# คู่มือการใช้งาน ระบบการเงินและระบบบัญชี

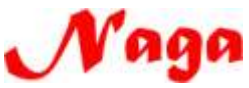

บริษัท นากาอินโนเวชั่น เทคโนโลยี จำกัด (Naga Innovation Technology co., ltd.) 269/20 ถ.พระองค์ขาว ต.ในเมือง อ.เมือง จ.พิษณุโลก 65000 โทร. 055-304803, 081-2837653, 084-3802944

#### สารบัญ

| หัวข้อ                         | หน้า  |
|--------------------------------|-------|
| บัญชี                          |       |
| บัญชีแยกประเภท (GL)            |       |
| บันทึกใบสำคัญการลงบัญชี        | 4-8   |
| นำเข้างบทคลองจากระบบ GFMIS     | 8-10  |
| บันทึกการรับเงิน               | 10-20 |
| รายงานการลงบัญชี               | 20-21 |
| รายงานงบทคลอง                  | 22-23 |
| รายงานงบกำไร/ขาดทุน            | 23-24 |
| รายงานงบดุล                    | 25-26 |
| บัญชีลูกหนี้ (AR)              |       |
| บันทึกรายการชำระหนี้           | 26-29 |
| รายงานลูกหนี้คงค้าง            | 29-31 |
| รายงานการชำระหนี้              | 31-33 |
| รายงานลูกหนี้เกินกำหนดชำระ     | 33-34 |
| บัญชีเจ้าหนี้ (AP)             |       |
| เพิ่ม/แก้ไขประวัติเจ้าหนึ้     | 35    |
| กำหนดรหัสกิจกรรมคู่เจ้าหนึ้    | 36-37 |
| บันทึกเงินค่ำประกันสัญญา       | 38-39 |
| รายงานเจ้าหนี้คงค้าง           | 40-41 |
| รายงานการรับ/จ่ายหนี้          | 42    |
| เพิ่มเงินงบประมาณ              | 43-44 |
| รายงานการเพิ่มเงินงบประมาณ     | 45    |
| กำหนดบัญชีธนาการ               | 46-49 |
| ทะเบียนกุมบัญชีธนาการ          | 49-50 |
| บันทึกระทบขอดบัญชีธนาการ       | 50-52 |
| รายงานบัญชีธนาคาร              | 53-54 |
| รายงานลูกหนี้เงินยืม           | 55-56 |
| รายงานเงินรับฝาก               | 57-58 |
| รายงานเงินรับฝาก               | 59-60 |
| รายงานสรุปยอคคงเหลือ (เงินนอก) | 61-62 |

#### สารบัญ

#### หัวข้อ หน้า

#### บัญชี

| จบการทำงาน                  | 70    |
|-----------------------------|-------|
| รายงานเช็คค้างจ่าย          | 68-69 |
| รายงานการจ่าย (รร.สาธิต)    | 67-68 |
| รายงานการจ่าย (เงินนอก)     | 65-66 |
| รายงานสรุปการจ่าย (เงินนอก) | 64-65 |
| รายงงานรายได้ (เงินนอก)     | 62-63 |
|                             |       |

### ทำบัญชี 1.ขั้นตอนการทำบัญชีบัญชีแยกประเภท (บันทึกใบสำคัญการลงบัญชี)

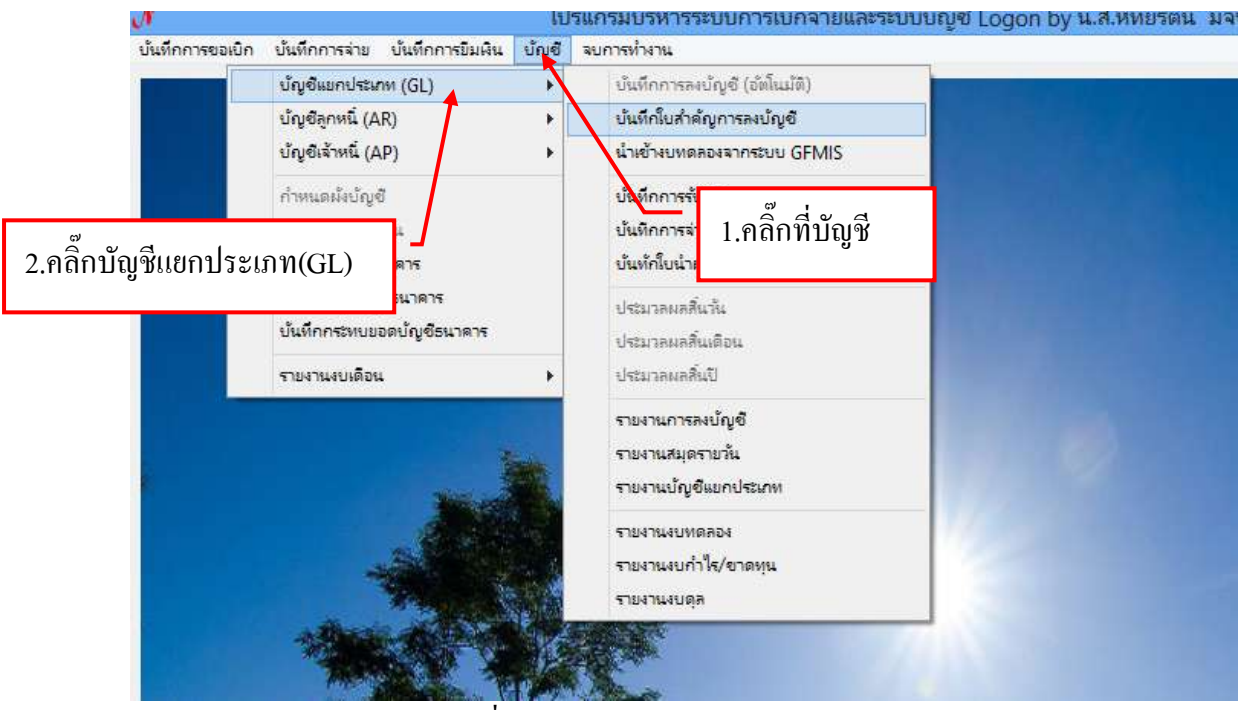

รูปที่ 1 หน้าจอบันทึกใบสำคัญการลงบัญชี

#### ขั้นตอนการค้นหาบันทึกใบสำคัญการลงบัญชี

| 🏭 รากการบันทึกราย | การรับเลิน |           |                 |          |                       | 2   |
|-------------------|------------|-----------|-----------------|----------|-----------------------|-----|
| ค้นหาตาม          | 2. วันที่  | • ดำดับ 1 | 0/08/2553       | 2        | เพิ่มใหม่ แสดง/แก้ไข  | ্য  |
| เลขที่ข้างซึ่ง    | วันที่     | รายการ    | จำนวนเว็นที่รับ | หมายเหตุ | เลขที่การลงบัง        | ų\$ |
| 53RB000005        | 27/09/2553 | 333       | 6950.00         | 000000   | 53x0000001            | 1   |
| 54RB000001        | 02/10/2553 | 666666666 | 700.00          | 000000   | 54RE000002            |     |
| 54RB000002        | 09/10/2553 | ดำใช้จ่าย | 20000.00        | 000000   | 54RE000004            |     |
|                   |            |           |                 | 2.3      | พิมพ์คำค้นแล้วกคค้นหา |     |
|                   |            |           |                 |          |                       |     |
|                   |            |           |                 |          |                       |     |
| -                 |            |           |                 |          |                       |     |
|                   |            |           |                 |          |                       |     |
|                   |            |           |                 |          |                       |     |

รูปที่ 2 ฟอร์มการค้นหาใบสำคัญการลงบัญชี

| 🗿 ราดการบันที่กรา | แการรับเริ่ม |           |                  |                 |            |               |                  |   |
|-------------------|--------------|-----------|------------------|-----------------|------------|---------------|------------------|---|
| ด้บหาตาม          | 2. วันที่    | •         | คำคืน 10/08/2553 |                 | ۶          | เพิ่มไหม่     | แสดง/แก้ไข ลง    | υ |
| เลขที่ข้างขึง     | วันที่       | รายการ    |                  | จำนวนเงินที่รับ | หมายเหตุ   |               | เลขที่การลงบัญชี |   |
| 54RB000003        | 10/08/2553   | prei Mare |                  | 331094.70       | 000000     |               | 54RE000005       |   |
|                   |              |           | 1. รายการที่ค้า  | มหา<br>2.       | กดปิดหน้าง | งอเพื่อเข้าหา | น้ำอื่น          |   |

รูปที่ 3 ฟอร์มแสดงรายการ

ขั้นตอนการเพิ่มใบสำคัญการลงบัญชี

| 9            |                                  |               | รามการขึ้นสำคั | รายการในสำคัญการละบัญชี 🛛 🗕 🗖 |                        |                 |  |
|--------------|----------------------------------|---------------|----------------|-------------------------------|------------------------|-----------------|--|
| ส้นหาตาม     | <ol> <li>เลขที่การลงป</li> </ol> | ស្មែរី 🔹      | สำคัญ          | P                             | เสียงไหน่              | แสดงานที่ไข สม  |  |
| เลขที่อง บาร | รันที่                           | เอกสารอ้างอิง | פרחטרפ         | สำนวน                         | เงิน Dr 🛛 เกินวนเงิน e | วะ ประเภทงบ     |  |
|              |                                  |               |                |                               |                        |                 |  |
|              |                                  |               |                |                               |                        | α <sup>γ</sup>  |  |
|              |                                  |               |                |                               |                        | 1.คลิกเพิ่มใหม่ |  |
|              |                                  |               |                |                               |                        |                 |  |
|              |                                  |               |                |                               |                        |                 |  |
|              |                                  |               |                |                               |                        |                 |  |
|              |                                  |               |                |                               |                        |                 |  |
|              |                                  |               |                |                               |                        |                 |  |
|              |                                  |               |                |                               |                        | ,               |  |
|              |                                  |               |                |                               |                        | 10-             |  |

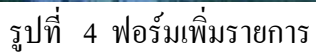

#### - ขั้นตอนการกรอกข้อมูลบันทึกใบสำคัญการลงบัญชี

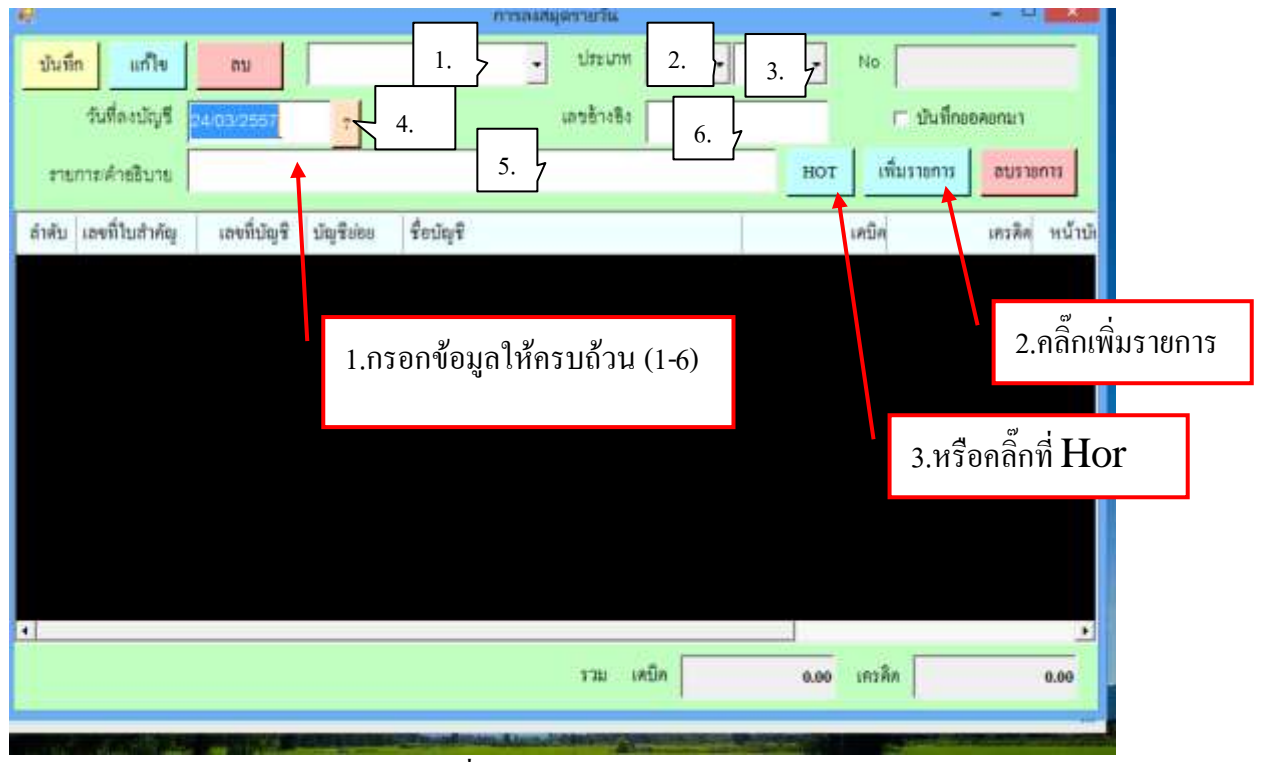

#### รูปที่ 5 ฟอร์มกรอกข้อมูล

#### ค้นหาข้อมูลด้วย Hor

|                                                                                                  |                                                                                                    |                                         | ษฐภัมษณะกายาร                                         |                                                                                         | - 0 ×            |  |  |
|--------------------------------------------------------------------------------------------------|----------------------------------------------------------------------------------------------------|-----------------------------------------|-------------------------------------------------------|-----------------------------------------------------------------------------------------|------------------|--|--|
| รายการใบสำคัญ                                                                                    | รายการใบสำคัญ                                                                                                    |                                         | รายการเลขบัญชี                                        |                                                                                         |                  |  |  |
| ACHOT_p -+ P-su                                                                                  | +- 🗆 + S 🗆 T+3+-# 🗆 +- ^                                                                                                    | เลขที่ปัญชี                             | ชื่อมัญช                                              | บัญรีย่อย ชื่อบัญชีย่อย                                                                 | หน้าปัญรี        |  |  |
| 1.กดดับเบิ้ลคลิ๊กที่รายการ<br>Achor<br>Achor<br>Achor                                            | 283+0-+0-0+0<br>G-083+04-nn-+<br>00-na0+T-0T-0<br>JV G-08+10+50T-<br>RF-+++-80++-0G-<br>RF64+0-+0-0+0<br>Alex Mutanka                              | 2111020199<br>2111020199<br>24313010199 | บัญชีผินรับฝากขึ้น<br>บัญชีผ <del>านรับ</del> ฝากขึ้น | 216000 โละการจังหรือตาก<br>21700 นี้สะการจังหรือตาก<br>4990 2.ติ๊กที่รายการ<br>3.กคตกลง | 7मी.16<br>141.17 |  |  |
| ACHOT_ไปสำคัญค่า<br>ACHOT_ไปสำคัญค่า<br>ACHOT_ไปสำคัญค่า<br>ACHOT_ไปสำคัญค่า<br>ACHOT_ไปสำคัญค่า | ายรรมเนียมรับโดนเงิน<br>เขเงินสุดหนุนวิจัยจากปัญร์<br>เกเร็คลูกหนี้เงินขึ้มนขกงบ<br>เกเร็คเข้าบกศ.<br>เกเร็คเงินขึ้มขึ้ยคชม<br>เดขกเปี้ยด้านเครดิต | <                                       | ant                                                   | รกลิก                                                                                   | ,                |  |  |

#### รูปที่ 6 ฟอร์มค้นหาข้อมูลด้วย Hor

# ขั้นตอนการเพิ่มรายการ

| ł      | •     | ค้นหารายการบัญชี GL 🦰                   |         |
|--------|-------|-----------------------------------------|---------|
|        | คำค้น | ค้นหา รายได้อื่น ค่าใช้จ่าย บัญชี ธ. ผิ | นรับฝาก |
| <br>]1 |       | ţ.                                      |         |
| 1      |       |                                         |         |
| 2      |       | 3.คลิ๊กเลือกรายการที่ต้องการเพิ่ม       |         |
|        |       |                                         |         |
| I      |       |                                         |         |
| I      |       |                                         |         |
|        |       |                                         |         |
|        |       |                                         | _       |
|        |       | ตกลง ยกเลิก                             |         |
|        | 15    |                                         |         |

รูปที่ 7 ฟอร์มค้นหารายการเพิ่ม

|   | คำค้น รายได้อื่น ค่าใช้จ่าย บัญชี ธ. ผินรั                                                                                                    | ับฝาก |  |  |  |  |  |  |
|---|----------------------------------------------------------------------------------------------------|-------|--|--|--|--|--|--|
|   | 4301020107,บัญชีรายได้ค่าธรรมเนียมการศึกษา, , ,                                                                                                    | ^     |  |  |  |  |  |  |
|   | 4301020107,บัญชีรายได้ค่าธรรมเนียมการศึกษา,401000,ร.ร.สาธิตอนุบาลทานตะวัน,                                                                                                    |       |  |  |  |  |  |  |
|   | 4301020107,บัญชีรายได้ค่าธรรมเนียมการศึกษา,402000,ค่าบัตรนักศึกษา,                                                                                                    |       |  |  |  |  |  |  |
|   | 4301020107,บัญชีรายได้ค่าธรรมเนียมการศึกษา,403000,ค่าสมัครงาน,                                                                                                    |       |  |  |  |  |  |  |
|   | 4301020107,บัญชีรายได้ค่าธรรมเนียมการศึกษา,404000,ค่าธรรมเรียนแรกเข้า ภาคปกติ,                                                                                                    |       |  |  |  |  |  |  |
|   | 4301020107,บัญชีรายได้ค่าธรรมเนียมการศึกษา,405000,ค่าสมัครเร <mark>ีย</mark> น ปริญญาโท,                                                                                                    |       |  |  |  |  |  |  |
|   | 4301020107,บัญชีรายได้ค่าธรรมเนียมการศึกษา,406000,ค่าสมัครเรียน ป.บัณฑิต,                                                                                                    |       |  |  |  |  |  |  |
|   | 4301020107,บัญชีรายได้ค่าธรรมเนียมการศึกษา,407000,ค่าบำรุงหอพักนักศึกษา,                                                                                                    |       |  |  |  |  |  |  |
|   | 4301020107,บัญชีรายได้ค่าธรรมเนียมการศึกษา,408000,ค่าธรรมเนียมแรกเข้า ภาคกศ.พช.,                                                                                                    |       |  |  |  |  |  |  |
|   | 4301020107,ปัญชีรายได้ค่าธรรมเนียมการศึกษา,409000,ค่าบำรุงหอพักนักศึก                                                                                                    |       |  |  |  |  |  |  |
|   | 4301020107,บัญชีรายได้ค่าธรรมเนียมการศึกษา,410000,เงินบำรุงการศึกษา, l. คลิกเลือกร้ายการเพิ่ม                                                                                                    |       |  |  |  |  |  |  |
|   | 4301020107, ปัญชีรายได้ค่าธรรมเนียมการศึกษา <u>411000 ภาคปกติ</u>                                                                                                    |       |  |  |  |  |  |  |
|   | <sup>4301</sup> 3.หรือกดยกเลิก <sup>ปไต้,</sup>                                                                                                    |       |  |  |  |  |  |  |
| 1 | 4301 2.คลิกิตกลึง รรมพียมการศึกษ กลับ,                                                                                                    |       |  |  |  |  |  |  |
|   | 4301 <mark>520107, ธนุราราชเตศาธร</mark> รมเนียมการศึกษา, 414000, ค่าบำรุงศูนย์-ศูนย์มหาวิทยามัย,                                                                                                    | ~     |  |  |  |  |  |  |
|   | ตกลง ยกเลิก                                                                                                    |       |  |  |  |  |  |  |
|   |                                                                                                    |       |  |  |  |  |  |  |
|   | and the second second se |       |  |  |  |  |  |  |

รูปที่ 8 ฟอร์มข้อมูลรายการเพิ่ม

|              | e                                                    | การลงสมุดรายวัน           | - 0 🔀                     |
|--------------|------------------------------------------------------|---------------------------|---------------------------|
|              | บันทึก แก้ไข สบ 2, งบเงิน                            | ราธได้ 🔹 ประมาท 🔸         | ✓ No                      |
|              | วันที่ลงบัญชี 24/03/2557 🕴                           | ເສຣັາເອັຣ                 | 🗆 บันทึกออดอกมา           |
|              | กายการเค้าธริบาย ค <mark>ือและส่วสวามหว่า</mark><br> |                           | нот เพิ่มรายการ สบุราชการ |
|              | ร.ถ้าต้องการ                                         | ชื่อบัญชี                 | เตบิด เดเดีด หน้าบ้า      |
|              | นก้ไขให้คลิก                                         | บัญชีเงินประจำคำแหน่ง     | 2,000.00 2,000.00         |
| 4.คลิกบันทึก | 2 1102010102                                         | ลูกหนี้เงินอิมนอกงบประมาณ | 0,00 1.00                 |
|              | 3 2111020199 204000                                  | เงินมัดข่าประกันสัญญา     | 0.00 00.0                 |
|              | 4 4301020107 409000                                  | ท่าปารุงหองกัดนักทึกมา    | 0.00                      |
|              |                                                      | 6.ถ้ำต้องก                | ารถบรายการที่ไม่          |
|              |                                                      | ต้องการใ                  | ห้คลิ๊กที่ลบรายการ        |
|              |                                                      |                           |                           |
|              | 1.1                                                  |                           | •                         |
|              |                                                      | รวม เดบิด                 | 2,000.00 เกรลิต 0.00      |

รูปที่ 9 ฟอร์มกรอกข้อมูลสมุครายวัน

### 2.ขั้นตอนการนำเข้างบทดลองจากระบบ GFMIS

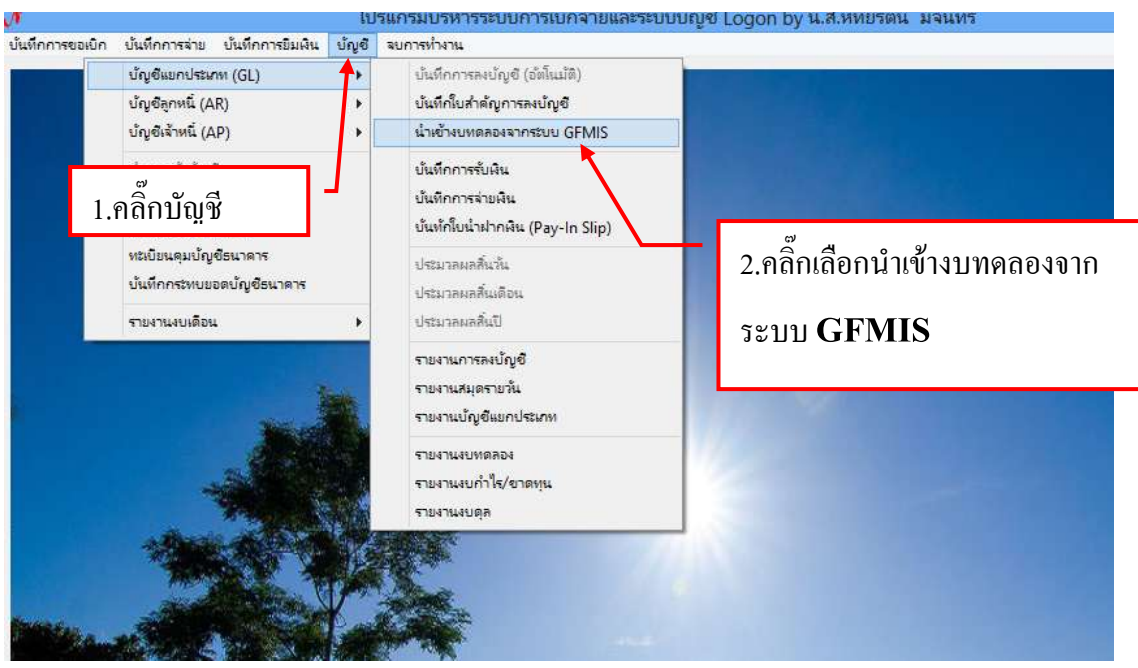

รูปที่ 1 หน้าจอนำเข้างบทคลองจาก ระบบ GFMIS

| • <b>!</b>               | การนำเข้างบทดลองจากระบ | nu GFMIS                                                                                                    |         | - • <b>×</b>                           |
|--------------------------|------------------------|----------------------------------------------------------------------------------------------------|---------|----------------------------------------|
| นำเข้าข้อมูล             |                        |                                                                                                    | บันทึ่ก | เข้อมูล ปิด                            |
| บัญชีแขกประเภท ชื่อบัญชี | <mark>ยอดยกมา</mark>   | เดบิต                                                                                                    | เครดิต  | ยขดยกไป                                |
| 3.คลิ๊กนำเข้าข้          | ອນູຄ                   |                                                                                                    |         |                                        |
|                          |                        | and the second second second second second second second second second second second second second second second |         | III III IIII IIIIIIIIIIIIIIIIIIIIIIIII |

รูปที่ 2 ฟอร์มการนำข้อมูลเข้างบทคลองจาก ระบบ GFMIS

| Selec                                                                                                    | t a Excel fil                                                       | e                                                                          |                                         |              |             |
|----------------------------------------------------------------------------------------------------|---------------------------------------------------------------------|----------------------------------------------------------------------------|-----------------------------------------|--------------|-------------|
| 🔄 🎯 👻 🛧 👗 🕨 Com 🕨 Local Disk (C:)                                                                                                    | • •                                                                 | C                                                                          | Search Loca                             | al Disk (C:) | Q           |
| Organize 👻 New folder                                                                                                    |                                                                     |                                                                            |                                         | • ==         |             |
| <ul> <li>★ Favorites</li> <li>■ Desktop</li> <li>▶ Downloads</li> <li>™ Recent places</li> <li>■ Desktop</li> <li>➡ Libraries</li> <li>➡ Homegroup</li> </ul> | Name                                                                | ftService<br>ga_Hotel<br>ga_Prapa<br>ga_Restu<br>put<br>fLogs<br>gram File | arant<br>es 4.                          | คลิ๊กเลือก   | ไฟร์แล้วกศ  |
| Naga2012 Computer Network Control Panel All Control Panel Items Appearance and Personalization File name:                                                     | ्रा<br>Ju Use<br>Ju Wir<br>Ju वनसा<br>() वनसा<br>() वनसा<br>() वनसा | rrs<br>ndows<br>ตุ๊กทั้งหมด                                                | 28-11-56<br>28-11-56-1<br>Excel files ( | ><br>*xls)   | ↓<br>Cancel |

| 1 Table | 2              |           | การนำเข้างบทดลองจา | ากระบบ GFMIS |        | ×             |
|---------|----------------|-----------|--------------------|--------------|--------|---------------|
|         | นำเข้าข้อมูล   |           |                    |              | บัน    | ทึกข้อมูล ปิด |
|         | บัญชีแยกประเภท | ชื่อบัญชี | ยอดยกมา            | เดบิต        | เครดิต | ยอดยกไป       |
|         |                |           | 5.กลิ๊กบันทึกข้อ   | າມູູດ        |        |               |

รูปที่ 4 ฟอร์มการบันทึก

### 3.ขั้นตอนการบันทึกการรับเงิน

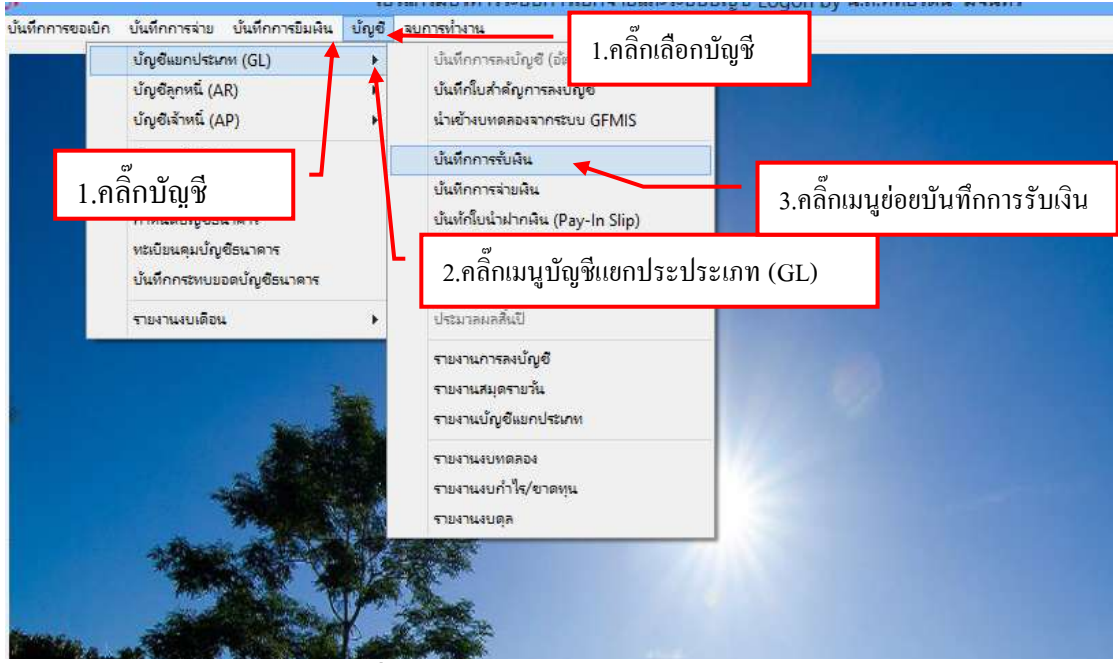

รูปที่ 1 หน้าโปรแกรมบันทึกการรับเงิน

# - ขั้นตอนการเพิ่มรายการรับเงินใหม่

| <del>82</del> | -              |          | 1      | ายการบันทึกรายการรับผืน |                  |           |                  |
|---------------|----------------|----------|--------|-------------------------|------------------|-----------|------------------|
| ด้บหาดาม      | เเลขที่อ้างอิง | •        | dhầu 🗌 |                         | <i>P</i>         | เพิ่มใหม่ | นธดง/แก้ไร ลบ    |
| เตอที่อ้างอิง | ন্দা           | \$1001\$ |        | 1.กคปุ่มเพิ่มใหม่       | ณ <u>ายเหต</u> ุ |           | เลขที่การลงบัญชี |
|               |                |          |        |                         |                  |           |                  |
|               |                |          |        |                         |                  |           |                  |
|               |                |          |        |                         |                  |           |                  |
|               |                |          |        |                         |                  |           |                  |
| _             |                |          |        |                         |                  |           |                  |
|               |                |          |        |                         |                  |           |                  |

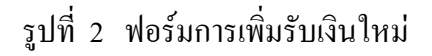

ขั้นตอนการกรอกรายละเอียดการดึงรายการ -2 1 วันที่ดงบัญที่ 24/03/2557 Uteunn RE + Anud 3 ประมาทการรับ ออออออ, -, ดินสด, -, าาอาอาอาอา, ออออออ 15281181 ประเภทใบสำคัญ 0, รายได้ทำไป รวมรายการ พยกรายการ สัมรายการ \$1715015 211775717 ลำคับ เลขที่ใบสำคัญรับ เลรที่ปัญชี ปัญชีย่อย ชื่อปัญชี จำนวนมินอีป หน้าปัญชี หมายเหตุ 4 หมายเหตุ ก่อนจะดึงรายการกรุณาเลือกวันที่ย้อนหลังก่อนแล้วถึงกดปุ่มดึงรายการได้ รวมตั้งสิ้น 0.00 หมายเหตุ/ค่ายชิบาย บันทึกพิมพ์ uñla ÐR.

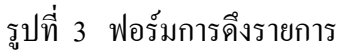

# มีรายละเอียดดังต่อไปนี้

- 1. เลือกประเภทงบ
- 2. กดปุ่มลงวันที่ยอดหลังที่อยากดึกรายการ
- 3. กคปุ่มเลือกประเภทการรับ
  - เงินสด
  - จ่ายตรง
  - ภาษีหัก ณ ที่จ่าย
  - ถูกหนี้เงินยืมเงินรายได้
  - รับเช็ค
- 4. กดปุ่มเลือกประเภทใบสำคัญ
  - รายได้แผ่นดิน
  - รายได้บูรณทรัพย์สิน
  - เบิกเกินส่งคืน
- 4. กดปุ่มดึงรายการ

|          |                  | 1.คลิ๊กปุ่มเลือกคึงรายการข้อมูลตามหมว | P  |
|----------|------------------|---------------------------------------|----|
|          | 🔡 การทิ้งรายการก | ารรับเงิน                             |    |
|          | ดึงข้อมูลตามเ    | <mark>เมวด</mark> 0, รายได้ทั่วไป     | ¥  |
|          |                  | 0, รายได้ทั่วไป                       |    |
|          | ឲ                | <sup>กลุง</sup> C, รายได้แผ่นดิน      |    |
| 2.กดปุ่ม | เตกลง            | D รายได้บรณทรัพย์สิน                  |    |
|          |                  | รูปที่ 4 ฟอร์มการดึงรายการการรับเรื   | ัน |

| 🔜 n | ารบันทึก  | รายกา  | รตัวนรับ                 |                 |           |                       |            |            |             |              |
|-----|-----------|--------|--------------------------|-----------------|-----------|-----------------------|------------|------------|-------------|--------------|
|     | วันที่ล   | งบัญชี | 10/08/2553               | ?               |           | ประเภท RE 🗸 ด้        | านรับ 🝷    | No         |             |              |
|     | ประเภท    | การรับ | 000000, -, เงินสะ        | ສ, -, 110101010 | 1, 000000 | )                     | •          | เลขอ้างอิง |             |              |
| 5   | วมรายก    | าร     | แขกราชการ                | GF ประเ         | าทใบลำคัญ | 0, รายได้ทั่วไป       | •          | ดึงรายการ  | เพิ่มรายการ | ลบรายการ     |
|     | ล้า       | าดับ   | เลขที่ใบลำคัญรับ         | เลขที่บัญชี     | บัญซีข่อข | ชื่อบัญชี             |            |            | จำนวนเงิ    | นรับ หน้าบัง |
|     |           | 1      | ນຈ.08/0959-09/00         | 2111020199      | 004000    | เงินรับปาก - ทะเบียนป | โณฑิต      |            | 1,700       | 0.00         |
|     | ;         | 2      | ນາ.08/0959-09/00         | 4301020107      | 401000    | รายได้จากการจัดการศึ  | กษา ภาคปกเ | ติ         | 440         | 0.00         |
|     | :         | з      | <b>ນ</b> າ.08/0959-09/00 | 4301020107      | 402000    | รารได้จากการจัดการศึ  | กษา ภาคกศ. | พป.        | 2,000       | 0.00         |
|     |           | 4      | ນາ.08/0959-09/00         | 4301020107      | 403000    | ายได้จากการจัดการศึ   | กษา ป.โท   |            | 500         | 0.00         |
|     | 1 ~ ~ ~ ~ |        | a                        |                 | 404000    | รายได้ รร.สาธิต       |            |            | 600         | 0.00         |
|     | 1.รายเ    | การข   | เดงมาสามารถค             | ลกพมพ           | 406000    | รายได้ทรัพย์ลิน       |            |            | 64,361      | .00          |
|     |           | ข้อ    | ความเพิ่มเติมได้         | i i             |           | บัญซีเงินรับฝากอื่น   |            |            | 253,650     | 0.00         |
|     |           | 8      | ນຈ.03/0833,ນຈ.03         | 1102010102      |           | ลูกหนี้เงินขืมนอกงบปร | ะมาณ       |            | 7,843       | 3.70         |
|     |           |        |                          |                 |           |                       |            |            |             | Þ            |
| ห   | มายเหตุ   | /คำอธิ | บาย                      |                 |           |                       |            | າດກ        | ทั้งสิ้น    | 331,094.70   |
|     |           |        |                          | บันทึก/พิมพ์    |           | แก้ไข                 |            | ปิด        |             |              |

รูปที่ 5 ฟอร์มรายการที่ดึงมา

# - กรณีที่ต้องการเพิ่มรายการนอกเหนือจากการดึงรายการ

| <u>a</u> | การว่ | วันทึกรายก  | ารค้านรับ                     |                 |           |                     |               |            |                |         |
|----------|-------|-------------|-------------------------------|-----------------|-----------|---------------------|---------------|------------|----------------|---------|
|          | Ť     | นที่ลงบัญร์ | 10/08/2553                    | 2               |           | ประเภท RE 🝷         | ด้านรับ 👻     | No         |                |         |
|          | ประ   | ะเภทการรับ  | J 000000, -, เงินล            | ໑, −, 11010101C | 1, 000000 | I                   | -             | เลขอ้างอิง |                |         |
|          | รวมร  | ายการ       | แขกรายการ                     | GF ประเภ        | ทใบลำคัญ  | 0, รายได้ทั่วไป     | •             | ดึงรายการ  | เพิ่มรายการ ตบ | รายการ  |
|          |       | ลำดับ       | เลขที่ใบลำคัญรับ              | เลขที่บัญชี     | บัญซีข่อข | ชื่อบัญชี           |               |            | จำนวนเงินรับ   | หน้าบัส |
|          |       | 1           | 117.08/0959-09/00             | 2111020199      | 004000    | เงินรับฝาก - ทะเบีย | นบัณฑิต       |            | 1,700.00       |         |
|          |       | 2           | <u></u> 117.08/0959-09/00     | 4301020107      | 401000    | รายได้จากการจัดกา   | เรด็กษา ภาคปก | ดิ         | 440.00         |         |
|          |       | з           | ปร.08/0959-09/00              | 4301020107      | 402000    | รายได้จากการจัดกา   | เรด็กษา ภาคกศ | .wul.      | 2,000.00       |         |
|          |       | 4           | ปร.08/0959-09/00              | 4301020107      | 403000    |                     | - รีรบรา ป.โท |            | 500.00         |         |
|          | ۲     | 5           | ปร.08/0959-09/00              | 4301020107      | 404000    | 1.กคปุ่มเพิ่มรายก   | าาร           |            | 600.00         |         |
|          |       | 6           | ปร.03/0830-09/00              | 4313010199      | 406000    | 3.15(9)41344564.17  |               |            | 64,361.00      |         |
|          |       | 7           | ปร.03/0831                    | 2111020199      |           | บัญซีเงินรับฝากอื่น |               |            | 253,650.00     |         |
|          |       | 8           | ນ <del>າ</del> .03/0833,ນາ.03 | 1102010102      |           | ลูกหนี้เงินขืมนอกงา | ประมาณ        |            | 7,843.70       |         |
|          | •     |             |                               |                 |           |                     |               |            |                | ×       |
|          | หมาย  | บเหตุ/คำอร์ | ริบาย                         |                 |           |                     |               | 203        | เทั้งสิ้น 331  | ,094.70 |
|          |       |             |                               | บันทึก/พิมพ์    |           | แก้ไข               |               | ปิด        |                | _       |

รูปที่ 6 ฟอร์มการเพิ่มรายการค้านรับ

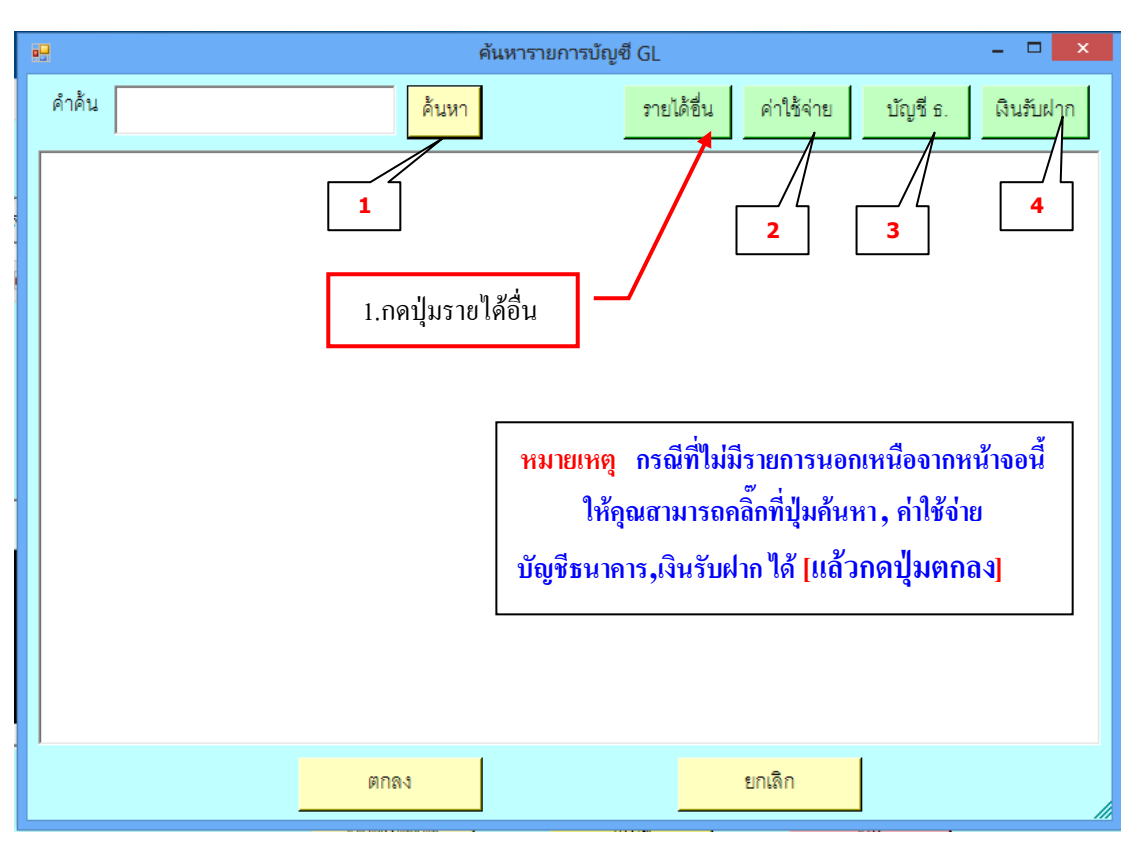

#### รูปที่ 7 ฟอร์มการก้นหารายการบัญชี GL

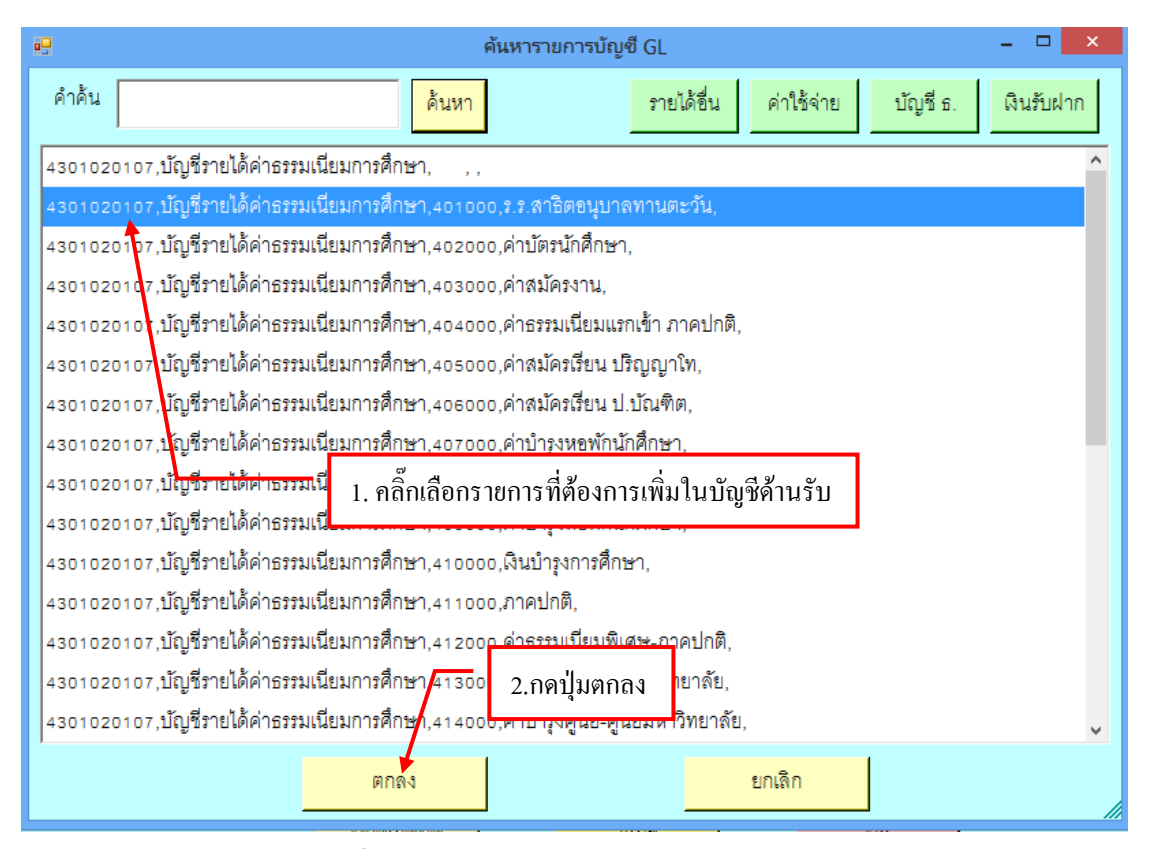

รูปที่ 8 ฟอร์มการเลือกรายการในบัญชี GL

|    |      |           |                     |                            | กา        | รบันทึกรา | ยการด้านรับ    |             |             |          | -            | □ ×       |
|----|------|-----------|---------------------|----------------------------|-----------|-----------|----------------|-------------|-------------|----------|--------------|-----------|
| 4, | กอง  | ทุนเงินอุ | ดหนุนวิจัย 🚽        | วันที่ลงบัญชี              | 10/08/255 | 7         | ? ประเภท R     | เE 🚽 ด้ำน   | วับ 🗸 No    |          |              |           |
|    | ประ  | 1.        | รายการที่เพิ่มมาส   | tามารถคลิ๊กพิ <sub>่</sub> | มพ์ 🗖     |           |                | •           | เลขอ้างอิง  |          |              |           |
| 5  | ่วมร |           | <b>ข้อความเพ</b> ื่ | ุ่มเติมได้<br>             | คัญ       | o, ราย    | 2.สามารถค      | ลิ๊กเติมจำน | ວนເงินเพิ่ม | ได้      | ายอารุ ถบ    | เรายการ   |
|    |      | ลำดับ     | เลขที่ใบลำคัญรับ    | เลขที่บัญชี                | บัญชีย่อย | ชื่อบัญชี |                |             |             |          | จำนวนเงินรับ | หน้าบัญชี |
| ۲  |      | 1         |                     | 4301020107                 | 401000    | ร.ร.สาธิต | กอนุบาลทานตะว่ | น์          |             |          | 0.00         |           |
|    |      |           |                     |                            |           |           |                |             |             |          |              |           |
|    |      |           |                     |                            |           |           |                |             |             |          |              |           |
|    |      |           |                     |                            |           |           |                |             |             |          |              |           |
|    |      |           |                     |                            |           |           |                |             |             |          |              |           |
|    |      |           |                     |                            |           |           |                |             |             |          |              |           |
| •  |      |           |                     |                            |           |           |                |             |             |          |              | Þ         |
| ห  | มาย  | เหตุ/คำข  | าธิบาย              |                            |           |           |                |             | 201         | เท้งสิ้น |              | 0.00      |
|    |      |           |                     | บันทึก/พิมท                | ۲.        |           | เก้ไข          |             | ปิด         |          |              |           |

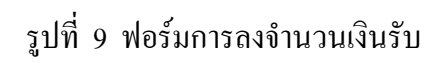

# - ขั้นตอนการลบรายการ

| ÷             |                  |               | n            | ารบันที่ครายการด้านจับ  |                | - 0 💌                  |
|---------------|------------------|---------------|--------------|-------------------------|----------------|------------------------|
| 1, งบแผ่นดิน  | 1                | วันที่ละบัญชี | 10/08/255    | 53 ? ประเภท RE          | • ด้านรับ • No |                        |
| ประเภทการ     | 1.คลิ๊กเลี       | ลือกรายการต   | ารงนี้เพื่อ' | ให้แถบสีขึ้น            | • distants     | it and a second        |
| FART (94) 17  | 442              |               |              | 20                      | . Maximitia    | MARK WITH A            |
| สำคับ         | เลขที่ใบสำคัญรับ | เลขที่บัญชี   | นัญชีย่ขอ    | รื่อบัญรี               |                | ≼ำนวนเงินรับ หน้าปัญชี |
| 1             |                  | 4301020107    | 401000       | ร.ร.ลาธิสอนุบาลทานสะวัน |                | 0.00                   |
|               |                  |               |              |                         | 2. กดปุ่มลบร   | รายการ                 |
|               |                  |               |              |                         |                |                        |
|               |                  |               |              |                         |                |                        |
|               |                  |               |              |                         |                |                        |
| 4             |                  |               |              |                         |                |                        |
| หมายเหตุ/ด้าง | ชชิมาย <b>(</b>  |               |              |                         | \$71.          | ทั้งสิ้น 0.00          |
|               |                  | บันทึกเพิ่มท่ | ٢            | แก้โอ                   | 11e            |                        |

15

รูปที่10

| ۰  |            |                  |               | 102         | รบันที่ครายการล้านรับ               |                 |             |             |             |
|----|------------|------------------|---------------|-------------|-------------------------------------|-----------------|-------------|-------------|-------------|
| 1. | งบแผ่นดิน  |                  | วันที่ดงบัญชี | 10/08/2553  | 3 <mark>7</mark> ประเภท             | RE 🔸 🕅          | นรับ 🔸 No   |             |             |
|    | ประเภทการ  | กับ              |               |             | -7888)<br>                          | -               | เตออ้างซิง  |             |             |
|    | วมรายการ   | แยกรายการ        | ประ           | เงาทใบสำคัญ | 0. รายได้ทั่วไป                     | •               | Rememb      | เพิ่มรายการ | สมสารการ    |
|    | สำคับ      | เตรที่ใบสำคัญร่า | เลขที่บัญชี   | บัญชีย่อย   | รื่อนัญรี                           |                 |             | จำนวนเงินร์ | บ หน้าบัญชี |
| •  | 1          |                  | \$301020107   | 401000      | ร.ร.ดาชิตอนุบาลทานตะ                | Tu.             |             | 0.0         | o           |
|    |            |                  |               | 1.តើ        | 2. กคปุ่มแขกรา<br>ออกรายการที่ต้องก | ยการ<br>ารแยกใา | ห้เป็นแถบลี |             |             |
| •  | เวยเหลาสำค | august -         |               |             |                                     |                 |             | čš.         |             |
| N  | e contra l |                  | บันทึกหมง     |             | แก้เอ                               |                 | 10<br>Te    | 1018.58     | 0.00        |

รูปที่ 11 ฟอร์มการเลือกรายการ

|                             | ก                       | ารแยกรายการ |                | - 🗆 🗙  |
|-----------------------------|-------------------------|-------------|----------------|--------|
| รายการคำอธิบาย <sub>1</sub> | , ร.ร.สาธิตอนุบาลทานตะ/ | วัน         |                |        |
| จำนวนเงิน                   | 0.00                    |             | จำนวนเงินที่ 1 | 1      |
| 1. กดปุ่มตกลง               | ]                       | แยกเปน>     | จำนวนเงินที่ 2 | 2 0.00 |
|                             | ตกลง                    |             | ยกเดิก         |        |

รูปที่ 12 ฟอร์มการแยกรายการ

หมายเหตุ กรุณาใส่จำนวนเงินทั้งสองช่องให้เท่ากัน

| <u>#</u> |                       |                  |               | 10         | ณันทึกรายการลำแร้น                  |                        | - D ×                 |
|----------|-----------------------|------------------|---------------|------------|-------------------------------------|------------------------|-----------------------|
| 1.4      | บแม่นดิน<br>ไระเภทการ | ž<br>žu          | วันที่ดงบัญรี | 10/08/255  | 3 <mark>?</mark> ประเภท RE - ด้าน   | รับ • No<br>เลขอ้างอิง |                       |
| *2       | រះវាមការ៖             | และประเศษาร      | ប់ក           | เกทโบสำคัญ | <ul> <li>๑. รายได้ทั่วไป</li> </ul> | 1.รายก                 | ารที่ได้แยกออกมา      |
|          | สำคับ                 | เลขที่ใบสำคัญรับ | เลขที่บัญชี   | บัญชีย่อย  | รื่อมัญชี                           |                        | จำนวนผินรับ หน้าบัญชี |
|          | 1                     |                  | 4301020107    | 401000     | ร.ร.ลาธิตอนุบาลพานตะวัน             |                        | 2,500.00              |
| ۲.       | 2                     |                  | 4301020107    | 401000     | ร ร.สาชิตชนุบาลทานตะวัน             |                        | 1,500.00              |
| •        |                       |                  |               |            |                                     |                        |                       |
| 342/     | าะเหตุหัก             | อธิบาย           |               |            |                                     | รวมทั้งสิน             | 4,000.00              |
|          |                       |                  | บันทึกเพิ่มร  | ٢          | uñia                                | Tin                    |                       |

รูปที่ 13 ฟอร์มรายการที่แยก

# - ขั้นตอนการรวมรายการ

|                               | R                       | ารบันที่กรายการสายรับ         | - 0 ×                                     |
|-------------------------------|-------------------------|-------------------------------|-------------------------------------------|
| ง, กองทุนพนักงานมหาวิทยาลัย 👻 | วันที่ลงบัญชี 10/08/255 | 53 ? ประเภท RE • ด้านรับ • No |                                           |
| ประเภทการรับ                  |                         | แรย้างอิง                     |                                           |
| รวมรายการ แยกรายการ           | 2. กดปุ่มรวมรา          | ายการ ก็ไป สีเรายการ          | เพิ่มรายการ ดนรายการ                      |
| ลำคับ เลขที่ใบลำคัญรับ        | เลขที่บัญชี บัญชีย่อย   | รื่อนัญชี                     | จำนวนมินรับ หน้าบัญรี                     |
| • 1                           | 4301020107 401000       | ร.ร.ดาชิตอนุบาลพานตะวัน       | 2,500.00                                  |
| 2                             | 4301020107 401000       | ร.ร.สาชิตอนุบาลทานสะวัน       | 1,500.00                                  |
| 1.no shift                    | เพื่อให้รายการเป็นแ     | ถบสีฟ้าทั้งสองรายการ          | *<br>************************************ |
| an much and up                | บันทึกพิมพ์             | uhis De                       | 4,000.00                                  |

รูปที่ 14 ฟอร์มการรวมรายการ

17

# - ขั้นตอนการบันทึกรายการด้านรับ

| 🔛 nns | รบันทึกรายกา | ารต้านรับ                       |                     |           |                     |           |            | F          | 1.ใส่เลขอ้างอิงการลงบัญชี    |
|-------|--------------|---------------------------------|---------------------|-----------|---------------------|-----------|------------|------------|------------------------------|
|       | วันที่ลงบัญ! | 10/08/2553                      | ?                   | 1         | ประเภท RE 🝷         | ด้านรับ 👻 | No         | ,          |                              |
| ปะ    | ระเภทการรับ  | J<br>000000, -, เงินต์          | <br>৯, -, 110101010 | 1, 000000 |                     | -         | เลขอ้างอิง | 123        |                              |
| 501   | เรายการ      | แขกรายการ                       | GF ประเภ            | ทใบดำคัญ  | 0, รายได้ทั่วไป     | •         | ดึงรายการ  | เพิ่มรา    | ยการ ฉบรายการ                |
|       | ลำดับ        | เลขที่ใบลำคัญรับ                | เลขที่บัญชื         | บัญชีข่อข | ชื่อบัญชี           | Internet  |            |            | 4.กดปุ่ม ok เพื่อทำการ       |
|       | 1            | <b>1</b> \$.08/0959-09/00       | 2111020199          | 004000    | เงินรับฝาก - ทะเบีย |           | attion.    |            | บันทึกการลงบัญชี             |
|       | 2            | ปร.08/0959-09/00                | 4301020107          | 401000    | รายได้จากการจัดกา   | n 😱       | เสาอารเว็บ | เนื้ออาระ  | งพ <b>ั</b> ณซีเรียบร้อย     |
|       | 3            | ปร.08/0959-09/00                | 4301020107          | 402000    | รายได้จากการจัดกา   | n 💙       |            |            | Nong briad roa               |
|       | 4            | บร.08/0959-09/00                | 4301020107          | 403000    | รายได้จากการจัดกา   | ri        | ······     |            | 5                            |
|       | 5            | บร.08/0959-0 <mark>7/00</mark>  | ้ 2.พิมพ์ห          | มายเหตุห  | รือคำอธิบาย         | Infor     | mation.    | ŮК         |                              |
|       | 6            | ปร.03/0830-0 <mark>9</mark> /00 | 4                   | 4         |                     | -         | )          |            | 51.00                        |
|       | 7            | บร.03/0831                      | 2111020199          |           | บัญซีเงินรับฝากอื่น | 4         | / ทาการบนข | ากขอมูลเรย | 50.00                        |
| ۲     | 8            | ปร.03/0833, <mark>1</mark> ร.03 | 1102010102          |           | ลูกหนี้เงินขืมนอกงบ | ประมาณ    | <u> </u>   |            | 43.70                        |
| •     |              | Level Marco                     |                     | 3.กด      | เปุ่มบันทึก         |           |            |            | 5.กดปุ่ม ok เพื่อทำการบันทึก |
| หมา   | าขเหตุ/คาชร  | รบาย (รายเดตางๆ                 |                     |           |                     |           | 23         | มทงสน      | ข้อมูลเรียบร้อยแล้ว          |
|       |              |                                 | บันทึก/พิมพ์        |           | แก้ไข               |           | ปิด        |            |                              |

รูปที่ 15 ฟอร์มการบันทึกรายการด้านรับ

# ตัวอย่างรายงานการรับเงิน

| A STATE                      | e) e:                                               |               | AdvRept                 | p [Innes         | เวามเข้ากันไ | <li>Film Microsof</li>                                        | t Excel                                                  |                                                  |                                       |
|------------------------------|-----------------------------------------------------|---------------|-------------------------|------------------|--------------|---------------------------------------------------------------|----------------------------------------------------------|--------------------------------------------------|---------------------------------------|
| A Corda Ne<br>The A Corda Ne | una uniter<br>14 - 14<br>11 - 11 - 1<br>11 - 11 - 1 | 1.คลิ๊ก       | าปริ้นรายง<br>• • • • • | ານຄາງຮັ          | ນເຈີນ        | <ul> <li>Annalegi</li> <li>Stepius</li> <li>Annaci</li> </ul> | usseracieula -<br>aduarre -<br>and -<br>ireaz -<br>crasi | Σ · 27<br>a · 27<br>2 · darstrik<br>2 · secreter | W - * X<br>Pa<br>t fumuat<br>* ulten* |
|                              |                                                     |               |                         |                  |              | รายจานอาธรีเครื่                                              | in a                                                     |                                                  |                                       |
|                              |                                                     |               |                         |                  |              | 10 <b>พิ</b> งพาคม 25                                         | 53                                                       |                                                  |                                       |
|                              |                                                     |               |                         |                  |              |                                                               |                                                          |                                                  | No 1 5483 00003                       |
| ມວນເປັນ                      |                                                     | รายได้ล่าธรรษ | เพิ่มหลาวพืดหา          |                  | 310          | ป้อ้อีพ ๆ                                                     | ระกอารอื่น                                               |                                                  |                                       |
|                              |                                                     | 41010         | 20107                   |                  | 401          | 1010199                                                       |                                                          | -                                                | สารเวลเรียงวาม                        |
| ส่าลัญรับ                    | foltere                                             | on.wd.        | โลงหลางมัดพิล           | <b>ຈຈ</b> ,ສາພີລ | รายได้รูนมีไ | รายได้                                                        | A                                                        | dament to                                        |                                       |
| ¥1.08/0959-09/0005           | 440.80                                              | 2,800.00      | 580.80                  | 600.00           |              | 2.กดปิดห                                                      | เน้าจอเพื่อเข้าหน้าอื่                                   | u                                                | \$,240,00                             |
| un.03/0830-08/0803           |                                                     |               |                         |                  |              |                                                               |                                                          |                                                  | 64,361.00                             |
| 103/08/31                    |                                                     |               |                         |                  |              |                                                               | มัญชีมินรับฝากขึ้น                                       | 253,458.08                                       | 253,650.00                            |
| u ninga ninga ning           |                                                     |               |                         | _                |              |                                                               | ลูกหนี้สินสีมนอกงบประมาม                                 | 7,843.78                                         | 7,843.70                              |
|                              |                                                     |               |                         |                  |              |                                                               |                                                          |                                                  |                                       |
|                              |                                                     |               |                         |                  |              |                                                               |                                                          |                                                  |                                       |
|                              |                                                     |               |                         |                  |              |                                                               |                                                          |                                                  |                                       |
|                              |                                                     |               |                         |                  |              | -                                                             |                                                          |                                                  |                                       |
|                              |                                                     |               |                         |                  |              | _                                                             |                                                          |                                                  |                                       |
|                              |                                                     |               |                         |                  |              |                                                               |                                                          |                                                  |                                       |

รูปที่ 16 ตัวอย่างฟอร์มรายงานการรับเงิน

# ตัวอย่างใบสำคัญการลงบัญชี

|              | and a second                                     | AdvRept_p [ໂທນສອວາມເຮົາກຳນໃຫ້] -                                               | Microsoft E                                      | ace.                                     |                               | (e) (          |         |
|--------------|--------------------------------------------------|--------------------------------------------------------------------------------|--------------------------------------------------|------------------------------------------|-------------------------------|----------------|---------|
| 🕘 veritrasin | amn wit                                          | ermileren der siege errern groe                                                |                                                  |                                          |                               | 960<br>1       | -/*     |
|              | nda New •   14<br>I I II -    🖽 - <br>aasalireet | • A' x' ≡ = = ₩ ≫ → ☆ Attd •<br>→ ▲ - ₩ ₩ ₩ ₩ ₩ ₩ ₩ ₩ ₩ ₩<br>• molecus • ₩ ₩ ₩ | fil orni leptur<br>Septurnul<br>Septurnul<br>Sov | ของขมร้อยไข *<br>ของราง *<br>อ่ *<br>กอะ | n au -<br>n au -<br>Distauu - | E - 27 de data | The Res |
| No : 541     | <del>20000</del> 0 1.ก                           | ลิ๊กปริ้นใบสำคัญการลงบัญชี                                                     |                                                  |                                          |                               | เลขที่         |         |
|              |                                                  |                                                                                |                                                  | × R.E                                    |                               |                |         |
|              |                                                  |                                                                                |                                                  | PP                                       | × ð                           | ก้านรับ        |         |
|              |                                                  |                                                                                |                                                  | JV                                       |                               | ก้าน อาย       |         |
|              |                                                  |                                                                                |                                                  |                                          |                               | ก้วไป          |         |
|              |                                                  | 2.กคปิคห                                                                       | าน้ำจอเพื่                                       | อเข้าหน้าอื่                             | น เ                           |                |         |
|              |                                                  | ส่วนราชการ มหาวิทย                                                             |                                                  |                                          |                               |                |         |
|              |                                                  |                                                                                |                                                  |                                          |                               |                |         |
|              |                                                  |                                                                                |                                                  |                                          |                               |                |         |
| เลขที่ใบ     | รหัสบัณชี                                        | ชื่อบัญชี                                                                      | หน้า                                             | เคบิต                                    |                               | ครติด          |         |
| สำคัญรับ     |                                                  | M -                                                                            | บัญชี                                            |                                          |                               |                |         |
|              | 1101010101                                       | เงินสด                                                                         |                                                  | 331,094.                                 | 70                            |                |         |
|              | 1102010102                                       | ลูกหนึ่เงินยืมนอกงบประมาณ                                                      |                                                  |                                          |                               | 7,843.70       |         |
|              | 2111020199                                       | บัญชีเงินรับฝากอื่น                                                            |                                                  |                                          | 2                             | 53,650.00      |         |
|              | 2111020199                                       | เงินรับฝาก - ทะเบียนบัณฑิต                                                     |                                                  |                                          |                               | 1,700.00       |         |
|              | 4301020107                                       | รายได้จากการจัดการศึกษา ภาคปกติ                                                |                                                  |                                          |                               | 440.00         |         |
|              | 4301020107                                       | รายได้จากการจัดการศึกษา ภาคกศ.พป.                                              |                                                  |                                          |                               | 2,000.00       |         |
|              | 4301020107                                       | รายได้จากการจัดการศึกษา ป. ไท                                                  |                                                  |                                          |                               | \$00.00        |         |
| ▶ H\Sh       | eet1/                                            | , ,                                                                            |                                                  |                                          | <                             |                |         |

รูปที่ 17 ตัวอย่างฟอร์มใบสำคัญการลงบัญชี

# - ขั้นตอนการค้นหารายการรับเงิน

| ราดการบันทึกระเ | แการรับเงิน |            |                  |                 |          |                         |
|-----------------|-------------|------------|------------------|-----------------|----------|-------------------------|
| ด้นหาตาม        | 2. วันที่   | •          | คำคืน 10/08/2553 |                 |          | เพิ่มใหม่ แสดง/แก้ไข ดบ |
| เลขที่ข้างซึ่ง  | วันที่      | รายการ     |                  | จำนวนเว็บที่รับ | หมายเหตุ | เลขที่การลงบัญชี        |
| 53RB000005      | 27/09/2553  | 333        |                  | 6950.00         | 000000   | 53x0000001              |
| 54RB000001      | 02/10/2553  | 6666666666 |                  | 700.00          | 000000   | 54RE000002              |
| 54RB000002      | 09/10/2553  | ด่าใช้จำบ  |                  | 20000.00        | 000000   | 54RE000004              |
|                 |             |            |                  |                 |          |                         |

รูปที่ 18 ฟอร์มการค้นหารายการ

| 🚪 ราดการบันที่กระด | การรับเงิน |         |                   |                 |                  | 28                 |
|--------------------|------------|---------|-------------------|-----------------|------------------|--------------------|
| ค้นหาตาม 2         | . วันที่   | •       | ด้ำดิน 10/08/2553 |                 | ,P ma            | ใหม่ แสดง/แก้ไข ดบ |
| เลขที่ข้างซึ่ง     | วันที่     | รายการ  |                   | จำนวนเงินที่รับ | หมายเหตุ         | เลขที่การลงนัญชี   |
| 54RB000003         | 10/08/2553 | neléian |                   | 331094.70       | 000000           | 54RE000005         |
|                    |            |         | 1. รายการที่ก้    | มหามา<br>2.     | กดปิดหน้าจอเพื่อ | แข้าหน้าอื่น       |

รูปที่ 19 ฟอร์มแสดงรายการด้านรับเงิน

# 4.ขั้นตอนการออกรายงานการลงบัญชี

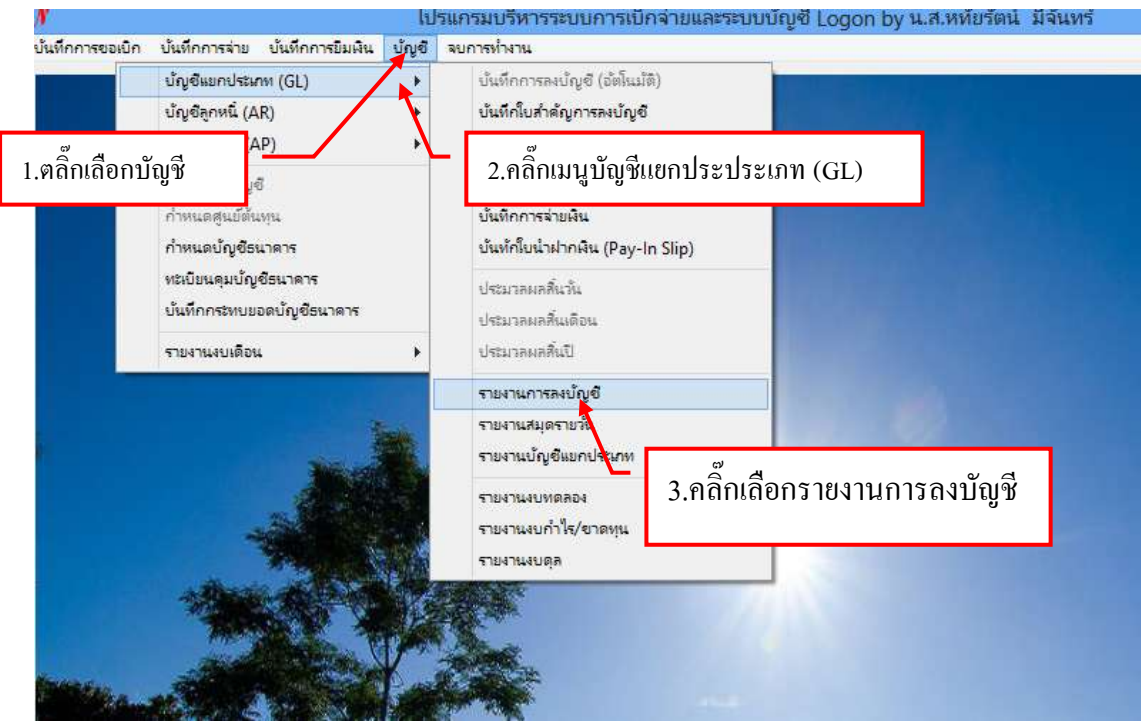

#### รูปที่ 1 หน้าจอการออกรายงานการลงบัญชี

### -ขั้นตอนการออกรายงานการลงบัญชี

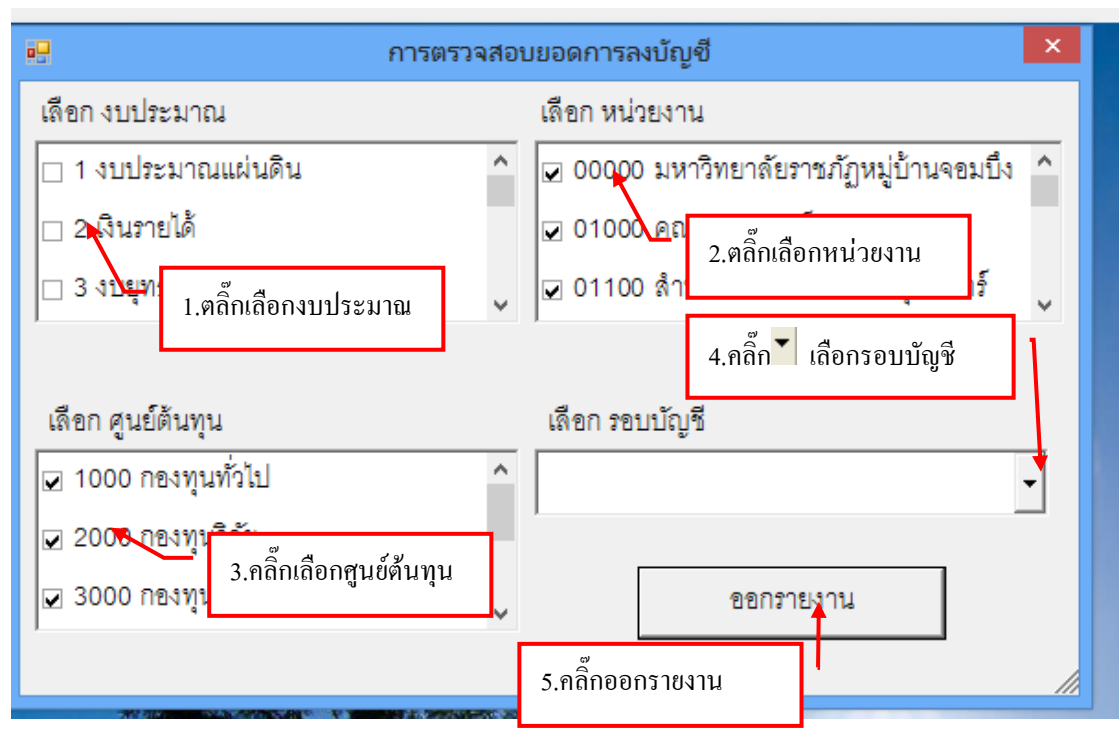

รูปที่ 2 ฟอร์มออกรายงานการลงบัญชี

#### ตัวอย่างรายงานการลงบัญชี

| Chedde                                         | st_p [humanuni] d_tes                 | Microsoft Excel              |                                                                                                    |                                                                                                    | -   |
|------------------------------------------------|---------------------------------------|------------------------------|----------------------------------------------------------------------------------------------------|----------------------------------------------------------------------------------------------------|-----|
| wilman www. whitesamilutstame des              | чаны ичистен насе                     |                              |                                                                                                    | N - 2 X                                                                                                    |     |
| - 10 - A-A = -                                 | 80 Hite - 1                           | gentleptumentilente - (29 a  | ma E · AT                                                                                                    | A Mart                                                                                                    | -   |
| لو لات                                         | •                                     | gi lingularan dinamen 👘 🖉 da | and a fail                                                                                                    | the second second secon |     |
| 1.คลิกปรินรายงา                                | านการลงบัญชี                          | Samarinad - Dis              | uun." 2" uasospi                                                                                                    | sign -                                                                                                    |     |
| nāthata 11 attaina                             |                                       | Stear 19                     | ui                                                                                                    | is and                                                                                                    |     |
| A5 - (1                                        |                                       |                              |                                                                                                    | *                                                                                                    | -   |
| All Li                                         | M N                                   | 0 P                          | a                                                                                                    | R                                                                                                    | 0   |
| 1                                              | งบทดลอง                               |                              |                                                                                                    | ē.                                                                                                    | ī   |
|                                                |                                       | and the second second        |                                                                                                    | and a                                                                                                    |     |
| น้อยัญชี                                       | Daschief                              | และสัต                       | Labe                                                                                                    | uesãe                                                                                                    |     |
| 5                                              |                                       |                              |                                                                                                    |                                                                                                    |     |
| 6                                              | 📕 2.กดป่ม🎑 เพื่อปิ                    | ดหน้าจอ                      |                                                                                                    |                                                                                                    |     |
| 7                                              | q                                     |                              |                                                                                                    |                                                                                                    |     |
| 8                                              | -                                     |                              | -                                                                                                    |                                                                                                    |     |
| 10                                             |                                       |                              |                                                                                                    |                                                                                                    |     |
| 11                                             |                                       |                              |                                                                                                    |                                                                                                    |     |
| 12                                             |                                       |                              |                                                                                                    |                                                                                                    |     |
| 13                                             |                                       |                              |                                                                                                    |                                                                                                    |     |
| 14                                             | A CONTRACTOR AND A CONTRACTOR OF      |                              |                                                                                                    |                                                                                                    |     |
| 15                                             |                                       |                              |                                                                                                    |                                                                                                    |     |
| 16                                             |                                       |                              |                                                                                                    |                                                                                                    |     |
| 17                                             | · · · · · · · · · · · · · · · · · · · |                              |                                                                                                    |                                                                                                    |     |
| 10                                             |                                       |                              |                                                                                                    |                                                                                                    |     |
| 5B                                             |                                       |                              | _                                                                                                    |                                                                                                    |     |
| 20                                             |                                       |                              | -                                                                                                    |                                                                                                    |     |
| 21                                             |                                       |                              | -                                                                                                    |                                                                                                    |     |
| 00                                             |                                       |                              | -                                                                                                    |                                                                                                    |     |
| 54E                                            |                                       |                              |                                                                                                    |                                                                                                    |     |
| 3                                              |                                       |                              |                                                                                                    |                                                                                                    |     |
| ( + + H. PostAccount BalanceCheck stowards and | dulaneous anes                        |                              | and the second second se |                                                                                                    |     |
| after                                          |                                       | 100 CT                       | (III) poor (iii)                                                                                                    |                                                                                                    |     |
| 12                                             |                                       | a contract                   | New York Company                                                                                                    | CON CONTRACTOR                                                                                                    |     |
|                                                |                                       |                              |                                                                                                    |                                                                                                    | 2   |
|                                                |                                       |                              |                                                                                                    | -                                                                                                    |     |
| ur: 203 un 203 er: 2,011 3 finen (Avigenation) |                                       |                              | ((((((((((((((((((((((((((((((((((((((                                                                                                    | N. (.S)                                                                                                    | 10) |
| 🚞 🧿 🗖 🎻 🖾 🙇                                    |                                       |                              |                                                                                                    | EN - all 11407                                                                                                    |     |

รูปที่ 3 ฟอร์มพิมพ์รายงานการลงบัญชี

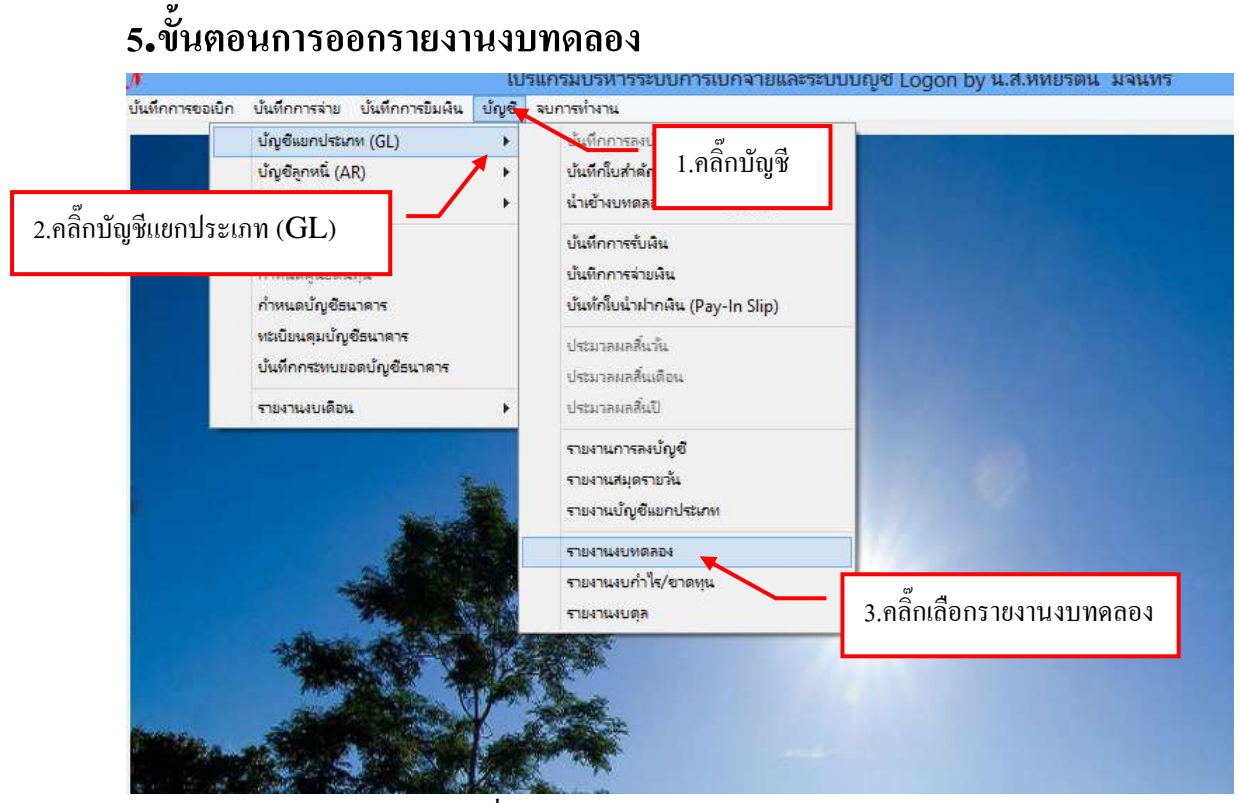

รูปที่ 1 หน้าจอการออกรายงานงบทคลอง

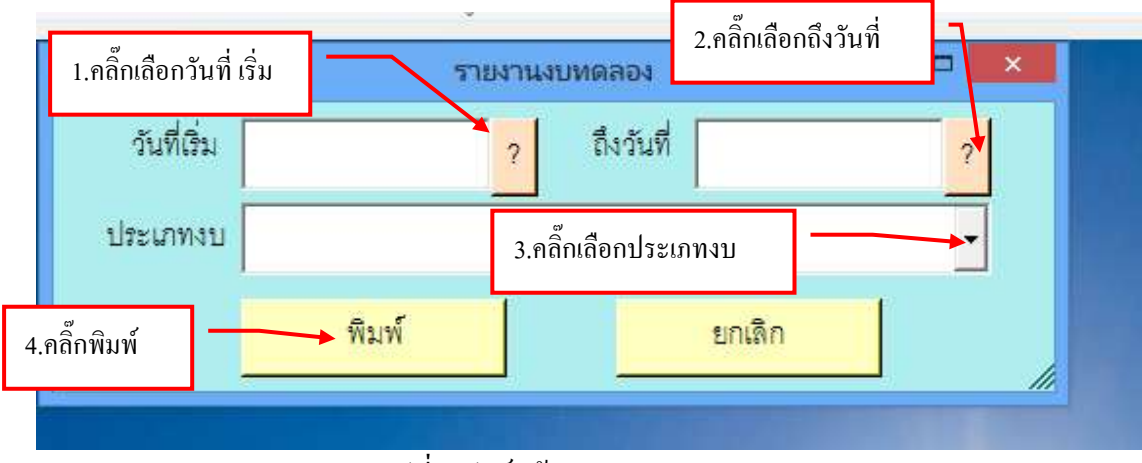

รูปที่ 2 ฟอร์มข้อมูลรายงานงบทคลอง

#### ฟอร์มรายงานงบทคลอง

| A1<br>A            | 42006/001<br>• (* 1/4)<br>- (* 1/4) | รายงานงบ<br>C | WARDI<br>D      | 100      | E       | F             | a:<br>G | iterat<br>H | -  |              |
|--------------------|-------------------------------------|---------------|-----------------|----------|---------|---------------|---------|-------------|----|--------------|
|                    |                                     |               |                 | รายงานง  | บทดล    | อง            |         |             | _/ |              |
|                    |                                     |               | ประจำวัน        | 03/03/25 | 57 Both | \$ 22/03/2557 |         |             |    | 1            |
| <i>เลขที่บัญชี</i> | ชื่อบัญชี                           | บัญชีข่อม     | ชื่อบัญชี       |          |         | 4             |         | เครลิต      |    | อะดอกไป      |
| 1101030101         | ájður mar skinder ek                | 006013        | CAX144-8-001054 | 2.กดปุ่  | ນ🔀      | เพื่อปิดหน้า  | เจอ     | 20          |    | 4,000,000,00 |
| 1205050101         | น้ำสู่สิวการและสิงปฏรติกระ          |               |                 |          |         | 4,000,000.00  |         | 5           | ÷3 | 4,000,000.00 |
|                    |                                     |               |                 |          |         |               |         |             |    |              |
|                    |                                     |               |                 |          |         |               |         |             |    |              |
|                    |                                     |               |                 |          |         |               |         |             |    |              |
|                    |                                     |               |                 |          |         |               |         |             |    |              |
|                    |                                     |               |                 |          |         |               |         |             |    |              |
|                    |                                     |               |                 |          |         |               |         |             |    |              |
|                    |                                     |               |                 |          |         |               |         |             |    |              |
|                    |                                     |               |                 |          |         |               |         |             |    |              |

รูปที่ 3 ฟอร์มพิมพ์รายงานงบทคลอง

# 6.ขั้นตอนการออกรายงานงบกำไร/ขาดทุน

| 1. Contraction of the second second sec |                                  | FD 3991 940 941 19 10 00 01 1 19 01 14 10 9540 40 0 0 0 8 | BA FOROLI DA PEULINIDIALE MARANI                                                                                                    |
|----------------------------------------------------------------------------------------------------|----------------------------------|-----------------------------------------------------------|----------------------------------------------------------------------------------------------------|
| บันทึกการขอเบิก                                                                                                    | บันทึกการจ่าย บันทึกการยืมผืน บ้ | นูขี _ ุลยการทำงาน                                        |                                                                                                    |
|                                                                                                    | บัญชีแยกประเภท (GL)              | รัฐกการละบัง 🐡 ศ                                          |                                                                                                    |
|                                                                                                    | บ้ญชีลูกหนี่ (AR)                | 🕻 <sub>บันทึกใบสำคัญ</sub> 1.คลิกบัญชิ                    |                                                                                                    |
|                                                                                                    |                                  | <ul> <li>น้ำเข้างบทดลอ</li> </ul>                         |                                                                                                    |
| 2.ពេកប្រសូទលេកប្រ                                                                                                    | SIM (GL)                         | บ้นทึกการรับผิน                                           |                                                                                                    |
|                                                                                                    | กำหนดศูนย์ดินทุน                 | บันทึกการล่ายมิน                                          |                                                                                                    |
|                                                                                                    | กำหนดบัญชีธนาค <del>า</del> ร    | บันทักโบน่าฝากผิน (Pay-In Slip)                           |                                                                                                    |
|                                                                                                    | หะเบียนคุมบัญชีธนาดาร            | - Internet for the                                        | and the second second second                                                                                                    |
|                                                                                                    | บันทึกกระทบขอดบัญชีธนาคาร        | ประมาณาการกร                                              |                                                                                                    |
|                                                                                                    | รายวามมนติอน                     | 10100 INN INN INN INN INN INN INN INN INN I               |                                                                                                    |
|                                                                                                    | T ISN INNOISION                  |                                                           |                                                                                                    |
|                                                                                                    |                                  | รายงานการลงบัญชื                                          | A REAL PROPERTY AND A REAL PROPERTY AND A REAL |
|                                                                                                    |                                  | รายงานสมุดรายวัน                                          |                                                                                                    |
|                                                                                                    | Sec. 1                           | รายงานปัญชีแยกประเภท                                      |                                                                                                    |
|                                                                                                    | E. Sta                           | รายงานงบทตลอง                                             |                                                                                                    |
|                                                                                                    |                                  | รายงานงบกำไร/ขาดทุน                                       | and the second second second second second second second second second second second second second second second                                                                                                    |
|                                                                                                    | Sec. 1                           | รายงานงบดุล                                               | o di a li                                                                                                    |
|                                                                                                    | - Bas de la contra               | All and a                                                 | 3.คลิกเลือกรายงานงบกำไร/ขาดทุน                                                                                                    |
|                                                                                                    |                                  |                                                           |                                                                                                    |
|                                                                                                    | and the second                   |                                                           |                                                                                                    |
| Station Service                                                                                                    |                                  |                                                           |                                                                                                    |

รูปที่ 1 หน้าจอการออกรายงานงบกำไร/ขาดทุน

| 1.คลิ๊กเลือกวันที่ รยงานงบกำไร/ขาดทุน – □ ×     | 24               |
|-------------------------------------------------|------------------|
| วันที่เริ่ม 01/01/2557 ? ถึงวันที่ 31/01/2557 ? | 2.คลิ๊กถึงวันที่ |
| ประเภทงบ 2, งบเงินรายได้ 3.คลิ๊กเลือกประเภทงบ   |                  |
| 4.คลิ๊กพิมพ์ ยกเลิก                             |                  |
|                                                 |                  |

รูปที่ 2 ฟอร์มการออกรายงานงบกำไร/ขาดทุน

|         | 1.4              | EistGLBook2_p              | [Transcommit]                      | ñu'ld) - Micro | isoft Excel     |                   |
|---------|------------------|----------------------------|------------------------------------|----------------|-----------------|-------------------|
|         | Cordial.         | 1.กลิ๊กปริ้นรายงาน         | anorra ana<br>fala<br>fila<br>fila | n<br>• Annin   | planus ulsuls - | Brann - I - A A   |
| aliti   | mie 's           | www.en '- eminera          | dinar                              | 2.คลกบร        | คหนางอ          | ting control too. |
|         | A1               | • 🤄 🌈 รายงานงบย่าไร-ขาดทุน |                                    |                | 1.447           |                   |
|         | A                | B                          | C                                  |                | D               | E                 |
| 1       |                  |                            |                                    | รายงานงบก      | าเร-ชาดทุน      |                   |
| 2 1     | ประจำวันที่ 01/0 | 11/2557 BATUR 31/01/2557   |                                    |                |                 |                   |
| з       |                  | รายได้                     |                                    |                |                 | ค่าใช่จ่าย        |
| 4       | เลขที่บัญชี      | Secia/S                    | ิ่≼ำนวร                            | มสิน           | เตรที่ปัญชี     | ชื่อเวิญชี        |
| 5       |                  |                            |                                    |                |                 |                   |
| 6       |                  |                            |                                    |                |                 |                   |
| X       |                  |                            |                                    |                |                 |                   |
| 8       |                  |                            |                                    |                |                 |                   |
| 9       |                  |                            |                                    |                |                 | -                 |
| 10      |                  |                            |                                    |                |                 |                   |
| 11      |                  |                            |                                    |                |                 |                   |
| 12      |                  |                            |                                    |                |                 |                   |
| 13      |                  |                            |                                    |                |                 |                   |
| 14      | • H Sheet1       | Shart? Shart?              | - di                               | 00             |                 |                   |
| INTER . |                  |                            |                                    |                |                 |                   |

รูปที่ 3 ฟอร์มใบรายงานงบกำไร/ขาดทุน

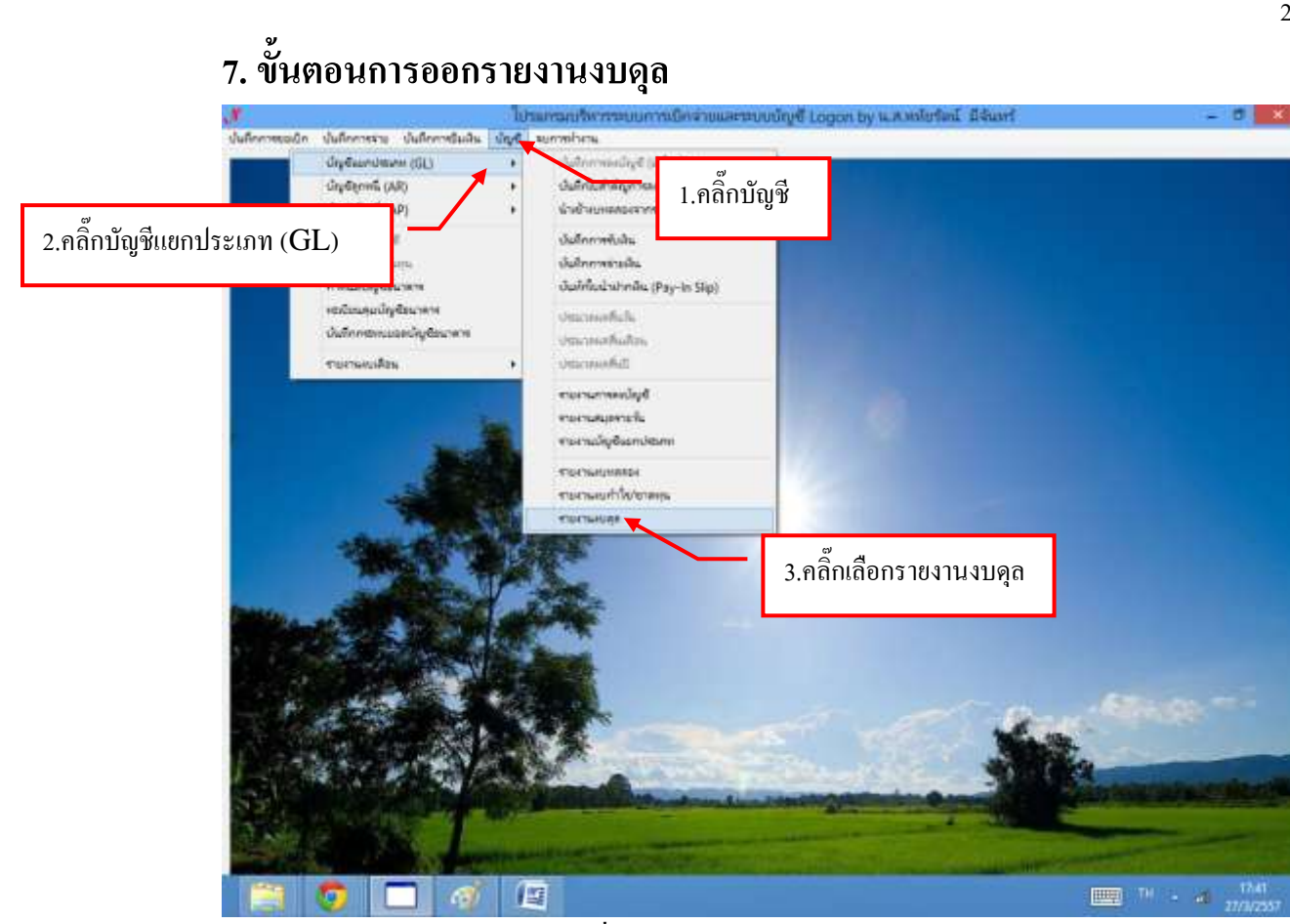

รูปที่ 1 หน้าจอการออกรายงานงบคุล

|     | 1.คลิ๊กเลือกวันที่ |                 | รายงานงบดุล          | -          |    |                  |
|-----|--------------------|-----------------|----------------------|------------|----|------------------|
|     | วันที่เริ่ม (      | 01/01/2557      | ? ถึงวันที่          | 31/01/2557 | ?  | 2.คลิ๊กถึงวันที่ |
|     | ประเภทงบ 🛛         | 2, งบเงินรายได้ | 3.คลิ๊กเลือกประเภทงบ |            |    |                  |
| 4.ศ | าลิ๊กพิมพ์         | พิมพ์           |                      | ยกเดิก     |    |                  |
|     | -                  | The la          |                      |            | // |                  |

รูปที่ 2 ฟอร์มการออกรายงานงบดุล

|                   |                  |                              |                                        |                                                              |                                |                       | 26      |
|-------------------|------------------|------------------------------|----------------------------------------|--------------------------------------------------------------|--------------------------------|-----------------------|---------|
|                   | 1.4              | EstGLBook2_s                 | (interacconnel) o                      | lai) - Micro                                                 | isoft Excel                    | - 0                   | ×       |
| -                 | minum            | man nurgenariuszene des ande | BRIANTI HAMAN                          | 11.00                                                        | www.wassand                    | W -                   | ×       |
| U.C.              | CordiaU          | PC • 18 • 🗛 📲 🗮 🗮 🗮          | Wold - %                               | and and an and an and an an an an an an an an an an an an an | unignesse .<br>Ignoneargente . | 3 2 2 A               |         |
| 23                | JBI              |                              | 12 1 1 1 1 1 1 1 1 1 1 1 1 1 1 1 1 1 1 | S firma                                                      | annaí -                        | Dylan - Q. asono don- |         |
| alth              | unie 1           | 1.คลิกปรีนรายงาน             | S daan                                 |                                                              | สักรณะ                         | allas na Santa        |         |
|                   | A                |                              | 11 36                                  | า ดลิ๊ก                                                      | ปิดหน้าจอ                      | E                     | Ť.      |
| 1                 |                  |                              | g                                      | 2.11611)                                                     | пыциято                        |                       |         |
| 2                 | ประจำวันที่ 01/0 | 1/2557 ถึงวันที่ 31/01/2557  |                                        |                                                              |                                |                       |         |
| 3                 |                  | รายได้                       |                                        |                                                              |                                | ค่าใช่จ่าย            |         |
| 4                 | เลขที่บัญชี      | รี่ยบัญชี                    | จำนวนมีช                               | 4                                                            | เตรที่บัญชี                    | รื่อบัญชี             |         |
| 5                 |                  |                              |                                        |                                                              |                                |                       | 1       |
| 6                 |                  |                              |                                        |                                                              |                                |                       |         |
| $\mathcal{X}_{-}$ |                  |                              |                                        |                                                              |                                |                       |         |
| 8                 |                  |                              |                                        |                                                              |                                |                       |         |
| 9                 |                  |                              |                                        |                                                              |                                |                       |         |
| 10                |                  |                              |                                        |                                                              |                                |                       |         |
| 11                |                  |                              |                                        |                                                              |                                |                       |         |
| 12                |                  |                              |                                        |                                                              |                                |                       |         |
| 13                |                  |                              |                                        |                                                              |                                |                       |         |
| 22                | • N Sheet1       | Start) Sharth T              |                                        | 1.00                                                         |                                |                       |         |
| wites             |                  |                              |                                        | 10                                                           |                                |                       | •));;;; |

รูปที่ 3 ฟอร์มใบรายงานงบคุล

# 8. ขั้นตอนทำบัญชีลูกหนี้ (AR) (บันทึกรายการชำระหนี้)

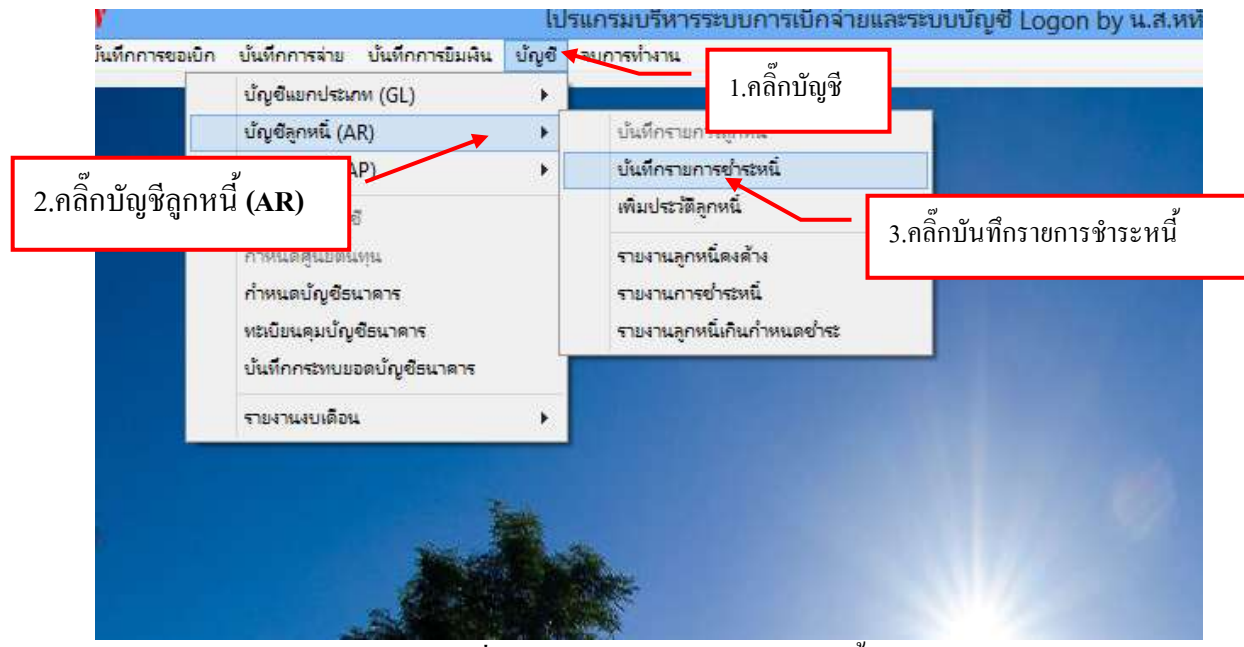

รูปที่ 1 หน้าจอบันทึกรายการชำระหนึ่

### ขั้นตอนการบันทึกรายการชำระหนี้

| คำค้น            |                     |                          | ? เพิ่ม                           | <mark>แก้ไข</mark>   | ดบ                            | พิมพ์                      | ปิด                 |
|------------------|---------------------|--------------------------|-----------------------------------|----------------------|-------------------------------|----------------------------|---------------------|
| รายการคืนเ       | เงินยื่ม(เป็นเงินสด | a)                       |                                   |                      |                               |                            | 372 ( <del>12</del> |
|                  | เลขที่อ้างอิง       | เลขที่ใบยืม              | <mark>ชื่อผู้ยืม</mark>           | ୶                    | านวนเงิน <mark>ที่</mark> คืน | <mark>เลขที่ใบเสร็จ</mark> | วันที่คืน           |
| <mark>▶ 1</mark> | 56A00005            | <u>ปย.31/57</u>          | นายบุญมี สวัลดี                   | ື່ -<br>1 ລວວເພື່ອ   | ,423.39                       | 01/0019                    | 12/03/2557          |
| 2                | 56A00029            | ปย.107/57                | นางสาวศีริวรารัตน์                | 1.9101111111         | 80.00                         | 01/0020                    | 12/03/2557          |
| 3                | 56A00043            | ปย.132/57                | นางโอปอ พงษ์พานิช                 | สุรารักษ์            | 28,041.00                     | 01/0013                    | 06/03/2557          |
| 4                | 56A00065            | ปย.162/57                | นางสาวกานต์สิรี ปา                | นสวัสดี              | 22,560.00                     | กัน <u>377/5</u> 7         | 13/03/2557          |
| 5                | 56A00066            | ปย.163/57                | นางสาว <mark>อัง</mark> คณา โรจ   | นไพบูลย์             | 12,570.00                     | <u>บ</u> ฑ57-9/57          | 25/02/2557          |
| 6                | 56A00112            | <u>บย.</u> 211/57        | นางสาวปียพร ท้าวถุ                | ู่ <mark>มาติ</mark> | 19,000.00                     | <mark>ฏ</mark> .229/57     | 25/02/2557          |
| 7                | 56A00117            | ปย <mark>.</mark> 216/57 | นางณัฐธิดา ปุณยจร่                | <sup>รั</sup> สพงศ์  | 580.00                        | 01/0003                    | 25/02/2557          |
| 8                | 56A00127            | ปย <mark>.</mark> 226/57 | <mark>นายธนกฤต พงษ์ปร</mark>      | ะวัติ                | 36 <mark>0.00</mark>          | 01/0004                    | 26/02/2557          |
| 9                | 56A00138            | ปย.237/57                | น.ส. <mark>จรินทร์ งามแ</mark>    | ม้น                  | 11,00 <mark>0.00</mark>       | 01/0010                    | 05/03/2557          |
| 10               | 56A00138            | ปย.237/57                | น.ส. <mark>จรินทร์ ง</mark> ามแ   | มัน                  | 100.00                        | 01/0011                    | 05/03/2557          |
| 11               | 56A00144            | ปย.243/57                | <mark>น.ส.ทีพ</mark> ย์วรรณ ทับที | iมหิน                | 64,380.00                     | ฏ.252/57                   | 28/02/2557          |
| 12               | 56A00145            | ปย.2 <mark>4</mark> 4/57 | <mark>น.ส.รพีพรรณ ก</mark> องตู   | ม                    | 3.90                          | 01/0006                    | 27/02/2557          |
| 13               | 56A00147            | ปย.246/57                | นายพนชัย คทาวัชรถ                 | າລ 10                | 0.795.476.00                  | P.373/57                   | 27/02/2557          |

รูปที่ 2 ฟอร์มเพิ่มรายการยืม

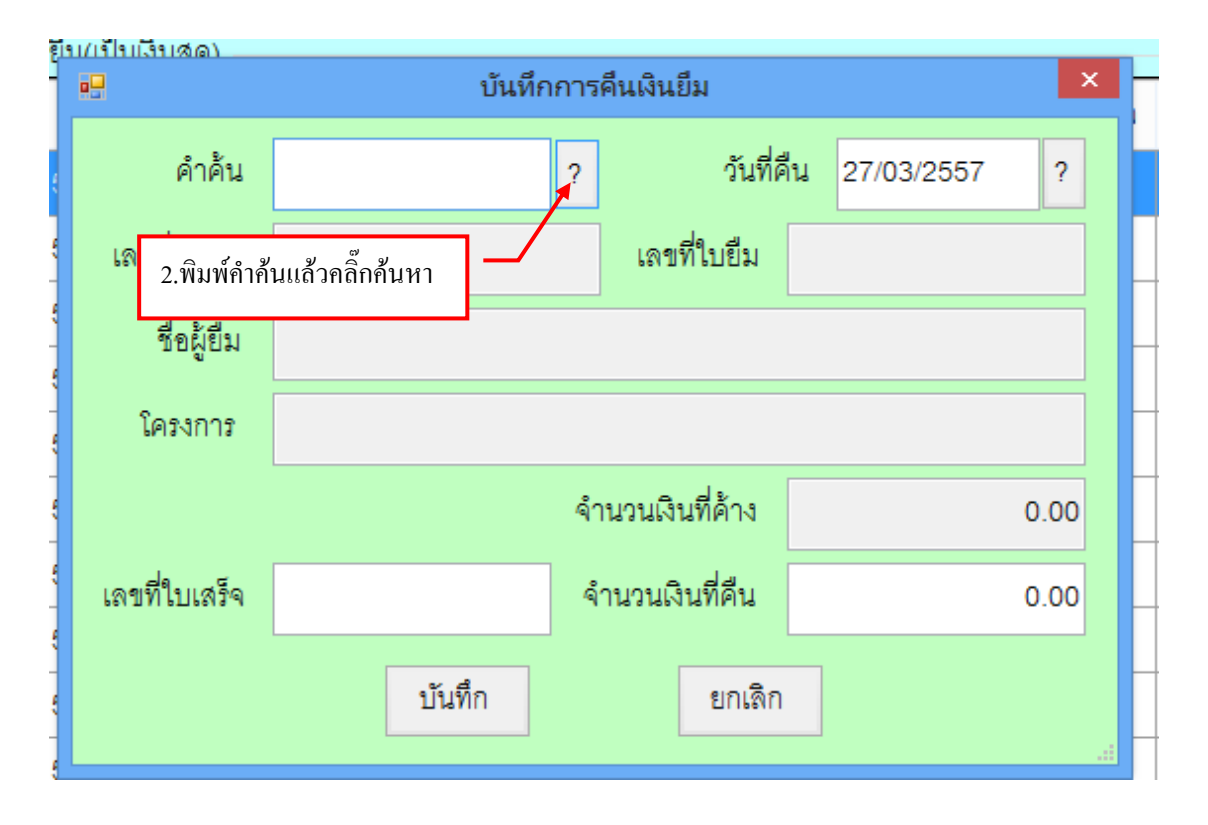

รูปที่ 3 ฟอร์มบันทึกการคืนเงินยืม

|                |                  |           | ค้นหารายการเงินยึม          |                                                        |
|----------------|------------------|-----------|-----------------------------|--------------------------------------------------------|
| คำค้น          |                  |           | ?                           | ตกลง ปิด                                               |
| รายการเงินยี่ง | 1                |           |                             | 1                                                      |
| เยการที่ต้องกา | รแล้วกคค้นห      | ก มีน     | ชื่อผู้ยืม                  | ชื่อโครงการ                                            |
| 00100002       | 20.0/07          | .00       | นายพรศักดิ์ สุจริตรักษ์     | เดินทางไปราชการ ที่ 1818/56 (จีน)                      |
| 56A00006       | <u>1</u> ย.32/57 | 2,420.00  | นางสาวเอี่ยมฤทธิ์ รัตนานนท์ | ด่าใช้จ่ายเดิมทางไปราชการ                              |
| 56A00007       | ปย.34/57         | 640.00    | นางกมลลักษณ์ ประมาณ         | ค่าใช้จ่ายในการเดินทางไปราชการ                         |
| 2 คลิ๊กเลี้ย   | ากรายการ         | 30,600.00 | นางบุญมา 3 กดตกลง           | เช้จายในโครงการฯ                                       |
| 2,110110010    |                  | 4,880.00  | นายทรงศักลี                 | งการพัฒนาสำนักศิลปะฯให้มีสุนทรียภาพ                    |
| 56400034       | ปย.114/57        | 2,120.00  | นางสาวชนกพร ขาวคำ           | เดินทางไปราชการคำสั่งที่ 179/2556                      |
| 56A00036       | ปย.117/57        | 37,430.00 | นางสาววนิดา สาระติ          | ค่าใช้จ่ายในโครงการฯ                                   |
| 56A00037       | <u>ปย.118/57</u> | 681.50    | นางสาวเพียงพร เบ็ญพาด       | โครงการสัมมนานักศึกษาฝึกสอนในสถานศึกษา                 |
| 56A00042       | <u>ปย.131/57</u> | 35,000.00 | นายวิจารณ์ สงกรานต์         | ค่าตอบแทนผู้ทรงคุณวุฒิประเมินบทเรียนอีเลิร์น'          |
| 56A00048       | ปย.139/57        | 32,119.00 | นางสาวดรูณี ร่ำรวย          | โครงการจัดงานเฉลิมพระเกี่ยรติฯ วันพ่อแห่งชาติ          |
| 56A00051       | ปย.143/57        | 194.00    | นางเบญจา ลิขิตยิ่งวรา       | จัดเผยแพร่และเพิ่มศักยภาพนักศึกษาด้านการแร             |
| 56A00052       | ปย.144/57        | 5,766.00  | นายทรงเกี่ยรติ อิงคามระธร   | ค่าใช้จ่ายในการเดินทางไปราชการ                         |
| 50100057       | 8181 4 C O / C T | 20.000.00 | ພວຍຫວຍ, ວວລ້ຳວວ             | ໂດລະລຸດສະໄລະສະນະໄລ້ະນີ້ສີລຸດລດັດຮ້ວມມະຫະທີ່ຫຼາຍ ເດສດຫຼ |

รูปที่ 4 ฟอร์มข้อมูลรายการเงินยืม

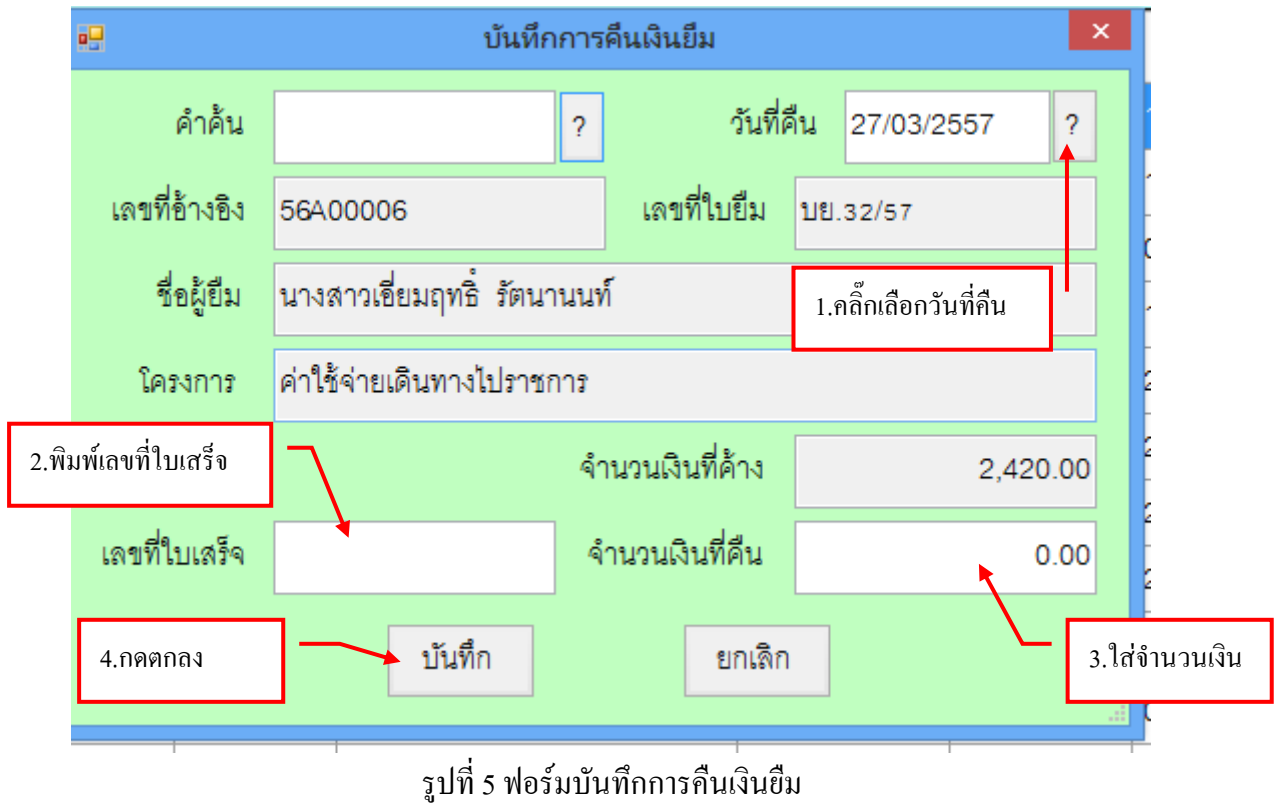

| •          |                              |             | <u>ราย</u> ร | ารคืนเงินยึม(เป็นเงินส | 1 <b>0</b> ) |      |               | _ 🗆        | × |
|------------|------------------------------|-------------|--------------|------------------------|--------------|------|---------------|------------|---|
| คำค้น      |                              |             | ?            | เพิ่ม แก้              | ้ไข          | ิดบ  | พิมพ์         | ปิด        |   |
| _ รายการคื | รายการคืนเงินยืม(เป็นเงินสด) |             |              |                        |              |      |               |            |   |
|            | เลขที่อ้างอิง                | เลขที่ใบยืม | ชื่อผู้ยืม   |                        | จำนวนเงินที  | ดื่น | เลขที่ใบเสร็จ | วันที่คืน  | ^ |
| 1          | 56A00005                     | ปย.31/57    | นายบุญมี ส   | 1.คลิ๊กพิมพ์ร          | ายการ        | .39  | 01/0019       | 12/03/2557 |   |
| 2          | 56A00029                     | ปย.107/57   | นางสาวศีริว  | 9 1317112 VI 1201 301  |              | .00  | 01/0020       | 12/03/2557 |   |
| 3          | 56A00043                     | ปย.132/57   | นางโอปอ พ    | งษ์พานิช สุรารักษ์     | 28,041       | .00  | 01/0013       | 06/03/2557 |   |
| 4          | 56A00065                     | ปย.162/57   | นางสาวกาน    | เต์สิรี ปานสวัสดิ์     | 22,560       | .00  | กัน377/57     | 13/03/2557 |   |
| 5          | 56A00127                     | ปย.226/57   | นายธนกฤต     | พงษ์ประวัติ            | 360          | .00  | 01/0004       | 26/02/2557 |   |
| 6          | 56A00138                     | ปย.237/57   | น.ส.จรินทร์  | งามแม้น                | 11,000       | .00  | 01/0010       | 05/03/2557 |   |
| ▶ 7        | 56A00138                     | ปย.237/57   | น.ส.จรินทร์  | งามแม้น                | 100          | 0.00 | 01/0011       | 05/03/2557 |   |
| 8          | 56A00138                     | ปย.237/57   | น.ส.จรินทร์  | งามแม้น                |              | .00  | 01001         | 27/03/2557 |   |
| 9          | 56A00144                     | ปย.243/57   | น.ส.ทิพย์วร  | รณ ทับทิมหิน           | 64,380       | .00  | ฏ.252/57      | 28/02/2557 |   |
| 10         | 56A00145                     | ปย.244/57   | น.ส.รพีพรรถ  | น กองตูม               | 3            | .90  | 01/0006       | 27/02/2557 |   |
| 11         | 56A00147                     | ปย.246/57   | นายพูนชัย    | คทาวัชรกุล             | 10,795,476   | .00  | P.373/57      | 27/02/2557 |   |
| 12         | 57A00007                     | ปย.250/57   | นางสุธีร์กาน | เต์ แก้วนารายณ์        | 280          | .00  | 01/0009       | 05/03/2557 |   |
| 13<br><    | 57A00020                     | ปย.269/57   | นายชาญวิท    | ย์ ดวงบุผา             | 62           | .00  | 01/0015       | 06/03/2557 | ~ |

รูปที่ 6 ฟอร์มพิมพ์รายการเงินยืม

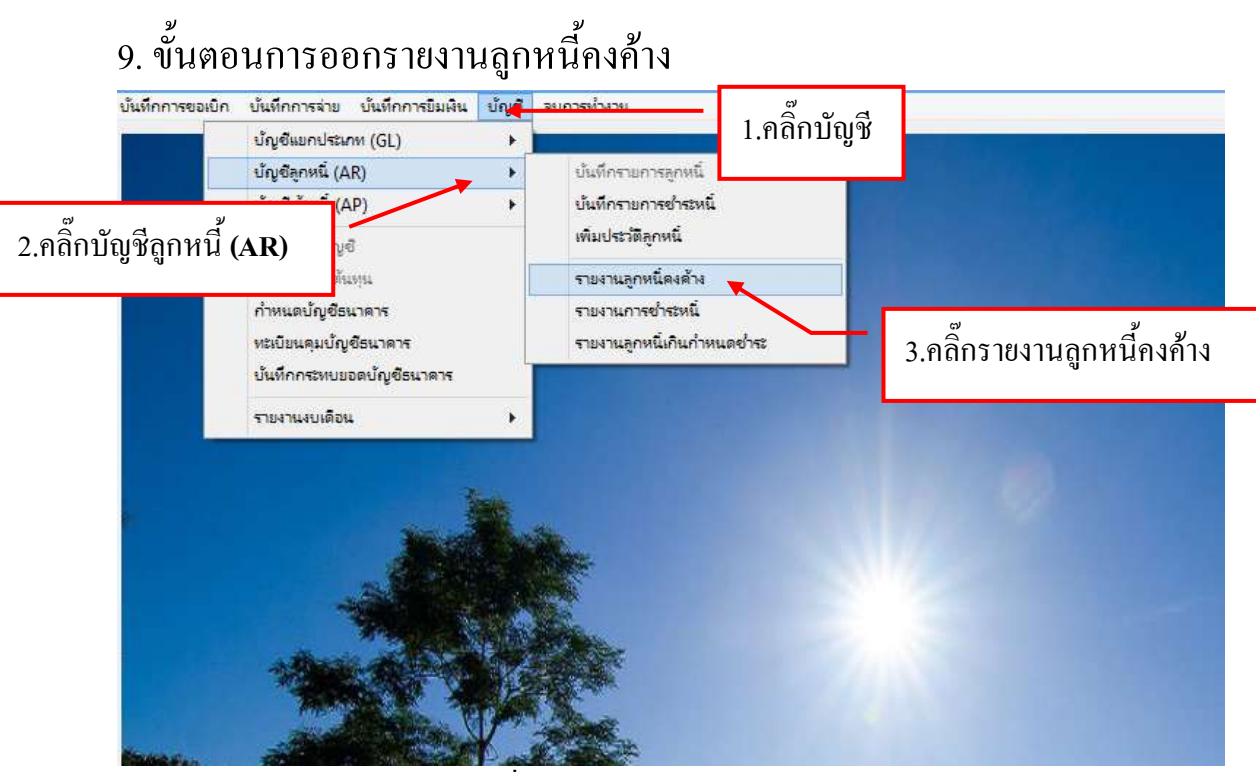

รูปที่ 1 หน้าจอรายงานลูกหน้าคงค้าง

# ขั้นตอนการค้นหาลูกหนี้คงค้าง

| *                | รายสายมะ              | <b>วดนินปันค</b> ะเหลือ |             |
|------------------|-----------------------|-------------------------|-------------|
| ลึง ณ วันที่     | 7 ประเภท c, ทุกประเภท | - แต่คงรายการ           | พิมพ์รายการ |
| รับที่ เก        | เขทีโบยืม ที่อลูกหนึ่ | จำนวนเงินด้าง หน่วยงาน  | กำหนดคืน เห |
| คลิ๊กเลือกวันที่ | 2.คลิ๊ก 🕇 เลือกประเภท | 3.คลิ๊ก                 | แสดงรายการ  |
|                  |                       |                         |             |
|                  |                       |                         |             |
|                  |                       |                         |             |
|                  |                       |                         |             |
|                  |                       |                         |             |
|                  |                       |                         |             |

รูปที่ 2 ฟอร์มค้นหาการถูกหนี้คงค้าง

| <del>9</del> . |              | รายงานขอ                    | ดมินมีมองเหลือ                        | *           |
|----------------|--------------|-----------------------------|---------------------------------------|-------------|
| ถึง ณ วันที่   | 04/02/2557   | ว ประมาท 2, มีนรายได้       | • แสดงรายการ                          | พิมพ์รายการ |
| วันที่         | และที่ใบขึ้ม | รีอลูกหนึ                   | จำนวนมินด้าง หน่วยงาน                 | กำณดคืน ^   |
| 07/10/2556     | 10.6/57      | นายพรศักดิ์ สูงวิตรักษ์     | 64,080.00 คณะครศาสตร์                 | 2//10/2556  |
| 15/10/2556     | UB.31/57     | นายบุญมี สวัลดี             | a .                                   | 30/10/2556  |
| 15/10/2556     | 10.32/57     | นางสาวเชี่ยมฤทธิ์ ภัตนานนท์ | 1.คลิกพิมพ์รายการ                     | 30/10/2556  |
| 15/10/2556     | 10.34/57     | นางกมลลักษณ์ ประมาณ         |                                       | 30/10/2556  |
| 21/10/2556     | 108.47/57    | นางบุญมา หลิมด้ายขง         | 30,600.00 คณะครุศาสตร์                | 05/11/2556  |
| 21/10/2556     | 10.49/57     | นางสาวทีพย์วรรณ ทับทิมหิน   | 14,635.00 ด้านักศิลปะและวัฒนธรรม      | 05/11/2556  |
| 08/11/2556     | 11E.86/57    | นายณัฐทงศ์ชัย ไทรทงษ์พันธ์  | 11,350.00 AGLEAJATABS                 | 23/11/2556  |
| 15/11/2556     | 10.95/57     | นายทรงศักดิ์ เกษมรุจิภาคย์  | 74,750.00 คณะมนุษยศาสตร์และสังคมศ     | 30/11/2556  |
| 18/11/2556     | UU.102/97    | นายธนวัฒน์ จารูภัทรศีริพงษ์ | 29,400.00 คณะมนุษธศาสตร์และสังคมค     | 03/12/2556  |
| 18/11/2556     | 10.104/57    | นางสาวศีริรัตน์ แก้วเชียว   | 2,800.00 กรงนโยบายและแผน              | 03/12/2556  |
| 19/11/2556     | 111.107/67   | นางสาวศีรีวรารัตน์ หุนหวล   | 91,400.00 สภามหาวิทยาลัยราชภัฏหมู่บ้า | 04/12/2556  |
| 20/11/2556     | 111.114/57   | นางสาวขนาพร ขาวคำ           | 2,120.00 คณะมนุษยศาสตร์และสังคมศ      | 05/12/2556  |
| 22/11/2556     | 18.115/57    | นางณฐพรภัทร์ ชินทร์สีริพงษ์ | 2,800.00 คณะวิทยาศาสตร์และเทคโนโดยี   | 07/12/2556  |
| 22/11/2556     | 111.117/57   | นางสาววนิคา สาระติ          | 37,430.00 AQLEATANAAS                 | 07/12/2556  |
| 22/11/2556     | 1UU.118/57   | นางสาวเพียงพร เป็ญหาด       | 20.000.00 ด้านักงานธริการบดี          | 07/12/2556  |
| ¢              |              |                             |                                       | >           |

รูปที่ 3 ฟอร์มข้อมูลลูกหนี้คงค้า

#### รายการลูกหนี้คงค้าง

| ) id                      | 1.000       | ) =                         | AdvRep1_p [Twomestag                                                                                             | ช่ากันไต่[] - Microsoft Excel                                           | 200                                                                                                    |
|---------------------------|-------------|-----------------------------|----------------------------------------------------------------------------------------------------|-------------------------------------------------------------------------|----------------------------------------------------------------------------------------------------|
| with                      | ion i un    | งขา เสรียงกับกระมาษ         | for epte ersann                                                                                                  | 224.04                                                                  | 9-                                                                                                    |
| 4<br>-3<br>-3<br>-1<br>-3 | B J         | 1.คลิ๊ก:                    | 💶 🐨 😫 🚔                                                                                                    | A A A A A A A A A A A A A A A A A A A                                   | T A arrant                                                                                                    |
| 81                        | -           | • @                         |                                                                                                    |                                                                         |                                                                                                    |
| 8                         | 0           | D.                          | dour t                                                                                                    | G M                                                                     |                                                                                                    |
|                           |             |                             | สายเราะสายได้เราะ                                                                                                | การเป็น 100 (การเป็น 100 การเป็น 100 การเป็น 100 การเป็น 100 การเป็น    |                                                                                                    |
|                           |             |                             | านจานดูการแจนน                                                                                                   | and a second and                                                        |                                                                                                    |
|                           | George      | 712122                      | 2 991                                                                                                    | น เพื่อป้องหน้าจอ                                                       | จำนวนเงิน                                                                                                    |
| ใน เลือน ปี               | ในอิมพี     | ซือผู้มีพ                   |                                                                                                    |                                                                         | ਜਿੰਦ                                                                                                    |
| 07.10.66                  | 15.657      | นายกลศึกส์ สูรวิทธิกษ์      | eousegeneef                                                                                                    | เดินทางใปราชการ ที่ 1818/86 (จีน)                                       | 64.080.0                                                                                                    |
| 15.10.56                  | 10.31/57    | นายบุญมี สวัดดี             | nethana                                                                                                    | ดำใจจ่ายในการต่อกาษีรอยนด์ ประจำปี 2557                                 | 32,700                                                                                                    |
| 15.10.56                  | 10.12/67    | นางสาวเอียมฤทธิ์ วัดนานนก์  | สำนักงานรธิการบดี                                                                                                | ดำใช้จ่ายเสียงกรไปราชการ                                                | 23,440.0                                                                                                    |
| 18.10.88                  | 18.34-57    | นางกมลลักษณ์ ประมาณ         | Reusegenauf                                                                                                    | ดาร์สิจาขู่ในการเดินทางไปราชการ                                         | 25.640                                                                                                    |
| 21.10.56                  | 111.47/57   | นาญญุ่มา หลื่มด้วยอง        | Pausepennel                                                                                                    | ดำให้งายในโครงการห                                                      | 60.000                                                                                                    |
| 21.10.56                  | 1/11/49/157 | นางสาวพิพธ์วอรม ทับพื้นพื้น | สำนักสีลปะและวัฒนอะณ                                                                                             | เพื่อใช้ในการร่วมงานส่งเสโนสิลปวัฒนธรรมชุดมสึกษา ครั้งที่ 14 ณ แห่งวิทษ | 120.180                                                                                                    |
| 05.11.55                  | 1/1.86/57   | unnägnedets hernedetud      | Polongendes                                                                                                    | ศาสตรรมสารสุดราชสรรมใหญามิสนต์ใสระชาวการสันสว้าชัดธร                    | 11,360.0                                                                                                    |
| 15.11.56                  | 10.9587     | นายระเด็กที่ เกษนรูจิภาคย์  | คณะมนุษธศาสตร์และดังคมศาสตร์                                                                                     | โครงการพัฒนาสำนักคิดประ19ธีสูนหรือภาพ                                   | 74,750.0                                                                                                    |
| 15.11.88                  | 18 102/67   | นายชนวัฒน์ จารุกังวศีพทร์   | คณะมนุษรศาสตร์และสังคมศาสตร์                                                                                     | ดำเน็นกิจกรรม สึกษาสูงานและแลกณ์สี่ดนสีขนรู้เสียปฏิบัติการ จะเละกิจกรรม | 73,800                                                                                                    |
| 15.11.55                  | 10467       | นาะหาวศิริสตน์ แก้วอียว     | กษณ์ขยายและแหน                                                                                                   | ต่าไข้จ่ายเส็นทางไม่ราชการ ตามคำซึ่งที่ 2148/2558                       | 3,260                                                                                                    |
| 19.11.55                  | 107.67      | นาเสารสีระกัสน์ ขุนพร       | ลกาหหาวิทอาศัยราชภัฏหมู่บ้านจะเหนื่อ                                                                             | สี่ยใช้ในการสำเนินการจัดประชุมสภามหาวิทยาสัมนตระบุกรรมการ               | 99,400.0                                                                                                    |
| 20.11.58                  | us.11467    | นาเสาวรมการ ราวฝ่า          | คณะมนุพรศาสตร์และสังคมศาสตร์                                                                                     | สันหางในราชการคำสังปี 178/2556                                          | 2,120.0                                                                                                    |
|                           | neet1       | 27                          | all management of the second second second second second second second second second second second second second | 1.00                                                                    | the state of the state of the s |

รูปที่ 4 ฟอร์มพิมพ์รายงานลูกหนี้คงค้าง

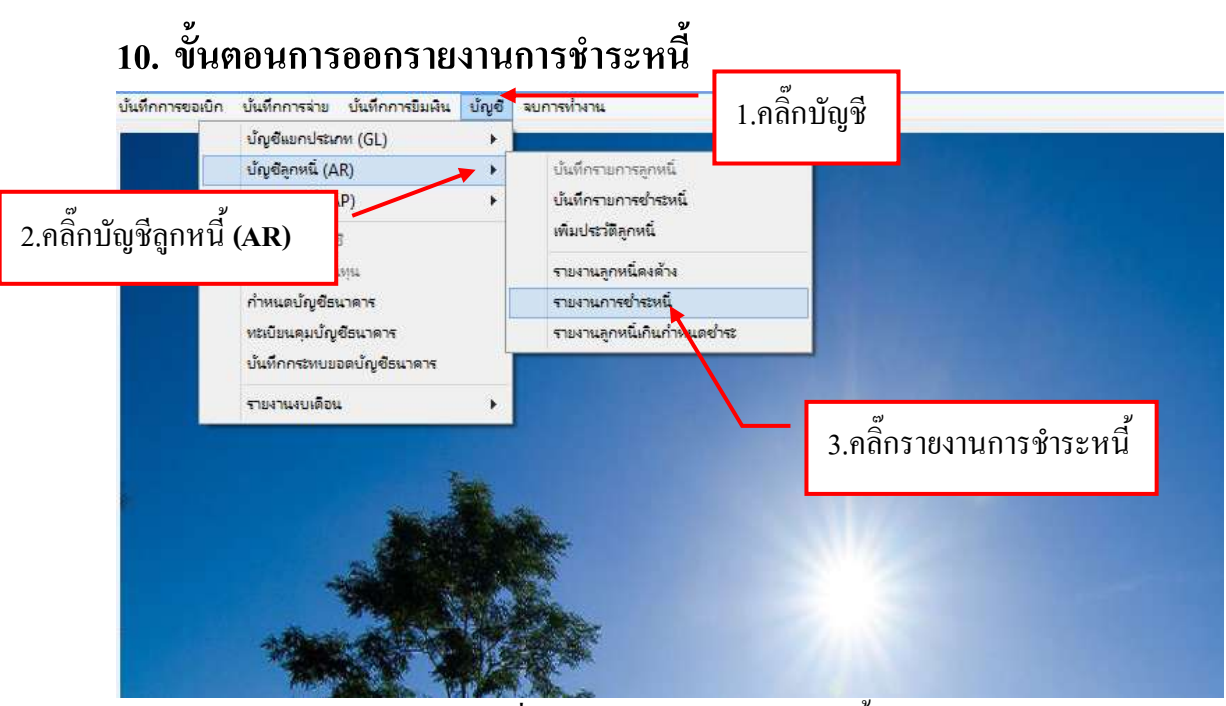

รูปที่ 5 หน้าจอรายงานการชำระหนี้

#### -ขั้นตอนการค้นหารายงานการชำระหนี้

| กขที่ข้าง | តិ៖ ភេទាំ | ก็ใบขึ้ม ว่  | เพี่ ซึ่งผู้ปีม        |                 | จำนงนผินที่     | a 2   d 2 2      |
|-----------|-----------|--------------|------------------------|-----------------|-----------------|------------------|
| 6A0000    | 2 UB      | .s/s7 07/1   | 0250                   | c.(             | 64,080 2.พิมา   | พคำค้นแล้วกคค้นห |
| 6A0000    | 5 บย      | 31/67 15/1   | 🔤 1.คลิ๊ก 🏲 เลีย       | กประเภท         | 32,700          |                  |
| 640000    | 6 บย      | 32/57 15/1   | 0/255                  |                 | 23,440.00 2     | ,420.00 -        |
| 640000    | 7 ปย      | 34/57 15/1   | 0/2556 นางกมลลักษณ์ ปร | ะมาณ            | 25,640.00       | 640.00 -         |
| C10001    | e         |              | oneen vououous utuito  | ***             | *0.000.00 34    |                  |
| บการสิ่น  | เสินขึ้ม  |              |                        |                 |                 | พิมพ์รายการ      |
| ่าสับ     | วันที่ดีน | เสขที่เอกสาร | จำนวนเงินคืน           | จำนวนเงินคงค้าง | เลขที่เอกสารรับ | สายกาส           |
|           |           | 0            |                        |                 |                 |                  |
|           |           |              |                        |                 |                 |                  |
|           |           |              |                        |                 |                 |                  |
|           |           |              |                        |                 |                 |                  |
|           |           |              |                        |                 |                 |                  |
|           |           |              |                        |                 |                 |                  |

รูปที่ 6 ฟอร์มค้นหาข้อมูล

| £         |           |        |        |             |         | รายงานก           | ารคืนเงินอื่ม |            |                 |               |               |
|-----------|-----------|--------|--------|-------------|---------|-------------------|---------------|------------|-----------------|---------------|---------------|
| ประมาท    | 2, ທີນ    | รายได้ |        | ·           | ศาลิข   | -                 |               | Å          | บหา             |               |               |
| เลขที่ล้า | oB4       | 1029   | ใบอื่ม | 513         | 1 4     | ใดผู้เป็น         |               | 4          | เวนวนเงินที่ยืม | จำนวนเงินค้าง | talin (       |
| 56A001    | 08        | 118,2  | 07/57  | 09/01/2     | 2557 1  | มางสาวศรีวิมล พุ  | ดหรม          |            | 8,500.00        | 0.00          |               |
| 56A001    | 09        | 10.2   | 08/57  | 09/01/2     | 2557 1  | เายสัมติภาพ กั้วห | LINEN         |            | 100,000.00      | 100,000.00    | -             |
| 66ADO1    | 10        | un à   | 167    | 09/01/      | 2557    | เกาห์สมีป์ นาคส   | 66)<br>       |            | 20,000.00       | 0.00          | - I           |
| 56A001    | 11        | 118.Z  | 10/57  | 09/01/2     | 2557 1  | มางจัรพรรณ นิลท   | ของคำ         |            | 341,520.00      | 341,520.00    | •             |
| 1000      | 10        |        |        | c)          |         |                   | 8 X           | y          | 1 000.00        | 0.00          | , , ,         |
| ายการดี   | ในผินยิ่ม |        | y      | 1.คลิศ<br>ຶ | าเลือกเ | เลือกรายกา        | รแล้วกคร      | จับเบิล    |                 |               | พิมษ์รายการ   |
| 新聞        | 5u1       | คืน    | เตรที  | เอกสาร      |         | จำนวนดินคืน       | จำนวนผี       | นคงค้าง    | เลขที่เอกสาะ    | สับ รายการ    |               |
| 1         | 20/01/    | 2557   | 17.05  | ดขอมา       |         | 0.00              |               | a)         |                 | ดีนเงิน       | 80            |
| 2         | 28/03/    | 2557   | 187    | ับฏีกา      |         | 8,640.00          | 3             | 3.คลิ๊กพิเ | มพ์รายการ       | วั ใบสำคั     | ญรับเงิน ของ  |
| 3         | 28/03/    | 2557   | 787    | ับฏีกา      |         | 1,360.00          |               |            |                 | ใบสำคั        | ญรับผิน ของ   |
| 6         | 28/03/    | 2557   | 285    | บฏีกา       |         | 8,640.00          | 3             | ,360.00    |                 | ใบสำคั        | ญรับผิน รอง . |
| 5         | 28/03/    | 2557   | 195    | ับฏีกา      |         | 1,360.00          |               | 0.00       |                 | ใบสำคั        | ญรับผิน รอง   |
|           |           |        |        |             | 6       | d a               |               |            |                 |               |               |
|           |           |        |        | 2.รา        | ยการจิ  | าเลือก            |               |            |                 |               |               |
|           |           |        |        |             |         |                   |               |            |                 |               |               |

รูปที่ 7 ฟอร์มข้อมูลรายการชำระหนี้

รายงานการชำระหนี้

| 9    |                | 8 - 1 - C +       |                                | Achitist3_p                | [ไหนตอวมเข้ากันได้] -    | Microsoft Excel                                                          |                                     | 216                                            |          | 1.1 |
|------|----------------|-------------------|--------------------------------|----------------------------|--------------------------|--------------------------------------------------------------------------|-------------------------------------|------------------------------------------------|----------|-----|
| 2    | 1              | tetta neat        | เสร้าโดงระนำกระดว              | e qui vieya                | NATEN LP PROPERTY        |                                                                          |                                     | ¥ -                                            |          |     |
| a da |                | Angsana           | .คลิ๊กปริ้น                    | รายงานการจ                 | ชำระหนี้                 | fil melaplassanslavite<br>gi lapitassifuaren -<br>gi demossad -<br>demos | 29 ener -<br>29 ener -<br>29 ener - | Σ·<br>disatula ofer<br>2° ascrete dar<br>roure |          |     |
| -    | A              | 8                 | - 1- 11                        | ค) และและการคนเอนสมาย<br>ก | ามเลขทรมชม)              | F A                                                                      |                                     | H I                                            |          |     |
| 1    |                |                   |                                | รายงานการคืนเงินย์         | ່າມ (ຕາມເລຈາກີ່ໃນຄືນ)    |                                                                          |                                     |                                                |          |     |
| 2    |                |                   | ใบอินเลขที่ เ                  | ย.209/57 องวันที่ 09/0     | 11/2557 ของ นางทัศนีย์ น | ดเสนีย์                                                                  |                                     | /                                              |          |     |
| 3    | ∛ามวนเ         | ในที่ปีม 20,000.0 | อ มาท จำนวนเงินที่             | ด้างอ.coบาท                |                          |                                                                          | 2557,12-52                          |                                                |          |     |
| 4    | สำคับ          | วันที่สืบ         | เองที่เอกสาร                   | งำนวนที่พื้น               | 2.กดปุ่ม🔀 เพื่อรี        | ไดหน้าจอ                                                                 | נרח                                 |                                                |          |     |
| 5    | 1              | 20/01/2557        | r@n0A00.cu                     |                            | 20100000                 |                                                                          |                                     |                                                |          |     |
| Æ    | 2              | 28/03/2557        | วอรับฎีกา                      | \$,640.00                  | 11,360.00                | ในสำคัญในสิน หล                                                          | ด จำเรื่อนี้อง ใน                   |                                                |          |     |
| 7    | 3              | 28/03/2557        | รอรับสู้กา                     | 1,360.00                   | 10,000.00                | ในสำคัญรับเรีย จะ                                                        | a émmu lus                          |                                                |          |     |
| 8    | (4).           | 28/03/2557        | รอรับฏีกา                      | 8,640.00                   | 1,360.00                 | ใบสำคัญรับเริ่ม จะ                                                       | n sindindor hi                      |                                                |          |     |
| 9    | 3              | 28/03/2557        | วอรับฎีกา                      | 1,360.00                   |                          | ใบสำคัญริวงริน พ                                                         | ia siminate Ind                     |                                                |          |     |
| 10   |                |                   |                                |                            |                          |                                                                          |                                     |                                                |          |     |
| tt   | -              |                   |                                |                            |                          |                                                                          |                                     |                                                |          |     |
| 12   | -              |                   |                                |                            |                          |                                                                          |                                     |                                                | 18       |     |
| 13   | -              |                   |                                |                            |                          |                                                                          |                                     |                                                |          |     |
| 14   |                |                   |                                |                            |                          |                                                                          |                                     |                                                |          |     |
|      | * * * <u>*</u> | Sheet1 Shee       | 12 Sheet3                      | 2                          |                          | - 16                                                                     | IN THE INT                          |                                                | 19.00    |     |
|      | -              |                   |                                |                            |                          |                                                                          |                                     | 11946                                          | and some |     |
|      |                |                   |                                | and the second second      | A STATE OF THE PARTY     |                                                                          |                                     | - Barris                                       |          |     |
| 11   | -              | <b>6</b> -        |                                | a No                       |                          |                                                                          |                                     | IIIIIIIIIIIIIIIIIIIIIIIIIIIIIIIIIIIIII         | 1857     |     |
|      |                | <b>V</b>          | THE REAL PROPERTY AND INCOMENT | 100                        |                          |                                                                          |                                     |                                                | 20/3/25  | 5   |

รูปที่ 8 ฟอร์มพิมพ์รายงานชำระหนึ่

# 11. ขั้นตอนการออกรายงานลูกหนี้เกินกำหนดชำระ

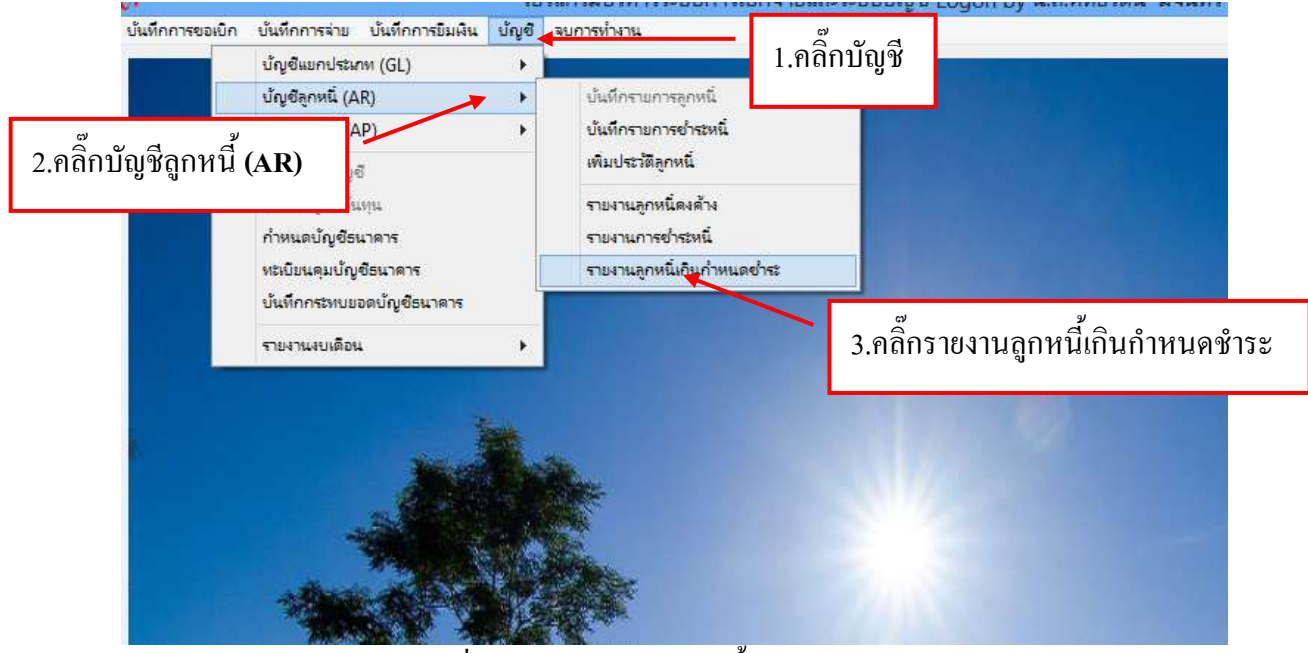

รูปที่ 9 หน้าจอรายงานลูกหนี้เกินกำหนดชำระ

| <b>A</b>                 |             |              | 1104                            | านผิดขึ้มที่เกิดก่       | าหนดคืน              |                  | - 0              |  |  |
|--------------------------|-------------|--------------|---------------------------------|--------------------------|----------------------|------------------|------------------|--|--|
| ชีง ณ วันที่             | 28/03/2557  | 7 ประเภท     | ว ประเภท (๑. ทุกประเภท + สำคัน) |                          |                      |                  | ด้านหา พิมพ์รายก |  |  |
| เตรที่ข้างชิง            | เลขที่ใบป็ม | วันที่ยืม    | วันกำหนดคืน                     | <ำนวนวันที่เ <i>ป็</i> น | ชื่อผู้ขึ้ม          | จ้านระเว็นที่ยืม | จำนวนเงินด้าง    |  |  |
| -                        | .e/s7       | 07/10/2556   | 22/10/2556                      | 157                      | นายอังออง            | 64,080.00        | 64,080.00        |  |  |
| <sup>?</sup> เลือกวับที่ | 31/67       | 15/10/2556   | 30/10/2558                      | 149                      | 🧖 3.คลิ๊กค้นหา       | 32,700.00        | 10,908.00        |  |  |
|                          | 32/6)       | ว คลิ๊ก 🔭เลื | ็อกาไระเกท                      | 149                      | 223                  | 23,440.00        | 2,420.00         |  |  |
| 56A00007                 | 1/U.34/S    | 2.11011)     |                                 | 149                      | นวงกมลลักษณ์         | 25,540,00        | 640.00           |  |  |
| 56A00010                 | UU.47/57    | 21/10/2556   | 05/11/2555                      | 143                      | นางบุญมา 🕫 4.คลิ๊ก   | พิมพ์รายการ      | 0,600.00         |  |  |
| 56A00012                 | 111.49/67   | 21/10/2556   | 05/11/2556                      | 143                      | นางสาวทีพย์วะ        |                  | 4,635.00         |  |  |
| 56A00022                 | 10.95/57    | 15/11/2556   | 30/11/2556                      | 118                      | นายทรงศักดิ์ เกษมรุจ | 74,750.00        | 74,750.00        |  |  |
| 56400025                 | UB.102/67   | 18/11/2556   | 03/12/2556                      | 115                      | นายธนวัฒน์ จารูภั    | 73,800.00        | 1,800.00         |  |  |
| 56A00029                 | 101.107/57  | 19/11/2556   | 04/12/2556                      | 114                      | นางสาวศีริวรารัตน์ ห | 99,400.00        | 16,940.00        |  |  |
| 56A00034                 | UD.114/57   | 20/11/2556   | 05/12/2556                      | 113                      | นางสาวชนกพร ชาวคำ    | 2.120.00         | 2,120.00         |  |  |
| 56A00036                 | 105.117/57  | 22/11/2556   | 07/12/2556                      | 111                      | นางสาววนิคา สาระดิ   | 37,430.00        | 37,430.00        |  |  |
| 56400037                 | US 118/57   | 22/11/2556   | 07/12/2556                      | 111                      | นางสารเพียงพร เป้    | 20,000.00        | 20,000.00        |  |  |
| 56400040                 | UB 126/57   | 28/11/2556   | 13/12/2556                      | 105                      | นางสาวสุราพร จายะ    | 34,000.00        | 34,000.00        |  |  |

# -ขั้นตอนการค้นหาข้อมูลรายการลูกหนี้เกินกำหนดชำระ

รูปที่ 10 ฟอร์มค้นหาข้อมูล

# รายงานลูกหนี้เกินกำหนดชำระ

| in l          | al ==     |            | *                         | AdvL          | st5_p [โหนดความเข       | Mufai] - Microsoft Excel                                                                                                    |                | -                  |               |
|---------------|-----------|------------|---------------------------|---------------|-------------------------|----------------------------------------------------------------------------------------------------|----------------|--------------------|---------------|
| 9             | จะว่าแส   |            | ແພງ ເສົາໃສ່ແທລັງກະວ       | 148 W/H       | ajatha antenan a        | uppers                                                                                                    |                | 10                 | - /           |
| in the second |           | ada I      | 1.คลิ๊กปริ้นร             | รายงานลูเ     | าหนี้เกินกำหน           | เดช้าระ แสงรายไลประ<br>เหตุราว<br>เราสา<br>มีการะ เกม                                                                                                    | α* Σ*<br>α* 2* | All and the second | 76.82<br>20.7 |
|               | B1        |            | + (* ) # #                | เว่นรายการ มห | าวิทยาลัยราชภัฏหมู่บ้าง | แจอมบึง                                                                                                    |                |                    | i i           |
| A             |           | 0          | :- <b>D</b>               | Æ             | Ŧ                       | 0                                                                                                    |                |                    | 1.4           |
|               |           | _          |                           |               | #iter                   | and a second second sec |                | <u> </u>           |               |
|               |           |            |                           |               | enerity                 | in the national                                                                                                    |                |                    |               |
| hh<br>t       | di alas D | West       | \$14E4                    | \$fosterile   | 2 001                   |                                                                                                    | the site       | รากหลังอาสาร       | -             |
| 1             | 110.05    | 10.657     | www.bladates              | -             | 2.ทิตบุม                | เพยบตทน เงย                                                                                                    | 64.580.00      | 84,080.00          | 221006        |
| 8             | 1510.55   | 563167     | ways rist                 | ÷             | (marana)                | ตาใหล่างในการสมภาษีสอนต่ายังหนึ่งชี 2007 ส่วนกลาล่างในการ-                                                                                                    | 10,700.00      | 12,331,39          | 32+0.56       |
| 1             | 1612.68   | 563287     | wandsed tenso             |               | Renative                | ertiktrasikanskainense etaanskalkans-                                                                                                    | 25.445.00      | 1.400.00           | 101036        |
| 4             | 1510.55   | 16.0457    | รายหลังนั้ จังระกร        | +             | economial               | อรัสกรรณสีมาร์ระสาราสรรณกล่างในการ-                                                                                                    | 25,842.00      | 640.00             | 301058        |
|               | 211088    | 164137     | unsygen villedheer        | -             | คณะพุพาสตร์             | ดำให้กำเริ่มใดเสราจะส่วนเวลาส่วนในการ-                                                                                                    | 80,000.00      | 31,400.00          | 81186         |
| ۰.            | 251088    | 16.4927    | wardalan atas             | -             | #40-Receiver Sevens     | district and a substantial statement of the substantial sector of the substantial sector and the substantial sector sector sec                                                                                                    | 120,760.00     | 14,635.00          | \$1158        |
| ۲.            | 811.66    | 14.0017    | นารณ์ทูเอฟัง โทคเอร์กันส์ | -             | ALTERNATION             | emonoraries and a failed on the beaution of the                                                                                                    | ++.382.00      | ++,360.00          | 13+++68       |
| ,             | 181108    | 163657     | unnable meeting           |               | stangenterschardenens   | โหลการในแกล้านักในปลาวีมีมีสุดที่ไปการ รับแรมาสำนัญการ-                                                                                                    | 74,780,00      | 74,790,00          | 1011188       |
| ۵.            | 1511.55   | 10,700.57  | รามปละว่าจะกำสันเข้า      | t:            | กลางคมามริเลงมันเกมร์   | ร่าสถางการสาราวสารสารสารสิทธิภาพสารสารสารสารสารสาร                                                                                                    | 13,800.00      | 89,400.00          | 31255         |
| 10            | 161138    | 10.104.87  | ພາສາວທີ່ສຳລັດເລືອດ        | -             | rendez-reasons          | การีสารแล้นการในการการ สามสำคัญที่ 11-623566 สวนเวลา                                                                                                    | 5,390.01       | 1,400.00           | 31256         |
| 181           | -gries    | 15.07.87   | นายางสีระกรัดไ รุงหร่อ    | •             | searchestern/pageneet   | ที่ยังสีวินการจำเนินการโปประเทศการการการการสนและประเทศการ                                                                                                    | 80,400.00      | \$1,800.00         | 41288         |
| 12            | 2011.00   | 1411410    | นายางขนาง รางกำ           |               | nangeorahandaarad       | สันหารับว่าจากค่ามีที่ (750555 ระบบลาล่าเป็นการ-                                                                                                    | 2/20.00        | £190.00            | \$1255        |
| 18            | 2211.86   | 1.1.1.8.87 | warpatri torithus         | -             | อาสาราราสนิมหาว่าไม่มี  | การีสารเสียการให้กระการสารสำนักที่ สารการสระจำนวนก                                                                                                    | 3,390.00       | 1,800.00           | 71296         |
|               | H She     | etI        | 2                         | 44            |                         | 340                                                                                                    |                |                    | 17.8          |
| 634           | _         | _          |                           |               |                         |                                                                                                    | 10 20 N (C     |                    |               |

รูปที่ 11 ฟอร์มพิมพ์รายงานลูกหนี้เกินกำหนดชำระ

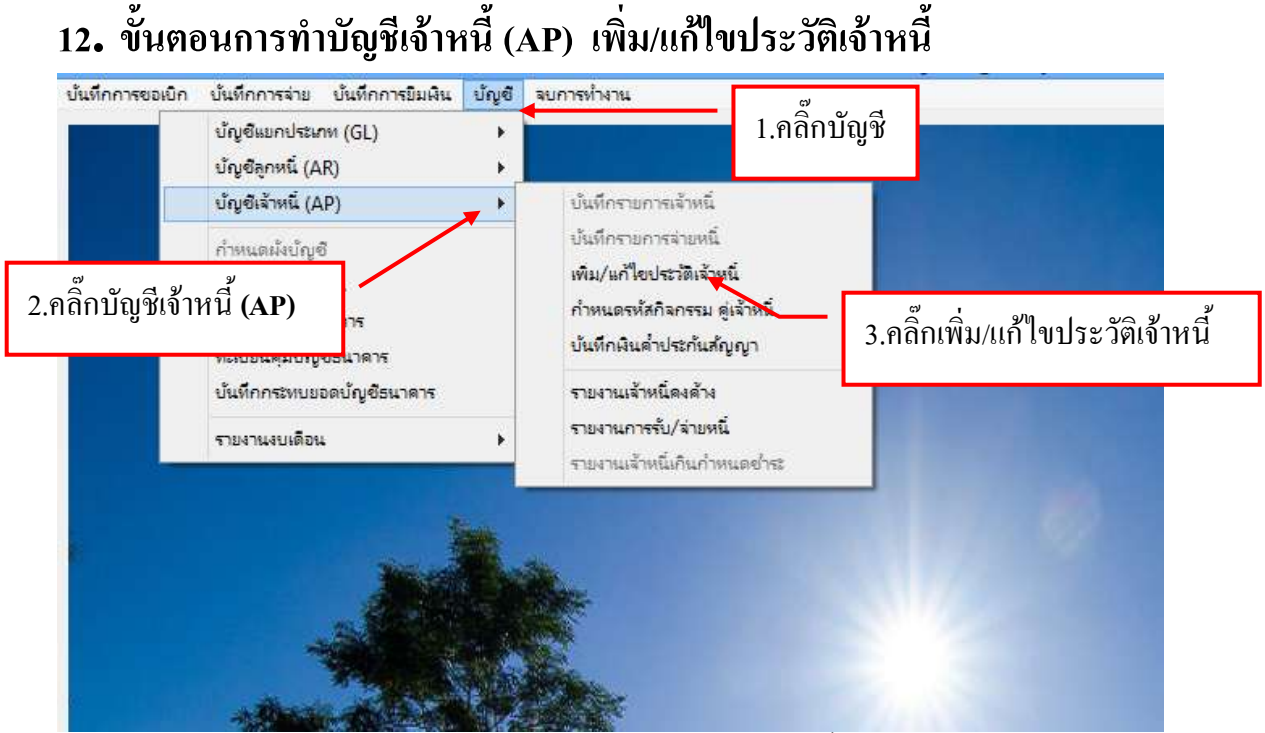

รูปที่ 1 หน้าจอเพิ่ม/แก้ไขประวัติเจ้าหนึ่

# -ขั้นตอนการเพิ่ม/แก้ไขประวัติเจ้าหนี้

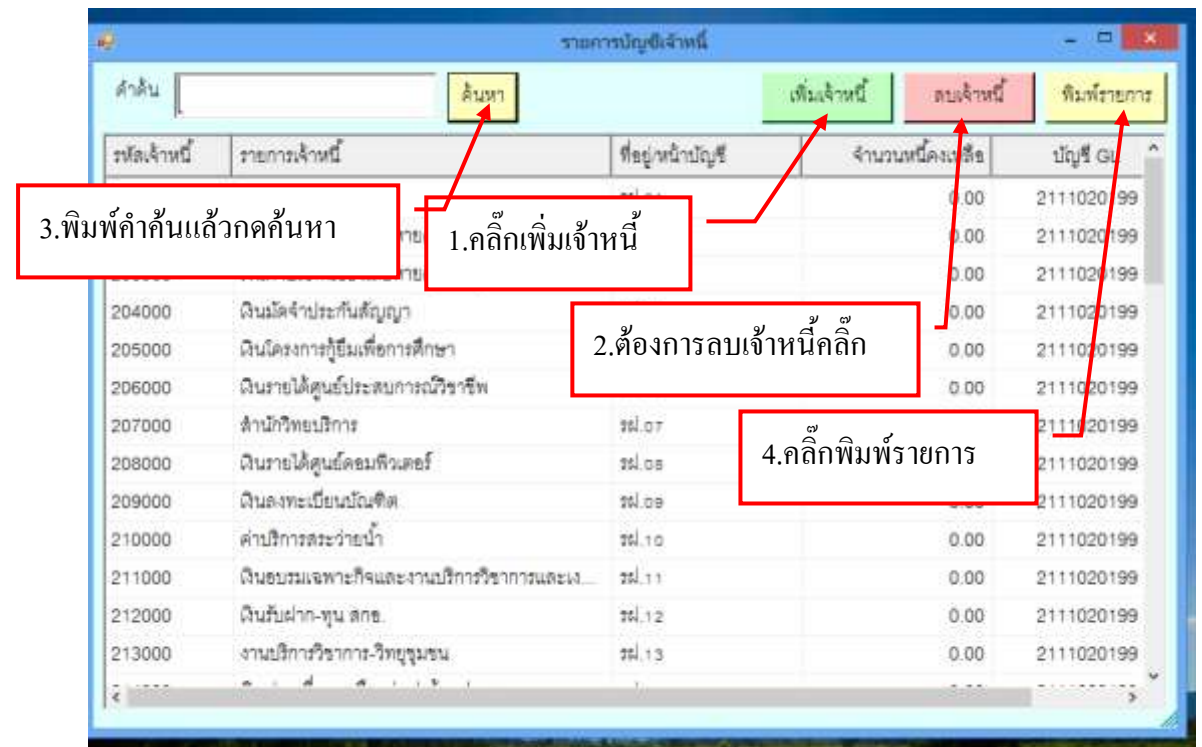

รูปที่ 2 ฟอร์มเพิ่มประวัติเจ้าหนึ้

#### 13. ขั้นตอนการทำรายการกำหนดรหัสกิจกรรมคู่เจ้าหนึ่

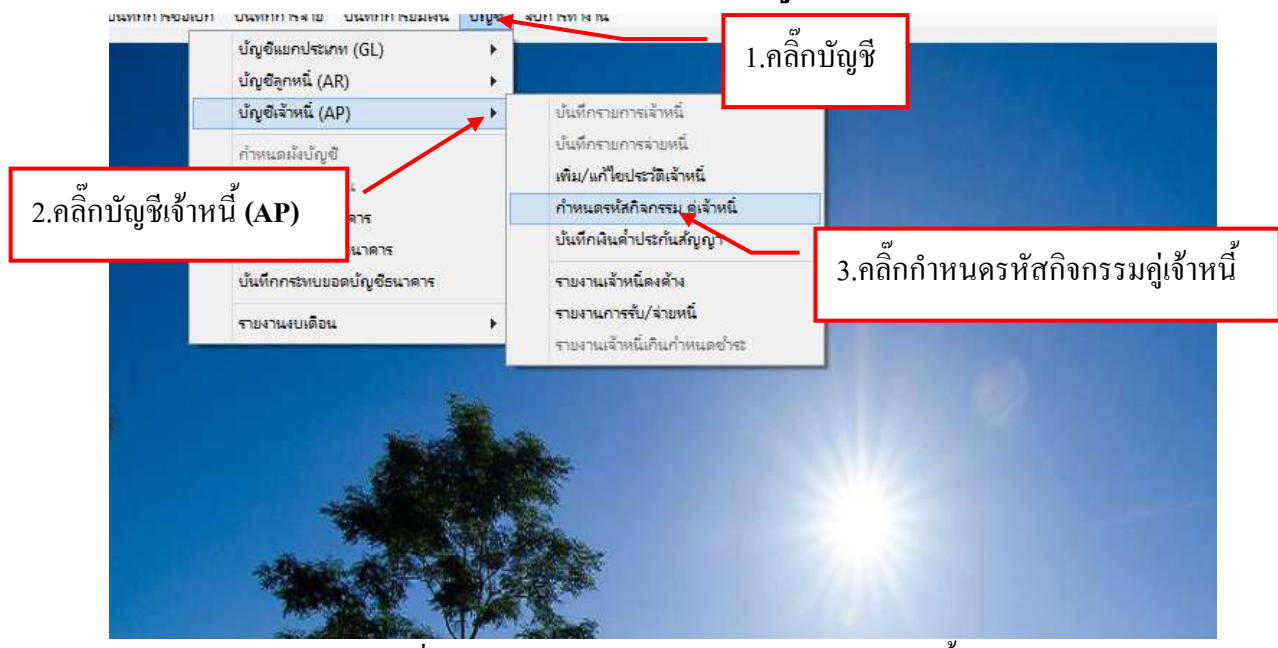

รูปที่ 1 หน้าจอรายการกำหนครหัสกิจกรรมคู่เจ้าหนึ่

### -ขั้นตอนการจับคู่รหัสกิจกรรมกับรหัสเจ้าหนึ่

|                        |                                 | า เกม (ระบุรี เพิ่มของเวาม คุณ | THE PLAT     |                     |             |
|------------------------|---------------------------------|--------------------------------|--------------|---------------------|-------------|
|                        |                                 |                                |              | แก้ไขรายการ         | พิมพ์รายการ |
| รหัดกิจกรรม            | ชื่อกิจกรรม                     | จำนวนอินตั้งขอด                | รหัดเจ้าหนึ่ | รื่อเล้าหนึ่        | र्गद्य      |
| 401201010122           | สาโฟฟ้า                         | 6,957,448.90                   |              |                     | 1           |
| 401201010222           | ต่าน้ำประปา                     | ເນ _                           | 000          | ด่าน้ำประปา         |             |
| 401201020144           | ผินมัดจำประกันดัญญา             | 2.คลิกแก้ไขรายการ              | 000          | ดินมัดจำประกันสัญญา |             |
| 401201030144           | ดำประกันของเสียหาย              |                                | 000          | ด่าไฟฟ้า            |             |
| 401201030244           | ค่าประกันของเสียหาย-รร.อร       | yu 179,200.00                  |              |                     |             |
| 401201040144           | กองทุนเงินให้กู้ปั้นเพื่อการศึก | 1 726,338,59                   |              |                     |             |
| 401201050144           | กองทุนผินให้กู้ยืมที่ผูกพันกั   | 4,254,120.00                   |              |                     |             |
| 401201060144           | ชาดารรชมพล                      | 548,978.00                     |              |                     |             |
| 401201070144           | ดำลงทะเบียนบัณฑิต               | 643,255.96                     | _            |                     |             |
| 401201080<br>401201090 | าคคับเบิ้ลคลิ๊กที่แถ            | บรายการที่ยังไม่มีรหั          | ส            |                     |             |
| 401201090244           | ดำประกันของเสียหาย-มวยไ         | ทย 15,100.00                   |              |                     |             |
| 401201100144           | โครงการเรียนรู้ชุมชน            | 11,159,019.38                  |              |                     |             |
|                        |                                 |                                |              |                     |             |

รูปที่ 2 ฟอร์มจับคู่รหัสกิจกรรมกับรหัสเจ้าหนี้

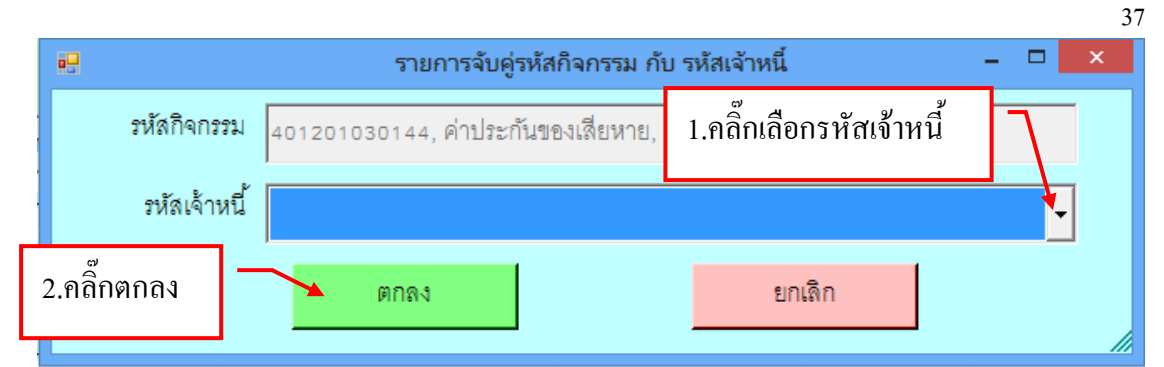

#### รูปที่ 3 ฟอร์มจับคู่รหัสกิจกรรมกับรหัสเจ้าหนึ่

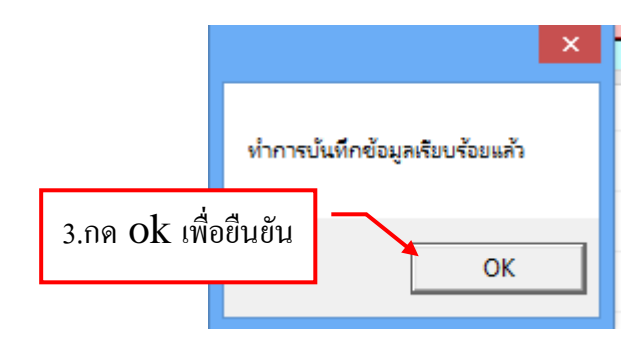

|              |                                |                  |              | แก้ไขรายการ พิ                                                                                                    | มพ์รายการ |
|--------------|--------------------------------|------------------|--------------|----------------------------------------------------------------------------------------------------|-----------|
| รหัสกิจกรรม  | ชื่อกิจกรรม                    | จำนวนเงินตั้งขอด | รหัดเจ้าหนึ่ | ชื่อเจ้าหนึ่                                                                                                    | ที่อ      |
| 401201010122 | ต่าไฟฟ้า                       | 6                |              |                                                                                                    | 1         |
| 401201010222 | ด่าน้ำประปา                    | 5.คลิกท์         | งิมพ์รายกา   | ไว้ ประปา                                                                                                    |           |
| 401201020144 | ຜີນມັດຈຳປະະຕົນສ້ญญา            |                  |              | doi: 10.000 - 10.000 - 1000 - 10.000 - 10.000 - 10.000 - 10.000 - 10.000 - 10.000 - 10.000 - 10.000 - 10.000 - 10.000 - 10.000 - 10.000 - 10.000 - 10.000 - 10.000 - 10.000 - 10.000 - 10.000 - 10.000 - 10.000 - 10.000 - 10.000 - 10.000 - 10.000 - 10.000 - 10.00</td <td></td> |           |
| 401201030144 | ด่าประกันของเสียหาย            | 4,919,278.42     | 201000       | ส่วไฟฟ้า                                                                                                    |           |
| 401201030244 | ค่าประกับของเสียหาย-ระ อนุบ    | 179,200.00       | 205000       | สานใครงการภู้ยืมเพื่อการศึกษา                                                                                                    |           |
| 401201040144 | กองทุนผินให้กู้ยืมเพื่อการศึกษ | 1,726,338.59     | /            |                                                                                                    |           |
| 401201050144 | กรงทนเงินให้ก็ชิ่มที่แกพันกั   | 4,254,120.00     |              |                                                                                                    |           |
| 401201060144 | 4 รายการรหัสเจ้าหาเ            | 548,978.00       |              |                                                                                                    |           |
| 401201070144 | ч, а юн на а ныхо ни м         | 643,255.96       |              |                                                                                                    |           |
| 401201080144 | ใครงการจังหวัดตาก              | 608,543.00       |              |                                                                                                    |           |
| 401201090144 | วิทยาลัยมวยไทยและการแพทย       | 2,141,594.43     |              |                                                                                                    |           |
| 401201090244 | ด้าประกันของเสียหาย-มวยไทย     | 15,100.00        |              |                                                                                                    |           |
| 401201100144 | ใครงการเรียนรู้รุ่มชน          | 11,159,019.38    |              |                                                                                                    |           |
|              | 1 1 4 H A                      |                  |              |                                                                                                    |           |

รูปที่ 4 ฟอร์มข้อมูลรหัสกิจกรรมกับรหัสเจ้าหนึ่

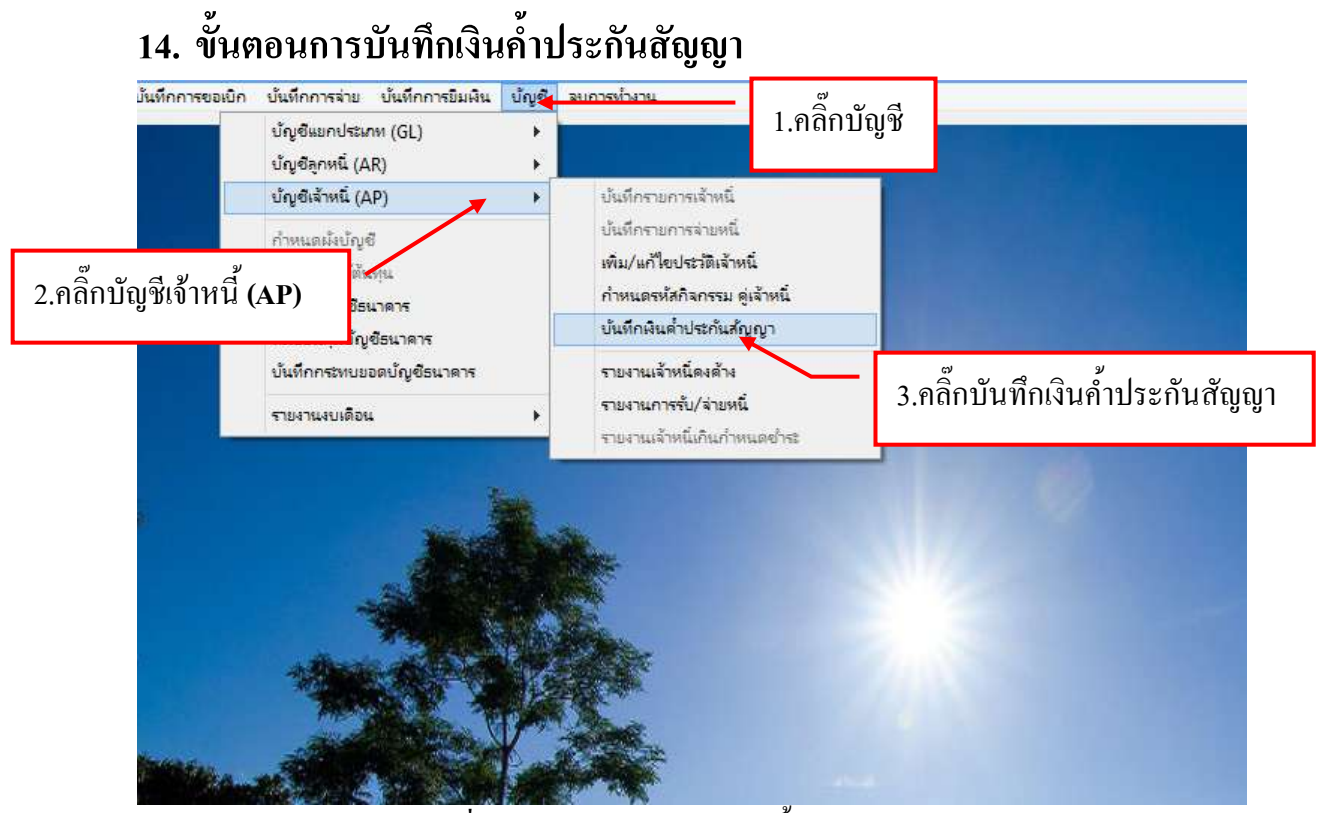

รูปที่ 1 หน้าจอฟอร์มบันทึกเงินค้ำประกันสัญญา

# -ขั้นตอนการบันทึกเงินค้ำประกันสัญญา

| 0 <mark>0</mark> |               | รายกา        | รทะเบียนคุมเงินประกันสัญ | ญา           | ×       |
|------------------|---------------|--------------|--------------------------|--------------|---------|
| คำค้น            | i [           |              |                          | -            |         |
|                  | เลขที่อ้างอึง | วันที่ทำลัญา | เดขผ้เสียภาษี            | ชื่อเจ้าหนี้ | ที่อยู่ |
|                  |               |              | 1.ຄลิ๊กเพิ่ม             |              |         |
|                  |               |              |                          |              |         |
|                  |               |              |                          |              |         |
|                  |               |              |                          |              |         |
|                  |               |              |                          |              |         |
|                  |               |              |                          |              |         |
|                  |               |              |                          |              |         |
|                  |               |              |                          |              |         |
|                  |               |              |                          |              |         |
|                  |               |              |                          |              |         |
|                  |               |              |                          |              |         |
|                  |               |              |                          |              |         |
| <                |               |              |                          |              | >       |

รูปที่ 2 ฟอร์มเพิ่มข้อมูล

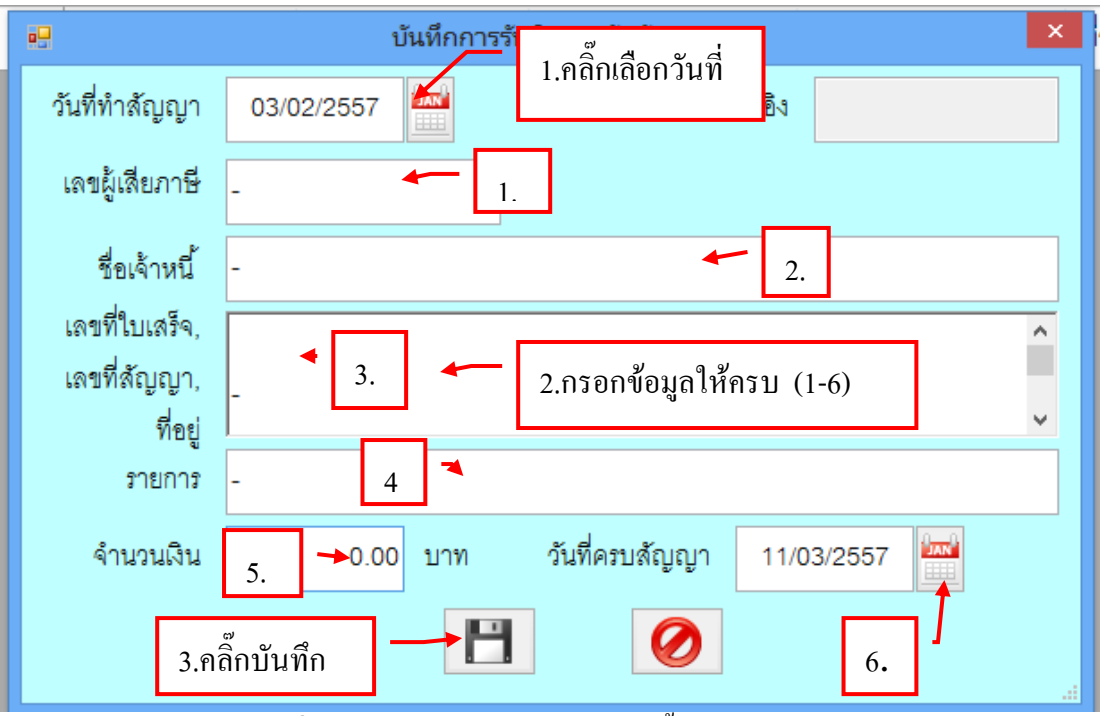

รูปที่ 3 ฟอร์มกรอกข้อมูลบันทึกเงินค้ำประกันสัญญา

## -ขั้นตอนการค้นหารายการเงินค้ำประกันสัญญา

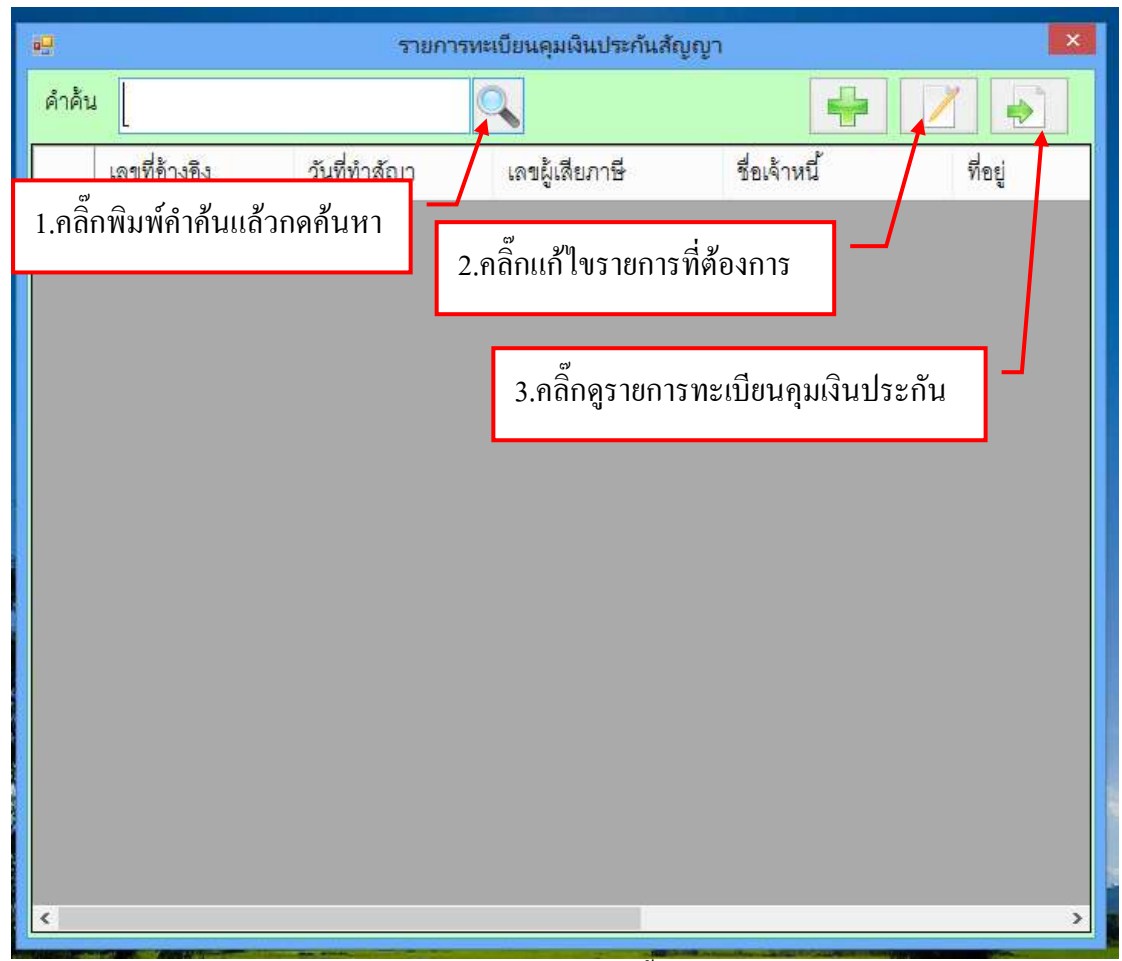

รูปที่ 4 ฟอร์มค้นหาข้อมูลเงินค้ำประกันสัญญา

### 15. ขั้นตอนการออกรายงานเจ้าหนี้คงค้าง

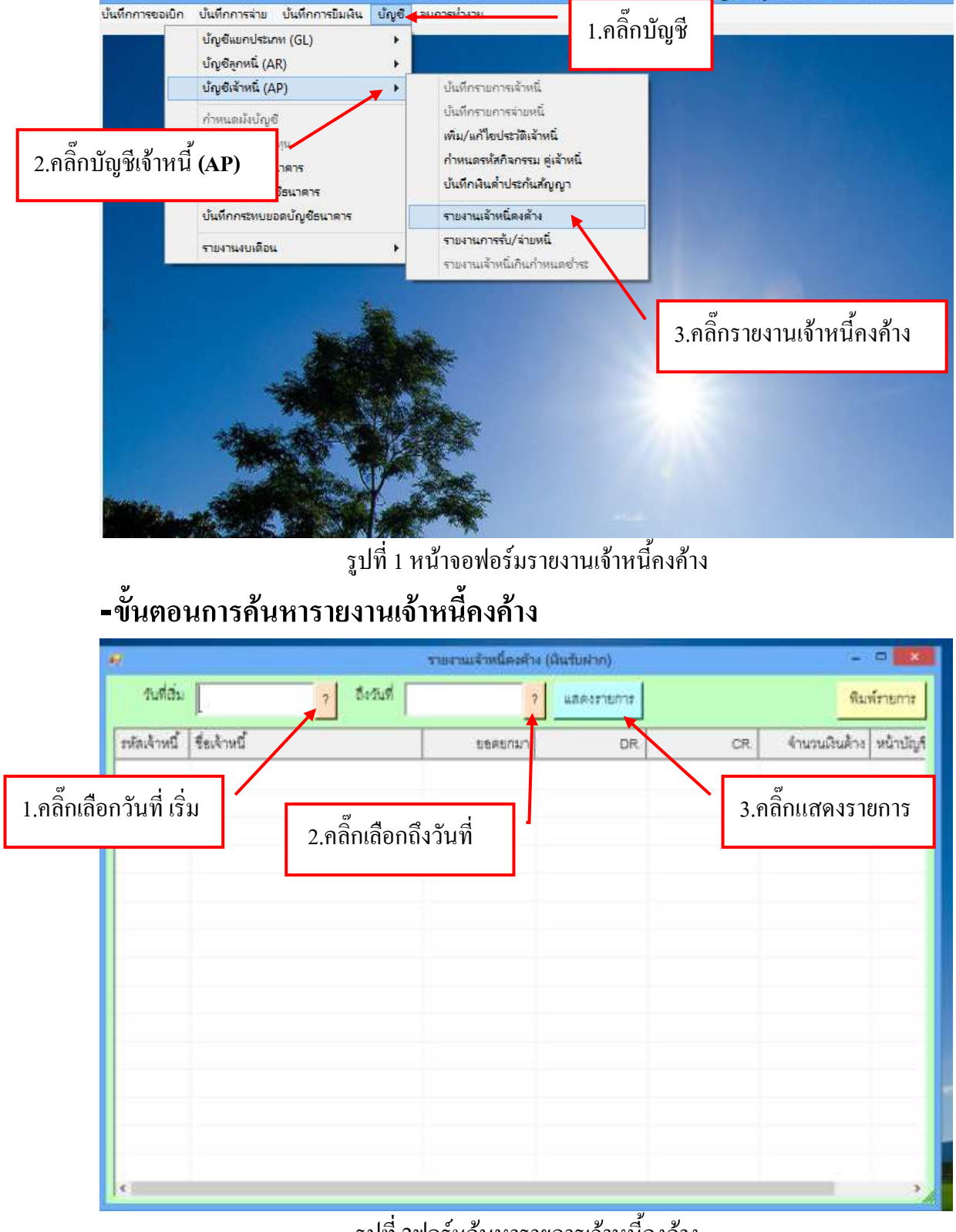

รูปที่ 2ฟอร์มค้นหารายการเจ้าหนี้คงค้าง

| 9            | 9.<br>1                             | ออาณาจัวหนี้คงคัวง (สิร | ເຈັບຝາກ)   |             | -            | • ×             |
|--------------|-------------------------------------|-------------------------|------------|-------------|--------------|-----------------|
| วันที่อื่ม   | 01/03/2557. ? ถึงวันที่ 27/03       | v2557 ?                 | แสดงรายการ | พิมพ์ร      |              | โรายการ         |
| รหัดเจ้าหนึ่ | ร้องจำหนึ่                          | กมาลลอย                 | DR.        | CR.         | จำนวนผินด้าง | หน้าบ้ ^        |
| 201000       | ดำไฟฟ้า                             | 0.00                    | 0.00       | 0.00        | 0.00         | 11.01           |
| 202000       | เงินค่าประกับของเสียหาย(ปกตี)       | 0.00                    | a<br>a     | ~ <i>1</i>  | 0.0          | \$\$1.02        |
| 203000       | ผินค่าประกันของเสียหาย(กศ.พร.)      | 0.00                    | 1.คลิศ     | าพิมพ์รายกา | ວັ 0.00      | ##1.03          |
| 204000       | ดินมัดจำประกันสัญญา                 | 0.00                    |            |             | 0.00         | TEL.04          |
| 205000       | ผินใครงการภู้อื่มเพื่อการศึกษา      | 0.00                    | 0.00       | 0.00        | 0.00         | #1.05           |
| 206000       | ดินรายได้ศูนย์ประสบการณ์วิชาชีพ     | 0.00                    | 0.00       | 0.00        | 0.00         | tti ce          |
| 207000       | สำนักวิทยบริการ                     | 0.00                    | 0.00       | 0.00        | 0.00         | 18.07           |
| 208000       | ดินรายได้ศูนย์ครมพิวเตอร์           | 0.00                    | 0.00       | 0.00        | 0.00         | tti ca          |
| 209000       | ดินดงทะเบียนบัณฑิต                  | 0.00                    | 0.00       | 0.00        | 0.00         | 75L 0.9         |
| 210000       | ด่านวิการสระว่ายน้ำ                 | 0.00                    | 0.00       | 0.00        | 0.00         | <b>T</b> \$1.10 |
| 211000       | ดินอบรมเฉพาะกิจและงานบริการวิชาก    | 0.00                    | 0.00       | 0.00        | 0.00         | \$\$1.11        |
| 212000       | ดินรับฝาก-พุน ตกษ.                  | 0.00                    | 0.00       | 0.00        | 0.00         | \$4.12          |
| 213000       | งานบริการวิชาการ-วิทธุชุมชน         | 0.00                    | 0.00       | 0.00        | 0.00         | \$1.13          |
| 214000       | ผินผ่ากเพื่อถอนคืน-คำเข่าห้องประชุม | 0.00                    | 0.00       | 0.00        | 0.00         | 78.14           |
| 215000       | ค่าทคลอบคอนกรีต                     | 0.00                    | 0.00       | 0.00        | 0.00         | 11.16 L         |
| <            |                                     |                         |            |             |              | >               |

#### รูปที่ 3 ฟอร์มข้อมูลเจ้าหนี้คงค้าง

### รายการเจ้าหนี้คงค้าง

| 1.2.2. |     | Angeneter - 12 - A                                                | ช่อมูม มะระห                               | erni ignisae         |                                                                |                               |             |           | 6 × |
|--------|-----|-------------------------------------------------------------------|--------------------------------------------|----------------------|----------------------------------------------------------------|-------------------------------|-------------|-----------|-----|
| 1      |     | Anguerie Ten - 12 - A C                                           | at                                         | INVESTIGATION OF THE | Non-second second second                                       | The second states and states  |             |           |     |
| -Ethi  |     |                                                                   | ไริ้นรายงานเจ                              | จ้าหนี้คงค้าง        | กระจะกุณกระสามสม<br>โดยุปมากเป็นตาการ<br>โกษณาของรั<br>มีกระณะ | aga .<br>Bana<br>Bana<br>Bana | α·* Σ·Α<br> | Três den- |     |
|        |     | AI • 🤁 🦾 AI                                                       | มหาวิทยาลัยราชกัง                          | กหมุ่ม่านจอมยิ่ง     |                                                                |                               |             | /         | ×   |
|        | A.  | 8                                                                 | C                                          | D                    | E                                                              | - £.                          | G           | L L       |     |
| 1      | _   | 4790198                                                           | וו איז איז איז איז איז איז איז איז איז איז | iti meautha          |                                                                |                               | 1           |           |     |
| 2      |     | 3                                                                 | หลามสิทธิบสาค - เส้นปร                     | : ffa                |                                                                |                               |             |           |     |
| 3      |     |                                                                   | Gu TUN 2740-2557                           | 2 221                | เพื่อปิจะห้าะ                                                  | aa 峙                          |             |           | - 1 |
| 4<br>5 | had | Énüqüise                                                          | anneren -                                  | 2.11មាប្ពុររ🏊        | IMODAINAL                                                      | 10                            |             |           | -11 |
| 6      | 1   | ค่าให้ใน                                                          | 32                                         | -                    | 23                                                             | 19                            |             |           | -   |
| 7      | 2   | เส็นท่าประสันพอนสิรหาย(ปกคิ)                                      | 19                                         | (8)                  | 60)                                                            | - 10 E                        |             |           |     |
| 8      | 3   | เริ่มส่าประกันของเสียหาย(คค.พร.)                                  | 14                                         | -                    | •                                                              | 11                            |             |           |     |
| 9      |     | ເຈັນມີຂໍ້ຈຳນ່ວະກັບສັຫຼຸຜູາ                                        | 12                                         | 1                    |                                                                | 22                            |             |           |     |
| 10     | 5   | สนโครงการผู้มีแสโอการศึกษา                                        |                                            | (a)                  | - 10 C                                                         | 30e                           |             |           |     |
| 11     | ۴.  | สนายได้คุมมันระสบภาพมีวิชาชิท                                     | 65                                         | ÷.                   | -                                                              | 5 <del>0</del>                |             |           |     |
| 12     | 7   | สำนักวิทยนธิการ                                                   | 1.5                                        |                      |                                                                |                               |             |           |     |
| 13     | 1   | สนรายได้สูนอัครแห้วเตรรั                                          |                                            | 320                  |                                                                | 14                            |             |           |     |
| 14     | ۰.  | สามอากาะเป็อหม่อมที่ต                                             | 2E                                         | (#)                  | 80                                                             | 6 <del>3</del>                |             |           |     |
| 15     | t0  | ค่ามปีการสระว่างน้ำ                                               | 33                                         | -                    | -                                                              | 1.1                           |             |           |     |
| 16     | ц   | สันสนรมสองกษาใจเสราะหนาวิหาราวิชาการแสนสโนท่างที่สองสนสิน         |                                            | 20                   | 10                                                             | 112                           |             |           |     |
| 17     | 12  | เริ่มกับท่าย-พุษ พรล                                              | 3.8                                        | (#)                  | 84                                                             | 94 -                          |             |           |     |
| 18     | 13  | สายหรือสายเราะ วิทยุรูมสน                                         |                                            |                      | -                                                              | 5t                            |             |           |     |
| 19     | 14  | เป็นทำหล่างสมพื้น ค่าเล่าที่อาประชุม<br>Sheet1 Sheet2 Sheet1 (The |                                            | 4                    | 1.00                                                           | 14                            |             | -         |     |
| พร้อม  |     | Concert anone annual of                                           |                                            |                      |                                                                | 100 100 100                   | 100% (E)    | 1         | 1   |

รูปที่ 4 ฟอร์มพิมพ์รายงานเจ้าหนี้คงค้าง

41

#### 16. ขั้นตอนการออกรายงานการรับ/จ่ายหนึ่

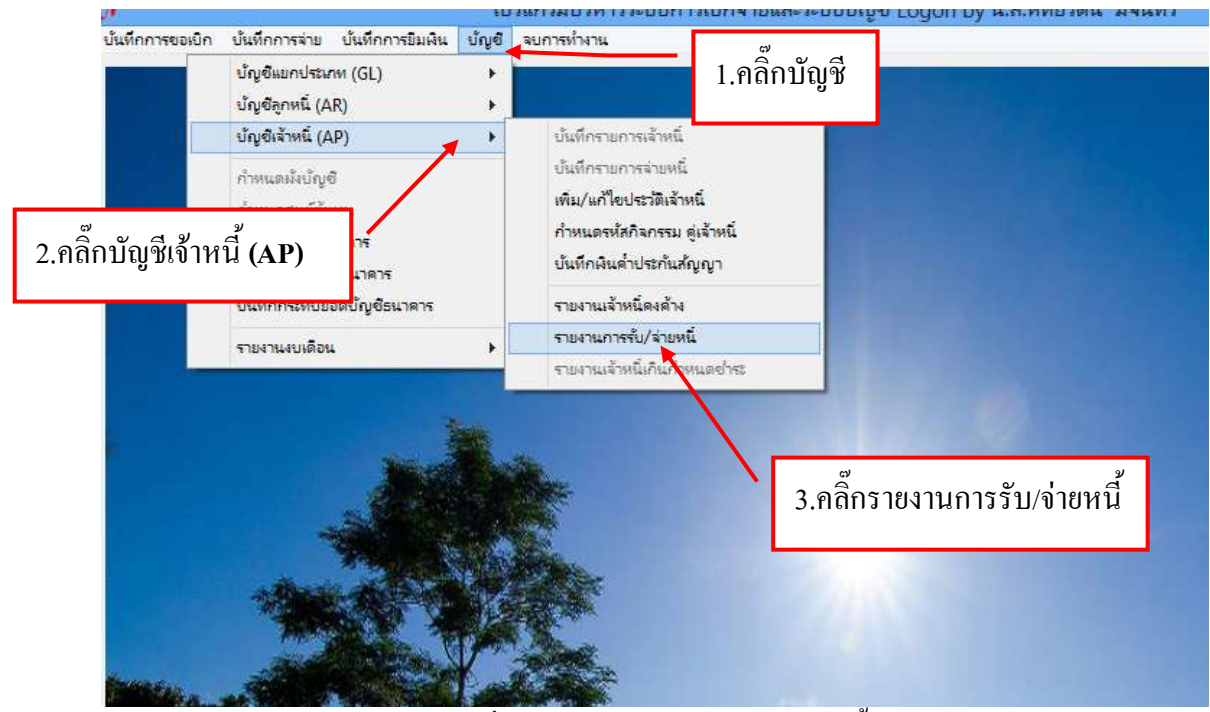

รูปที่ 1 หน้าจอรายงานการรับ/จ่ายหนึ่

### ขั้นตอนการค้นหารายการรับ/จ่ายหนึ่

| 9            |              |                       | รายงานการร่       | บ/จายหนึ    |                                   |             |             |
|--------------|--------------|-----------------------|-------------------|-------------|-----------------------------------|-------------|-------------|
| รหัดเจ้าหนึ่ | ชื่อเจ้าหนึ่ |                       | หน้าบัญ           | f           | จำนวนผินด้าง                      |             | ^           |
| 201000       | ส่าโฟฟ้า     |                       | 10,61             |             | 0.00                              |             |             |
| 202000       | ดินต่าปร     | ะกันของเสียหาย(ปกตี)  | <b>16</b> .02     |             | 3 คลิ๊กพิบพ์                      | ,<br>รายการ | 1           |
| 203000       | สินค่าประ    | ะกันของเสียหาย(กศ.พร  | с.) #£.03         |             | 3.116111MAN                       | a 10111a    |             |
| 204000       | ผินมัดจำร    | ประกันสัญญา           | 111.04            |             | 0.00                              |             |             |
| 205000       | สินโครงก     | ารกู้ยืมเพื่อการศึกษา | 36.05             |             | 0.00                              |             | *           |
| ายการรับจำ   | าย           |                       | รับที่สิ่นพื้นทั้ | 7           | ชื่อวันที่                        | 7           | พิมพ์รายการ |
| ลำดับ        | ħ.Ŕ          | \$1601\$              | จำนวน Dr.         | จำนวนสน Cr. | <ul><li>จำนวนผินคงเหลือ</li></ul> | หมายเหตุ    |             |
|              |              | 1.                    | คลิ๊กเลือกวันที่  |             |                                   | _/          |             |
|              |              |                       |                   | 2.คลิ๊ก     | แลือกถึงวันที่                    | <b> </b> ′  |             |
|              |              |                       |                   |             |                                   |             |             |
|              |              |                       |                   |             |                                   |             |             |
|              |              |                       |                   |             |                                   |             |             |
| 1921         |              |                       |                   |             | 01                                | _           |             |

รูปที่ 2ฟอร์มค้นหาข้อมูลการรับ/จ่ายหนึ่

# 17.ขั้นตอนการเพิ่มเงินงบประมาณ

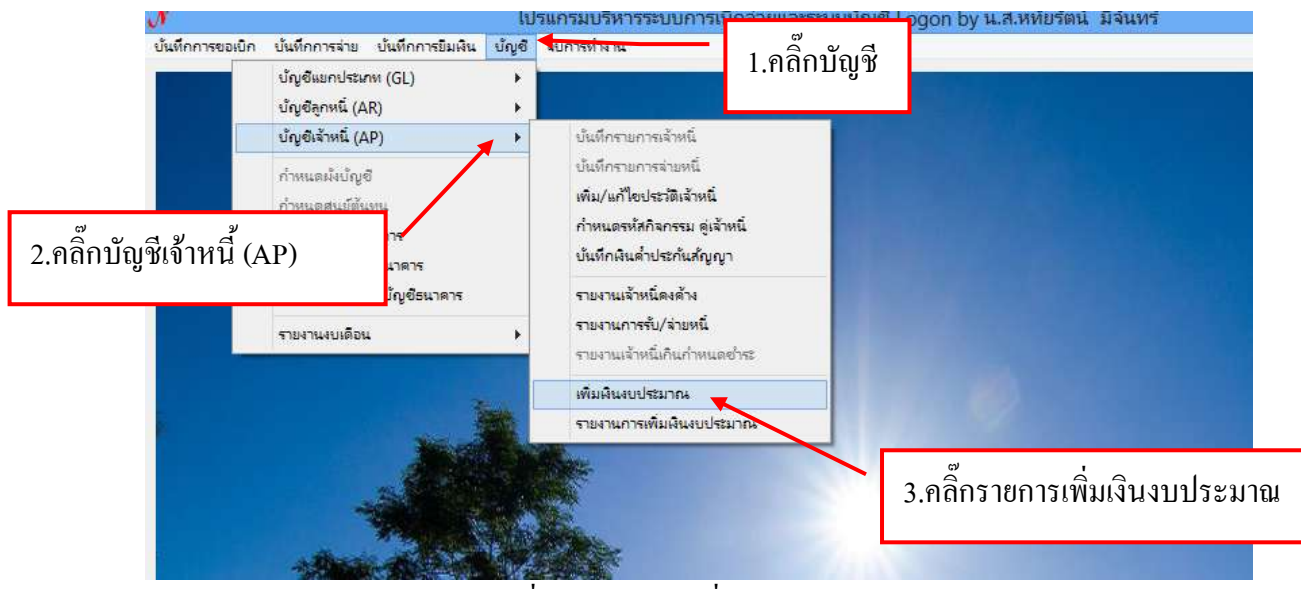

รูปที่ 1 หน้าจอการเพิ่มเงินงบประมาณ

| ē0    |            |                | ค้นหารา                   | ายการเพิ่มผืนงบประม | ภณ          | -          | - • × |
|-------|------------|----------------|---------------------------|---------------------|-------------|------------|-------|
| คำค้ง | 4          | C              | ด้นหา                     | -                   | เพิ่ม 🔀     | ลบ 📑 พิมพ์ |       |
|       | ปีงบประมาณ | เลขที่การเพิ่ม | ว <mark>ันที่เพิ่ม</mark> | รหัสกิจกรรม         | ชื่อกิจกรรม | เหตุผล     | °á'   |
|       |            | 1.คลิ๊ก        | ແໜື່ນ                     |                     |             |            |       |
|       |            |                |                           |                     |             |            |       |

รูปที่ 2 ฟอร์มการเพิ่มเงินงบประมาณ

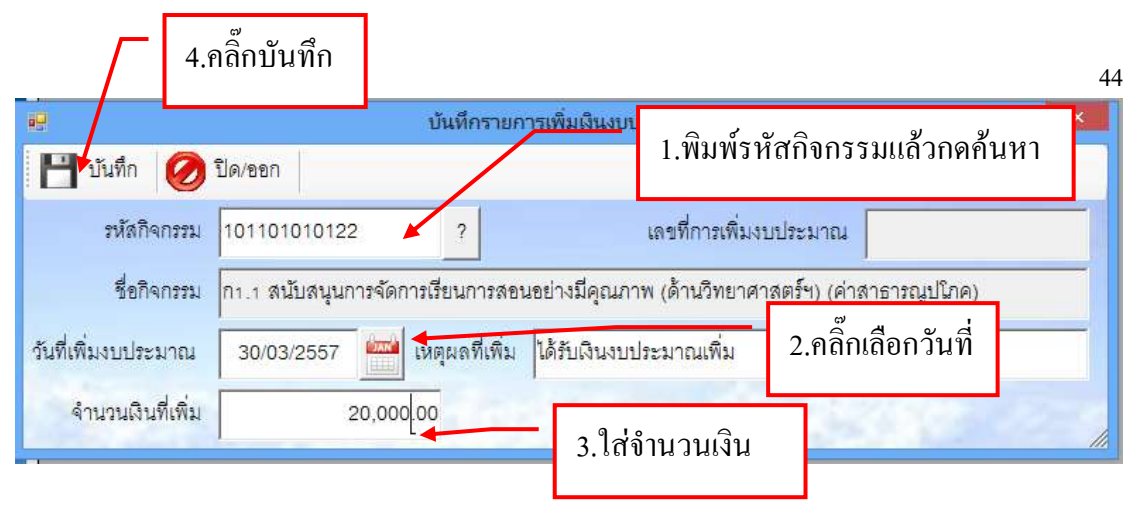

รูปที่ 3 ฟอร์มกรอกข้อมูล

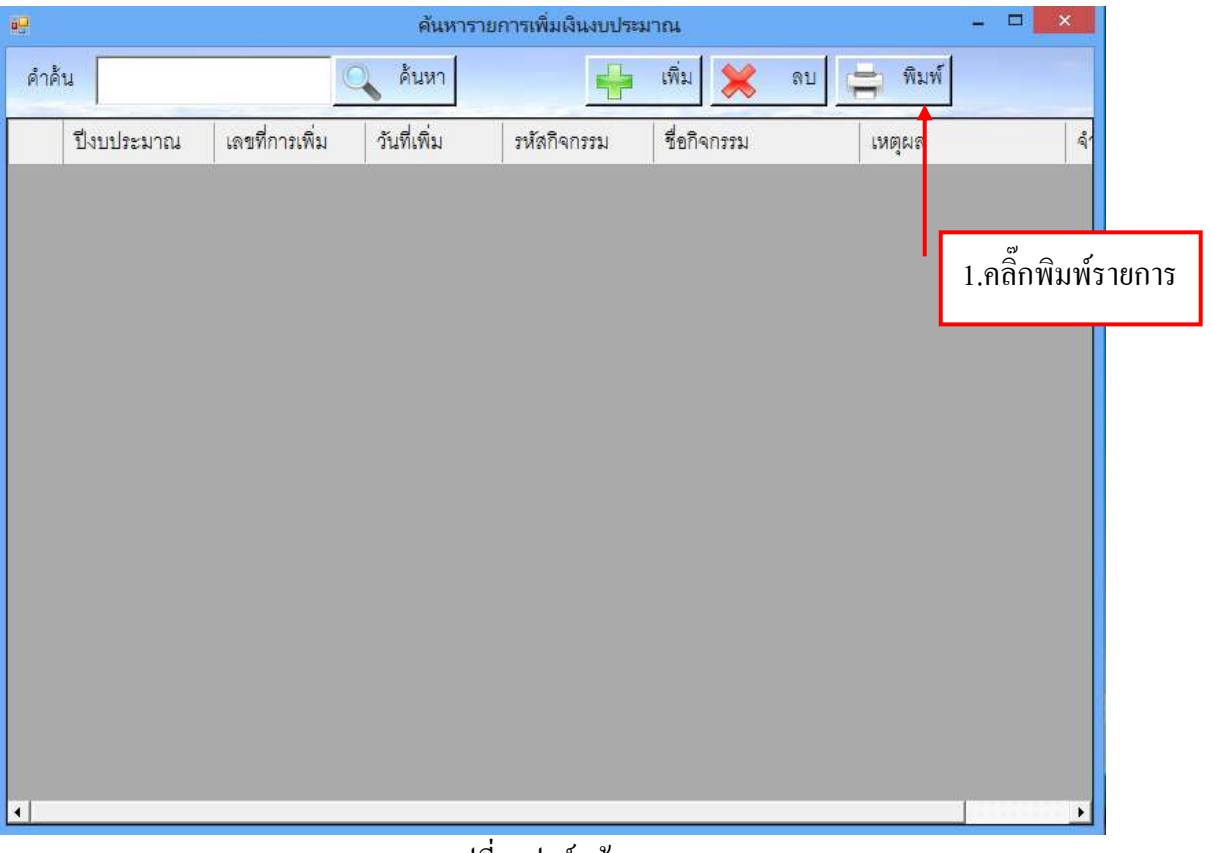

รูปที่ 3 ฟอร์มข้อมูล

#### 18. ขั้นตอนการออกรายงานการเพิ่มเงินงบประมาณ

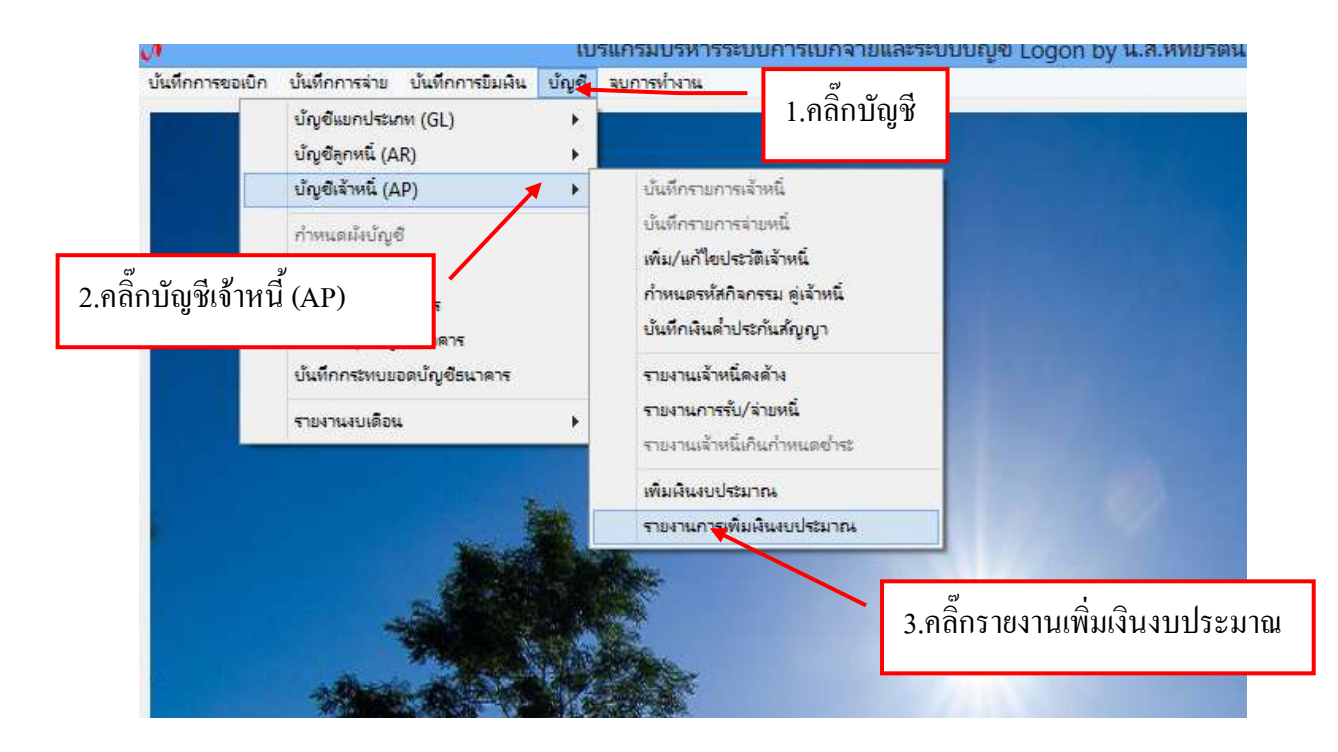

รูปที่ 1 ฟอร์มน้าจอการออกรายงานเพิ่มเงินงบประมาณ

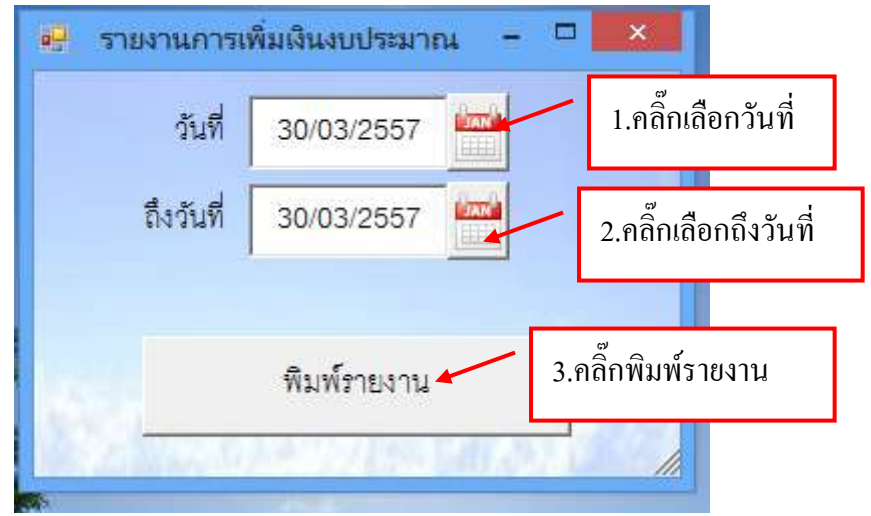

รูปที่ 2 ฟอร์มเลือกข้อมูลออการงาน

#### 19. ขั้นตอนการกำหนดบัญชีธนาคาร

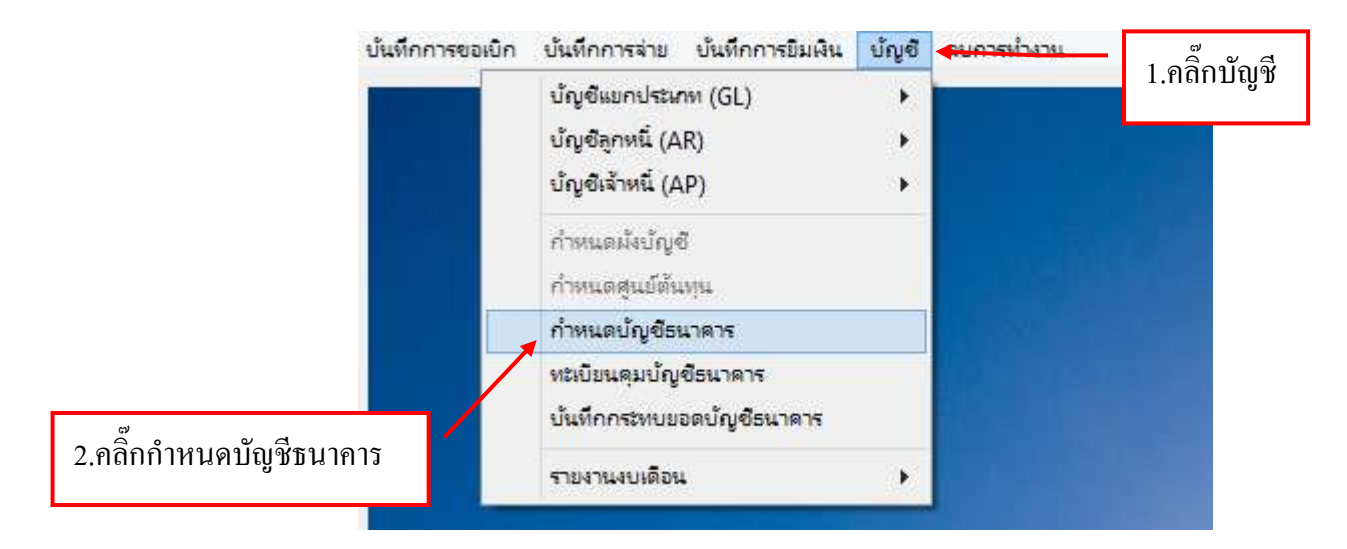

#### รูปที่ 1 หน้าจอกำหนดบัญชีธนาคาร

#### -ขั้นตอนการเพิ่มกำหนดบัญชีธนาคาร

|           |                |                | ศัมหาการร่วย และบัญชียน                 | 3605          |                 |                |
|-----------|----------------|----------------|-----------------------------------------|---------------|-----------------|----------------|
| Andre     |                |                | 7 3                                     | น้มการจ่าย    | ແກ້ໄຮ ຍ         | กเสิกการจ่าย   |
| รายการจำเ | อ และบัญชีธนาค | 12             |                                         | 1             |                 |                |
|           | รหัสการจ่าย    | ประมา          | ଞ<br>କ                                  | หมายเลขบัญชี  | ธนาคาร รหัสธนาค | าร ประมา       |
| • 1:      | 000000         | 1.f            | 101111111111111111111111111111111111111 | ( <b>2</b> 2) |                 | o,Dur          |
| 2         | 000001         | า,ผินสด/ลูกห   | 9 4088M                                 | -             | 4               | 0,ผินส         |
| 3         | 000002         | า.มินลละลูกห   | นี้ ภาษีพัก ณ ที่จาย                    | 100           | 140             | 0,ฝืนร         |
| 4         | 000003         | า ผินสด/ลูกห   | นี้ ส้างเงินยืมหดลองจ่าย(งบ             |               | 42              | o,มีน <i>เ</i> |
| 5         | 000010         | 1,ผินสด/ลูกห   | นี้ ลูกหนี้เงินยืมเงินราชได้            |               |                 | 0,ฝีนร         |
| 6         | 000011         | า.ดินสดะลูกห   | นี้ บัญชีลูกหนี้ผินธีมนอกงบป            | 2 <b>4</b> 3  | (e)             | c,มิน <b>r</b> |
| 7         | 000012         | า.มินสด/ลูกห   | นี้ ลูกหนี้ผินยืมผินราชได้              | 100           | 341             | 0,มีนร         |
| 8         | 000013         | า,เงินสด/ลูกท่ | นี้ ลูกหนี้ผินยืมชื่อคอมพิวเตอร์        | +             | a.;             | 0.มีนร         |
| 9         | 000014         | 1.ผินสด/ลูกห   | นี้ ลูกหนี้ผินยืมเพื่อการศึกษา          | 5             | -               | 0.ฝันร         |
| 10        | 000015         | า.ผินสด/ลูกห   | นี้ ลูกหนี้ผินยืมชื่อคอมพิวเตอ          |               | 44              | 0,Ru1          |
| 11        | 000016         | า.ผินสด/ลูกท   | นี้ ลูกหนี้เงินยืมเพื่อการศึกษา .       | - <b>1</b> 2  | -               | 0,ผินร         |
| 12        | 002001         | 2,ปัญชีธนาคา   | ร ผินฝากขอมหรัพย์ที่สถาบัน.             | 3640256149    | 002,กรุงเท      | พ ร.ปัญรี      |
|           | 000000         | - Materian     | e Austaniestationstance                 | 3010101870    |                 | en e etre d    |

รูปที่ 2 ฟอร์มกำหนดบัญชีธนาการ

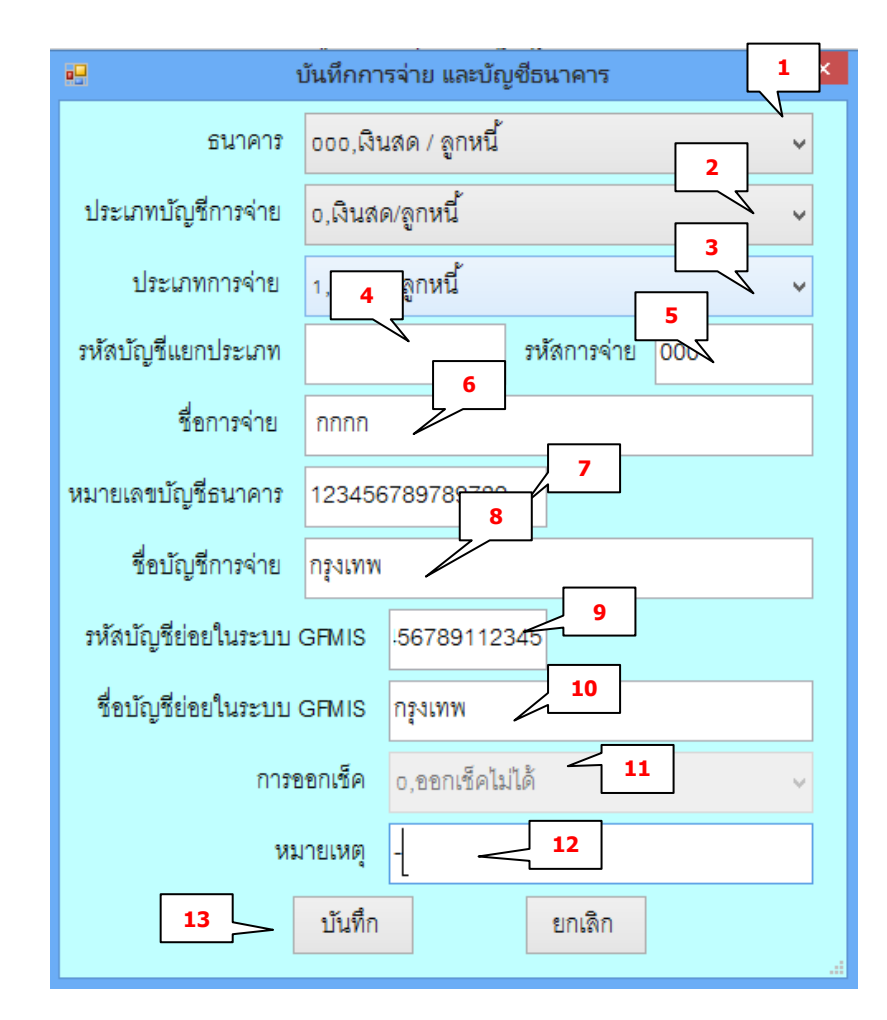

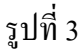

- 1. คลิ๊กเลือกชนาคาร
- 2. คลิ๊กเลือกประเภทบัญชี
- 3. คลิ๊กเลือกประเภทการจ่าย
- 4. กรอกรหัสบัญชีแยกประเภท
- 5. กรอกรหัสการจ่าย
- 6. กรอกชื่อการจ่าย
- 7. กรอกหมายเลขบัญชีธนาคาร
- 8. กรอกชื่อบัญชีการจ่าย
- 9. กรอกรหัสบัญชีย่อยในระบบ GFMIS
- 10. กรอกชื่อบัญชีย่อยในระบบ GFMIS
- 11. เลือกการออกเช็ค (ในกรณีที่เลือกประเภทบัญชีในข้อที่ 2 ที่ไม่ใช่เงินสด )
- 12. กรอกหมายเหตุ
- 13. กด บันทึกข้อมูลเมื่อกรอกเสร็จเรียบร้อยหมดแล้ว

## -ขั้นตอนการแก้ไขบัญชีธนาคาร

| •    |            |               |                  | ค้นหาการจ่าย และบัญชีธนา      | )คาร          |             | ×                          |
|------|------------|---------------|------------------|-------------------------------|---------------|-------------|----------------------------|
| คำค้ | น          |               |                  | ? เพิ่                        | มการจ่าย แก้ไ | ข ยกเลิ     | กการจ่าย                   |
| ราย  | เการจ่าย เ | เละบัญชีธนาคา | ារ               |                               |               | 1           |                            |
|      |            | รหัสการจ่าย   | ประเภทการจ่าย    | ชื่อการจ่าย                   | 2.คลิ๊กแก้ไข  | รหัสธนาคาร  | ประเภ ^                    |
| ۱    | 1          | 000000        | 1,เงินสด/ลูกหนี้ | เงินสด                        |               | -,          | 0,เงินส                    |
|      | 2          | 006001        | ે ન              | <br>ຊທ                        | -             | -,          | 0,เงินส                    |
|      | 3          | 000002        | คลกเลอกราย       | การทจะแก เข                   | -             | -,          | 0,เงินส                    |
|      | 4          | 000003        | 1,เงินสด/ลูกหนี  | ล้างเงินยืมทดลองจ่าย(งบ       | -             | -,          | 0,เงินส                    |
|      | 5          | 000010        | 1,เงินสด/ลูกหนี้ | ลูกหนี้เงินยืมเงินรายได้      | -             | -,          | 0,เงินส                    |
|      | 6          | 000011        | 1,เงินสด/ลูกหนี้ | บัญชีลูกหนี้เงินยืมนอกงบป     | -             | -,          | 0,เงินส                    |
|      | 7          | 000012        | 1,เงินสด/ลูกหนี้ | ลูกหนี้เงินยืมเงินรายได้      | -             | -,          | 0,เงินส                    |
|      | 8          | 000013        | 1,เงินสด/ลูกหนี้ | ลูกหนี้เงินยืมซื้อคอมพิวเตอร์ | -             | -,          | 0,เงินส                    |
|      | 9          | 000014        | 1,เงินสด/ลูกหนี้ | ลูกหนี้เงินยืมเพื่อการศึกษา   | -             | -,          | 0,เงินส                    |
|      | 10         | 000015        | 1,เงินสด/ลูกหนี้ | ลูกหนี้เงินยืมซื้อคอมพิวเตอ   | -             | -,          | 0,เงินส                    |
|      | 11         | 000016        | 1,เงินสด/ลูกหนี้ | ลูกหนี้เงินยืมเพื่อการศึกษา   | -             | -,          | 0,เงินต                    |
|      | 12         | 002001        | 2,บัญชีธนาคาร    | เงินฝากออมทรัพย์ที่สถาบัน     | 3640256149    | 002,กรุงเทพ | S,ប័លូរ៍                   |
| <    | 10         | 002002        | ร ข้อเชื่อขาดาจ  | เริ่มเปลาเปลาสำนึงการโรเกาล   | 2640104576    | 000.001999  | ⊏ จโกเลี <sup>∨</sup><br>> |

รูปที่ 4

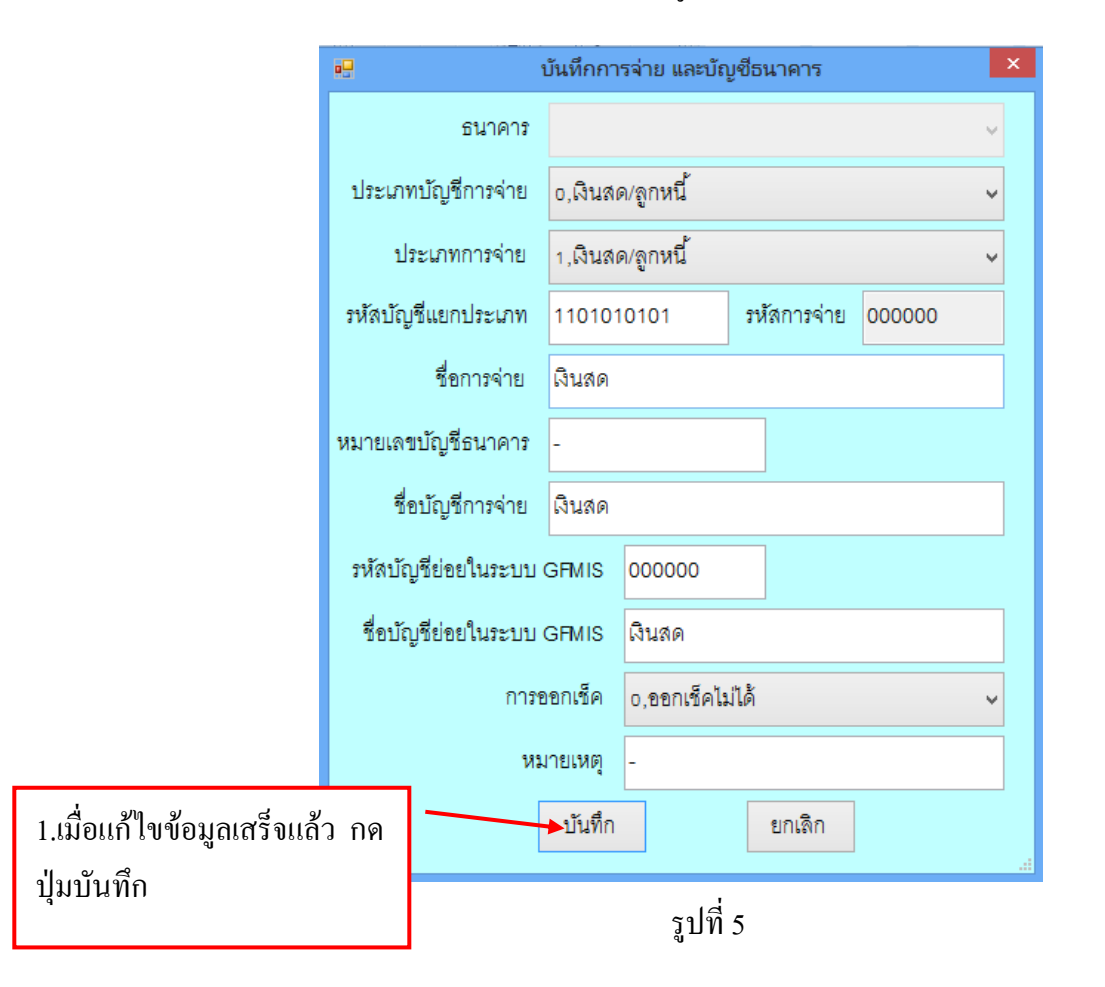

| • |           |                       |                   | ค้นหาการจ่าย และบัญชีธนา         | คาร                |                  | ×                  |
|---|-----------|-----------------------|-------------------|----------------------------------|--------------------|------------------|--------------------|
| Ŕ | ำค้น      |                       |                   | ? เพิ่                           | มการจ่าย           | แก้ไข ยกเลิ      | กการจ่าย           |
|   | รายการจ่า | าย และบัญชีธนาค       | าร                |                                  |                    |                  | 1                  |
| ſ |           | รหัสการจ่าย           | ประเภทการจ่าย     | ชื่อการจ่าย                      | 2.คลิ๊กป่มย        | กเลิกการจ่าย     | ประเภ^             |
|   | ▶ 1       | 000000                | 1,เงินสด/ลูกหนี้  | เงินสด                           | -                  | -                | 0,เงินส            |
|   | 2         | 0000                  |                   | V                                | -                  | -,               | 0,เงินส            |
|   | 3         | <sub>000(</sub> 1.ເດີ | อกรายการทศ        | าองการจะลบ<br>แต <sub>ือน</sub>  | ×                  | -,               | 0,เงินส            |
|   | 4         | 000003                | 1,เงินสด/ลูกหนี้  | an car                           |                    | -,               | 0,เงินร            |
|   | 5         | 000010                | 1,เงินสด/ลูกหนี้  | รุ 🧿 ดุณแน่จัยแล้วหรือที่จ       | ะลบข้อมูลนี้       | -,               | 0,เงินต            |
|   | 6         | 000011                | 1,เงินสด/ลูกหนี้  | 1                                |                    | -,               | 0,เงินร            |
|   | 7         | 000012                | 1,เงินสด/ลูกหนี้  | Yes                              | No                 | -,               | 0,เงินร            |
|   | 8         | 000013                | 1,เงินสด/ลูกหนี้  | รู้การเสองานอยายจากจะเยอง        | -                  | -,               | 0,เงินร            |
|   | 9         | 000014                | 1,เงินสด/ลูกหนี้  | ลูกหนี้เงินยืมเพื่อการศึ่<br>ว ๑ | ลื้อป่น <b>Ves</b> | เพื่อยืบยับการลา | 3                  |
|   | 10        | 000015                | 1,เงินสด/ลูกหนี้  | ลูกหนี้เงินยืมซื้อคอมพ <b>ี</b>  | แบบุญ 100          | ,                | 0,000              |
|   | 11        | 000016                | 1,เงินสด/ลูกหนี้  | ลูกหนี้เงินยืมเพื่อการศึกษา      | -                  | -,               | 0,เงินร            |
|   | 12        | 002001                | 2,บัญชีธนาคาร     | เงินฝากออมทรัพย์ที่สถาบัน        | 3640256149         | 002,กรุงเทพ      | S,บัญ1์            |
|   | < 10      | 002002                | ว ขั้วเชื้อขาวอาจ | เริ่มเปลาสำนึสภาพันการ           | 2640104576         | 000 293999       | ⊏ ຈໂ້ກ ເອົັ່ັ<br>> |

#### รูปที่ 6

#### 20. ขั้นตอนทำทะเบียนคุมบัญชีธนาคาร

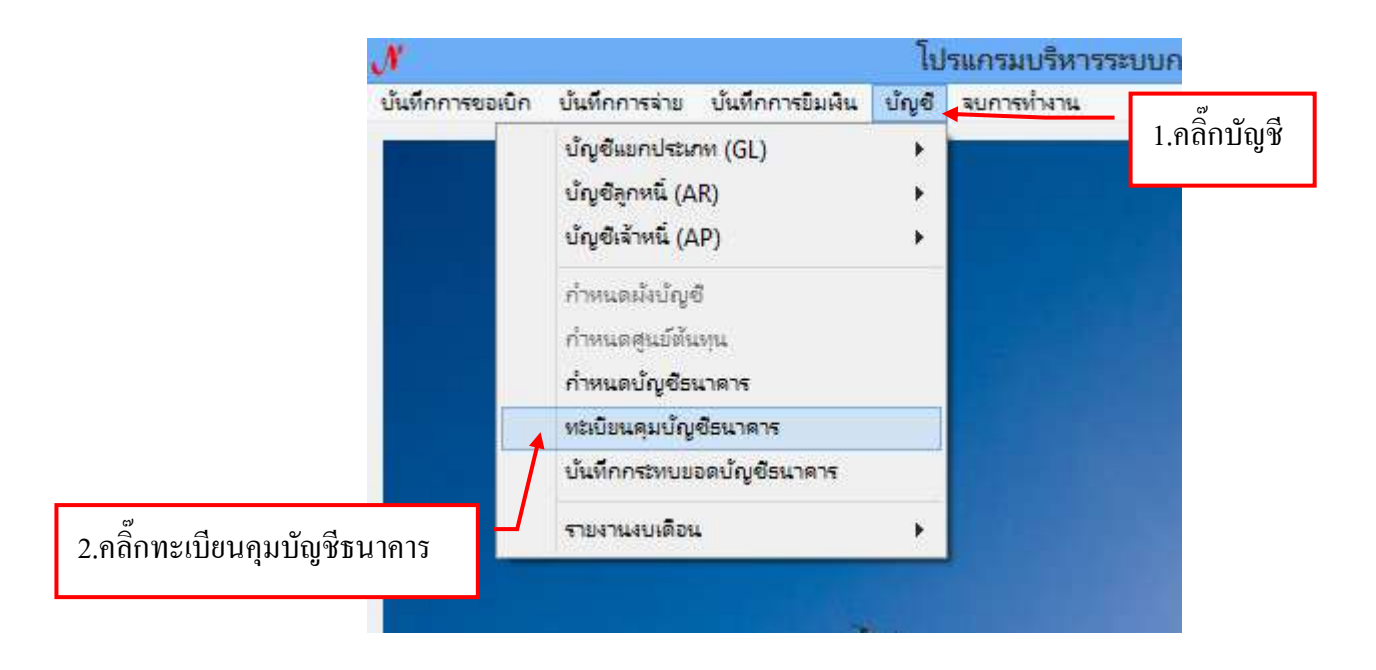

รูปที่ 1หน้าจอทะเบียนคุมบัญชีธนาคาร

| 1            |                                                          |                                       | รายงานหม่มีขนรุ                   | มปัญชีอนาคาร |                   |                                   | ×    |  |
|--------------|----------------------------------------------------------|---------------------------------------|-----------------------------------|--------------|-------------------|-----------------------------------|------|--|
| รรัสการร่าย  | รื่อมัญรี                                                |                                       | หมายเหตุ จำนวน                    |              | จำนวนเงินคงเหลีย  | ราชการ                            | ^    |  |
| 002001       | S.A#364                                                  | 4-0-25614-9 (002001)                  |                                   |              | 0.00              | ฉินฝากธรมทรัพธ์ที่สถาบัน          | inn  |  |
| 002002       | 02 F/A#364-2-12457-6 (002002                             |                                       |                                   |              | 0.00              | ฉินฝากประจำที่สถาบันกา            | nGu  |  |
| 002003       | F/A#36                                                   | 4-2-13654-7 (002003)                  |                                   |              | 0.00              | ผินฝากประจำที่สถาบันกา            | ະດີາ |  |
| 002004       | F.A#364-2-13654-7 (002003)<br>F.A#364-2-13824-6 (002004) |                                       | F/A#364-2-13824-6 (002004) -      |              |                   | 0.00 เงินฝากประจำที่สถาบันการเวิง |      |  |
| 6.0000E      | 0.0400                                                   | 1 3 A1E30 1 (BASAAS)                  |                                   |              | 0.00              | Andrew and the                    | -5 ¥ |  |
| กรการรับจ่าย |                                                          |                                       | วันที่เริ่มพิมพ์                  | ?            | ถึงวันที่         | ? พิมพ์ราย                        | 1037 |  |
| กำลับ กั     | เพื่                                                     | เลรที่เอกสาร                          | STRAL Dr.                         | จำนวนดิน Cr. | น้ำนวนเงินคงเหลีย | พระ เธรพพ่                        |      |  |
| c            | [                                                        | 1.กลิ๊กเลือกวันที<br>รายงานตั้งแต่วัน | ์ที่ต้องการพิมพ์<br>เไหนถึงวันไหา | í<br>u       | 2.ຄລິ໊ກพີນ        | มพ์รายงาน                         | /    |  |

รูปที่ 2

# 21. ขั้นตอนการบันทึกระทบยอดบัญชีธนาคาร

| N               |                                 |             | โป     | รแกรมบรีหารร | ะบบการเบิกจ่ายและ |
|-----------------|---------------------------------|-------------|--------|--------------|-------------------|
| บันทึกการขอเบิก | บันทึกการจ่าย บันที             | กการยืมผืน  | บัญชี  | จบการทำงาน   | D v G             |
|                 | บัญชีแยกประเภท (GL              | 1 (GL)      |        |              | 1.คลักบัญชั       |
|                 | บ้ญชีลูกหนี่ (AR)               |             | - +    |              |                   |
|                 | บัญชีเจ้าหนี่ (AP)              |             | •      |              |                   |
|                 | ก่ำหนดผังบัญชี                  |             |        |              |                   |
|                 | กำหนดสูนย์หันพุน                |             |        |              |                   |
|                 | กำหนดบัญ <mark>ช</mark> ีธนาคาร |             |        |              |                   |
|                 | หะเบียนคุมบัญชีธนาค             | กร          |        |              |                   |
|                 | บันทึกกระทบขอดบัญง              | ชีธนาดาร    |        |              |                   |
|                 | รายงานงบเดือน                   |             | +      |              |                   |
|                 |                                 |             |        |              |                   |
| 6               | 2.                              | .คลิ๊กการบั | นทึกระ | ะทบยอดบัญชีธ | นาคาร             |

รูปที่ 1 หน้าจอบันทึกระบบยอดบัญชีธนาการ

50

# -ขั้นตอนการเพิ่มการบันทึกระทบยอดบัญชีธนาคาร

| *     |             |           | งันทึกกระทบมอลบัญชื่อนาคาร |                    | - 0 ×                            |
|-------|-------------|-----------|----------------------------|--------------------|----------------------------------|
| ศำคัญ |             | An        | 1943                       | เพิ่มรายการ คบรายก | กร พิมพ์รายการ                   |
| วนที่ | เตรที่บัญชี | ชื่อบัญชี | ะกดแจ้งในกับเรี            | ยอดฝากระหว่างทาง   | <ol> <li>ยังไม่บันทึก</li> </ol> |
|       |             |           | 1.ຄลิ๊กเพิ่มรายการ         |                    |                                  |
|       |             |           |                            |                    |                                  |

#### รูปที่ 2 ฟอร์มเพิ่ม

| 10                                                    | เลือกการกระหมมยอง | สมันฝากอนตาร                                   | 2      |
|-------------------------------------------------------|-------------------|------------------------------------------------|--------|
| รันที่ 2 ปัญชีมินฝาก                                  | 3                 |                                                | - Z -  |
| บอดเงินฝากตามใบแจ้งขอดธนาคาร                          | 0.00              | อธดสากสีนนตามปัญชีมอกประมาท                    | 0.00   |
| ดินฝากระหว่างทาง 🔽 4                                  | 0.00              | รายการที่ 6. บันทึกเพิ่มแล้ว สรก, ยังไม่บันทึก | 0.00 7 |
| รายการที่ สรก. บันทึกเพิ่มแล้วแต่ 5. ยังไม่บันทึก 🛛 5 | 0.00              | รายการที่ สรก. บันทึกฉิดพลาดทำให้บอดต่ำไป      | 0.00 8 |
| เอ็คที่ส่วงระบริเวลาใช้ขึ้นสิน                        | 0.00              | ดำใช้จ่ายที่ธนาดารพัทบัญชี (ค่าธรรมเนียม)      | 0.00 9 |
| 6                                                     |                   | เร็คที่ธนาคารสับกลับเดินไม่ได้(เร็คสัน)        | 0.00   |
|                                                       |                   | รายการที่ สรก. บันทึกทำกว่าที่จ่ายงริง         | 0.00   |
| ยะคตินผ่ากะนาคารที่ถูกต้อง                            | 0.00              | ยอดมินผ่ากตามปัญชีที่ถูกต้อง                   | 0.00   |
| ารับรัก                                               |                   | soião                                          |        |
|                                                       |                   |                                                |        |
|                                                       | ปที่ 3 ฟอร์ม      | แกรคกข้อมอ                                     |        |

- 1. ทำการเลือกวันที่
- 2. เลือกบัญชีเงินฝาก
- 3. กรอกยอดเงินฝากตามใบแจ้งยอดธนาการ
- 4. กรอกเงินฝากระหว่างทาง
- 5. กรอกรายการที่ สรก. บันทึกเพิ่มแล้วแต่ ธ. ยังไม่บันทึก
- 6. กรอกเช็คที่สั่งจ่ายยังไม่ได้ขึ้นเงิน
- 7. กรอกรายการที่ ธ. บันทึกเพิ่มแล้ว สรก. ยังไม่บันทึก

- 8. กรอกรายการที่ สรก. บันทึกผิดพลาดทำให้ยอดต่ำไป
- 9. กรอกค่าธรรมเนียม
- 10. กรอกเช็คคืน
- 11. กรอกรายการที่ สรก. บันทึกต่ำกว่าที่จ่ายจริง
- 12. เมื่อกรอกข้อมูลครบแล้วให้กดปุ่ม บันทึก

#### -ขั้นตอนการถบรายการกระทบยอดบัญชีธนาคาร

| 8          |             | บันทึกกระท         | นขอดนัญชีธนาคาร |                  |                   |    |
|------------|-------------|--------------------|-----------------|------------------|-------------------|----|
| ดำลับ      |             | สันหา              |                 | เพิ่มรายการ ดบร  | ายการ พิมพ์รายการ |    |
| วันที่     | เลขที่บัญชี | รื่อมัญชี          | ยขดแจ้งในปัญชี  | ยอดฝากระหว่างกาง | ธ. ยังไม่ปันทึก   |    |
| 28/03/2557 | 7440139151  | สนาศารกรุงไทย      | 2,000.00        | 2,000.10         | 2,000.00          |    |
|            | 1.เลือกรา   | ยการที่ต้องการจะลบ |                 | 1                | 2.คลิ๊กปุ่มลบรายก | าร |
|            |             |                    |                 |                  |                   |    |
|            |             |                    | รูปที่ 4        |                  |                   |    |

ขั้นตอนการพิมพ์รายงานกระทบยอดบัญชีธนาคาร

|              |             | บันทึก            | กระทบขอดบัญชีธนาคาร |             |                          |                 |
|--------------|-------------|-------------------|---------------------|-------------|--------------------------|-----------------|
| ศาสัน        |             | สันหา             |                     | เพิ่มรายการ | ตบรายการ                 | พิมพ์รายการ     |
| วันที่       | เลขที่บัญชี | รือบัญชี          | ยะคนจังในปัญชี      | บอลฝากระพ   | ร่างทาง                  | ธ. ยังไม่บันที่ |
| 🗷 28/03/2557 | 7440139151  | สนาคารกรุงไทย     | 2,000.00            | 2           | 000.00                   | 2,000 10        |
|              | 1.เลือกรา   | เยการที่ต้องการจะ | พิมพ์               | 2.คลิ๊กปุ่  | ุ่มพิมพ์ราย <sub>เ</sub> | าาร             |
|              | 1,00,0170   |                   |                     |             |                          |                 |

รูปที่ 5

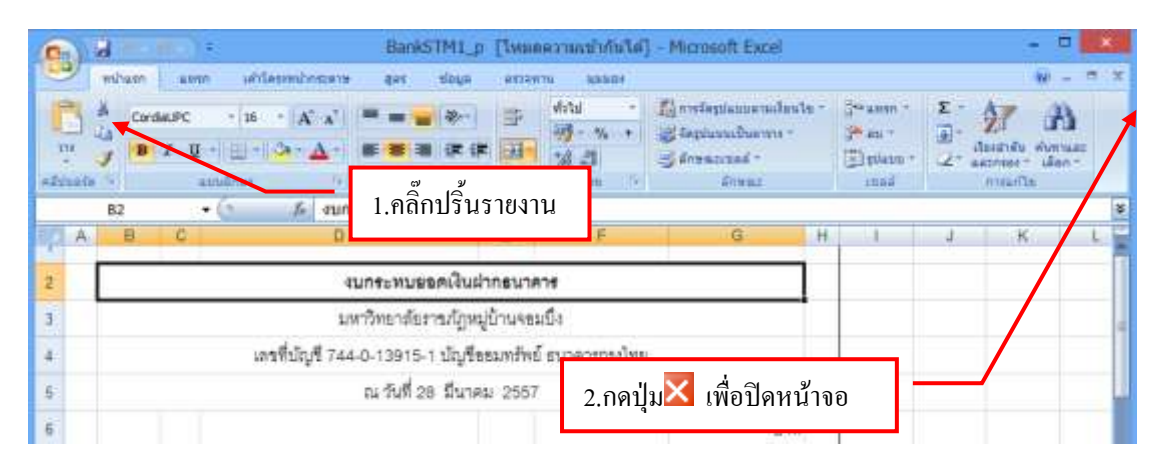

# 22. ขั้นตอนการออกรายงานบัญชีธนาคาร

| N               |                                                                                                    | โป        | รแกรมบริหารร                                                                                               | ะบบการเบิกจ่ายแล                                                                   | ะระบบบัญชี Logon |
|-----------------|----------------------------------------------------------------------------------------------------|-----------|----------------------------------------------------------------------------------------------------|------------------------------------------------------------------------------------|------------------|
| บันทึกการขอเบิก | บันทึกการจ่าย บันทึกการยิมผิน<br>ปัญชีแยกประเภท (GL)<br>ปัญชีลูกหนี (AR)<br>ปัญชีเล้าหนี (AP)               | บัญขี<br> | จบการทำงาน                                                                                                 | 1.คลิ๊กบัญชี                                                                       |                  |
|                 | กำหนดผังบัญขี<br>กำหนดสูนย์ต้นหุน<br>กำหนดบัญชีธนาดาร<br>ทะเบียนคุมบัญชีธนาดาร<br>บันทึกกระทบยอดบัญชีธนาดาร |           |                                                                                                    |                                                                                    |                  |
| 2.คลิ๊กรา       | รายงานงบเดือน<br>ยงานงบเดือน                                                                                |           | รายงานบัญช์<br>รายงานจิุกหม่<br>รายงานจินจั<br>รายงานจินจั<br>รายงานส<br>รายงานส<br>รายงานส<br>รายงานการจั | ไธนาดาร<br>นี่เห็นอิม<br>มฝาก<br>2.คลิ๊กรายงานบัญ<br>่าย(เงินนอก)<br>่าย(เรนสาธิต) | <b>เชิธนาคาร</b> |
|                 | C. States                                                                                                   | U.        | And L                                                                                                    |                                                                                    |                  |

รูปที่ 1 หน้าจอรายงานบัญชีธนาคาร

# -ขั้นตอนการแสดงรายงานบัญชีธนาคาร

| *                                                                |             | รายงานขอดบัญเชีย | strains.                              |         | -            | -         |
|------------------------------------------------------------------|-------------|------------------|---------------------------------------|---------|--------------|-----------|
| จันที่ส่น                                                        | ? ถึงวันที่ | 2                | <ol> <li>จ. ทุกประมาทบัญชี</li> </ol> | • u#R47 | ายการ พิม    | พ์รายการ  |
| ะหัสบัญชี ชื่อบัญชี                                              |             | ยะคยกมา          | DR.                                   | CR.     | จำนวนสินค้าง | หน้าบัญร์ |
| 1.คลิ๊กเลือกวันที่ที่ต้องการแสดง<br>รายการตั้งแต่วันใหนถึงวันใหน |             | 2.คลิ๊กเลือกประ  | ะเภทบัญชี                             | ]       |              |           |
|                                                                  |             | 3                | .คลิ๊ก แสดงรา                         | ยการ    |              |           |

รูปที่ 2 ฟอร์มการออกรายงาน

# -ขั้นตอนการพิมพ์รายงานบัญชีธนาคาร

| ł           |                            | รายงานขอดบัญชีร | รมาคาร                             |             |               | -        |
|-------------|----------------------------|-----------------|------------------------------------|-------------|---------------|----------|
| วันที่เชิ่ม | 14/03/2557 ? <b>8</b> 3749 | 28/03/2557 7    | <ol> <li>ทุกประเภทบัญชี</li> </ol> | • แสดงรายก  | าร ทีม        | ไรายการ  |
| าหัดบัญชี   | รื่อบัญชี                  | ยุธคยกุมา       | DR.                                | CR. 4       | ่านวนเงินค้าง | สน้าข้ ^ |
| 002005      | C/A#364-3-01572-4 (002005) | 0.00            | 8                                  |             | 0.07          | 0020(    |
| 006013      | CA#744-6-00105-4 (006013)  | -4,000,000.00   | 4.คลิกข์                           | งืมพํรายการ | 0,000.00      | 0060     |
| 006014      | C/A#744-6-00288-3 (006014) | 0.00            |                                    | 0.000       | 0.00          | 0060     |
| 006015      | C/A#744-6-00344-8 (006015) | 0.00            | 0.00                               | 0.00        | 0.00          | 0060     |
| 014005      | C/A#521-301543-8 (014005)  | 0.00            | 0.00                               | 0.00        | 0.00          | 01400    |
| 025001      | CA#119-0-02176-3 (025001)  | 0.00            | 0.00                               | 0.00        | 0.00          | 0250(    |
| 002001      | SA#384-0-25614-9 (002001)  | 0.00            | 0.00                               | 0.00        | 0.00          | 0020(    |
| 006001      | S/A#744-1-03823-5 (006001) | 0.00            | 0.00                               | 0.00        | 0.00          | 00600    |

#### รูปที่ 3 ฟอร์มข้อมูล

| 0  |        | d the set  | )*         |             | BookBankt_p []munest                      | มเข้ากันได่] -  | Microsoft Excel                                                                                                    |                              |                        | - 0                                   | × |
|----|--------|------------|------------|-------------|-------------------------------------------|-----------------|----------------------------------------------------------------------------------------------------|------------------------------|------------------------|---------------------------------------|---|
| -  | 2      | wdraan i i | aile (aile | Second loss | tere ges Sign erraven.                    | 12284           |                                                                                                    |                              |                        | · · · · · · · · · · · · · · · · · · · | × |
| -  | M .    | B Z        | New - 12   | - 1         | I.คลิ๊กปริ้นรายงานบัญชีธ                  | ม มี<br>นาคาร   | ฐิตารรัตรุปแบบตายเรียบไข +<br>5 จิตรูปแบบเป็นตาราง -<br>6 ตามแบบเตรี -<br>ดีกามเป                                                                                                    | Anny<br>See an -<br>See an - | Σ· Α<br>Ξ· Ζ<br>Ζ· Διά | A A A A A A A A A A A A A A A A A A A |   |
| -  | 1      | A1         | • (*       | fr 3        | รายงานธนาคารคงเหลือ                       |                 |                                                                                                    |                              |                        |                                       | ¥ |
| 1  | A      | В          | C.         | D           | E F                                       | G               | H                                                                                                    | (00)                         | 1                      | K                                     | F |
| 1  | 1      |            |            |             |                                           | 51541NBW1015AMN | fa .                                                                                                    |                              |                        |                                       |   |
| 2  |        |            |            |             | ACCORDANCE.                               | IN AND U THERE  | ຜູ່ຮ້ານຈອນອີເ                                                                                                    |                              |                        |                                       |   |
| 3. |        |            |            |             | uine de la                                |                 | and Successific                                                                                                    | -                            |                        |                                       |   |
| 4  |        |            |            |             | 2.0                                       | ی 🔽 ماند        | ไลปีการในกล                                                                                                    |                              |                        |                                       | 1 |
| 5  | 1      | พมั่วอ ๖ะจ | sile       | BANK        | Short Description                         | ยบุม🏊 เพ        | เอกฝมที่ เกิด                                                                                                    | Amt                          | DR                     | CR                                    |   |
| 6  | 2011   | 2013300000 | 7300       | 002005      | 1.014000 (002005)                         | 1101030101      | กระเมษ-ที่เลกชน                                                                                                    | 12                           | 24                     | 100                                   |   |
| 7  | 2011   | 2013300000 | 7300       | 006013      | 1.513 Jun C.A.+744-6-00103-4 (006013)     | 1101090101      | กระแฮ-ที่เลกรน - 4                                                                                                    | ,000,000.00                  | 34                     | 10                                    |   |
| 8  | 2011   | 2013300000 | 7300       | 006014      | 1.011 mil C.A.4744-6-00280-0 (006054)     | 1101000101      | กระแข่-ที่เลกระ                                                                                                    |                              |                        |                                       |   |
| 9  | 2011   | 2013300000 | 7300       | 004015      | 9.8(1)700 C:A#144-8-90344-0 (006015)      | 1101030101      | กระมช-ที่เอกรน                                                                                                    | 32                           | - 24                   | - 22                                  |   |
| 10 | 2011   | 2013300000 | 7300       | ·           | a Summeter of a company service a larger  |                 | a factor and the factor of the second second s |                              |                        |                                       |   |
|    | 1 1011 |            |            | 21,4000     | [3. 10000.0630 C-Wap51-201343-8 (004002). | 1163630101      | กระเมษ-ที่เอกทน                                                                                                    |                              |                        | 5-3                                   |   |
| 11 | 2011   | 2013300000 | 7300       | 025001      | 8. relaigedata C.Wette-0-05149-8 (004000) | 1101090101      | กระแช-ทีเลกาน<br>กระแช-ที่เลกาน                                                                                                    | 18                           | 3                      |                                       | ł |

รูปที่ 4 ฟอร์มใบรายงานบัญชีธนาคาร

### 23. ขั้นตอนการออกรายงานถูกหนี้เงินยืม

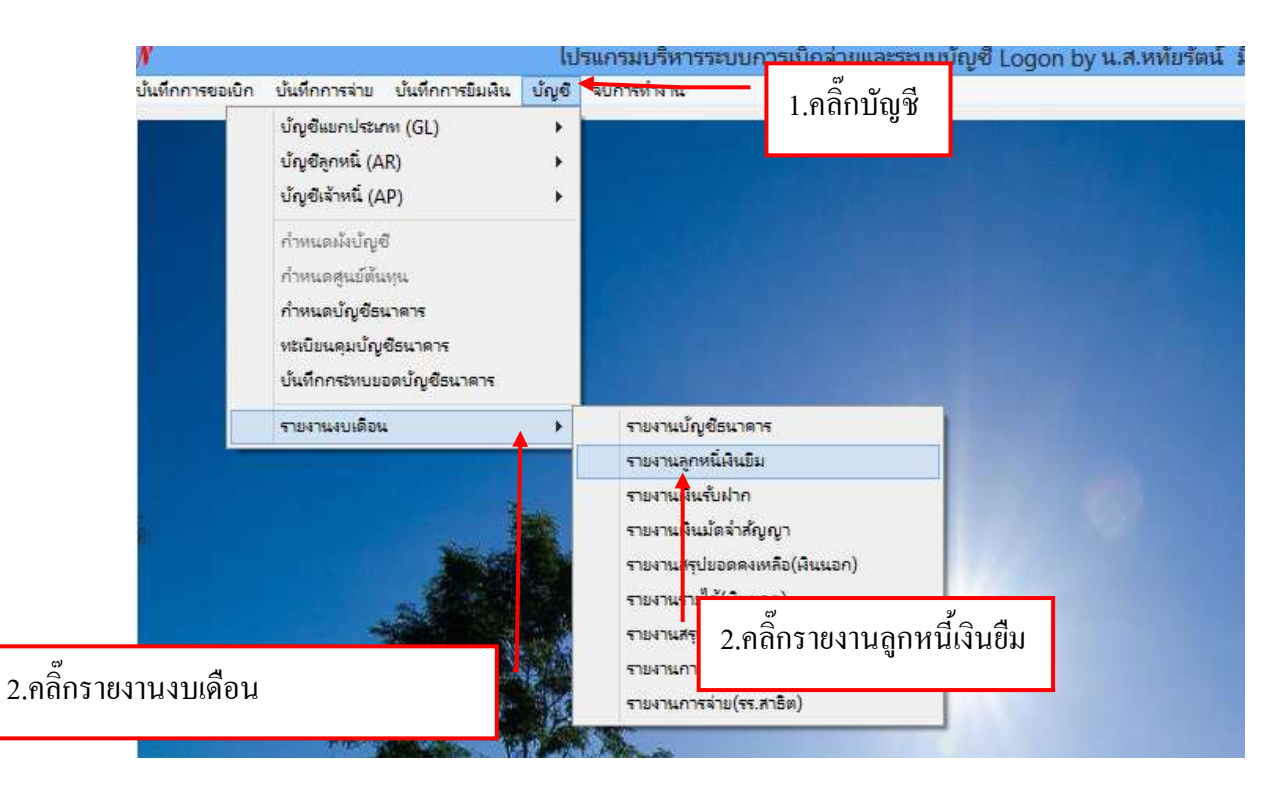

#### รูปที่ 1 หน้าจอรายงานลูกหนึ้เงินยืม

### - ขั้นตอนการแสดงรายงานถูกหนี้เงินยืม

|                    | e             |                 |                                                                                                    | 1001000 | ดินขึ้นคงเหลือ |       |                             | - 0        | *   |
|--------------------|---------------|-----------------|----------------------------------------------------------------------------------------------------|---------|----------------|-------|-----------------------------|------------|-----|
|                    | ถึง ณ วันที่  | 01/03/2557      | 5 กระกบพ o' มันกุ<br>เรื่อง มันกุ<br>เรื่อง มันกุ<br>เรื่อง มันกุ<br>เรื่อง มันกุ<br>เรื่อง มันกุ<br>เรื่อง มันกุ<br>เรื่อง มันกุ<br>เรื่อง มันกุ<br>เรื่อง มันกุ<br>เรื่อง มี<br>เรื่อง มี<br>เรื่อง มี<br>เรื่อง มี<br>เรื่อง มี<br>เรื่อง มี<br>เรื่อง มี<br>เรื่อง มี<br>เรื่อง มี<br>เรื่อง มี<br>เรื่อง มี<br>เรื่อง มี<br>เรื่อง มี<br>เรื่อง มี<br>เรื่อง มี<br>เรื่อง มี<br>เรื่อง มี<br>เรื่อง มี<br>เรื่อง มี<br>เรื่อง มี<br>เรื่อง มี<br>เรื่อง มี<br>เรื่อง มี<br>เรื่อง<br>เรื่อง มี<br>เรื่อง มี<br>เรื่อง<br>เรื่อง มี<br>เรื่อง มี<br>เรื่อง<br>เรื่อง<br>เรื่อง<br>เกมา<br>เรื่อง<br>เรื่อง<br>เรื่อ<br>เรื่อง<br>เรื่อ<br>เรื่อง<br>เรื่อง<br>เรื่อง<br>เรื่อ<br>เรื่อง<br>เรื่อ<br>เรื่อง<br>เรื่อ<br>เรื่อ<br>เรื่อง<br>เรื่อง<br>เรื่อ<br>เรื่อง<br>เรื่อง<br>เรื่อง<br>เรื่อง<br>เรื่อง<br>เรื่อง<br>เรื่อ<br>เรื่อ<br>เรื่อง<br>เรื่อง<br>เรื่อ<br>เรื่<br>เรื่อง<br>เกมา<br>เกมา<br>เรื่อง<br>เกมา<br>เรื่อง<br>เรื่อ<br>เรื่อ<br>เรื่อ<br>เรื่อง<br>เรื่อ<br>เรื่อ<br>เรื่อ<br>เรื่อง<br>เรื่อ<br>เรื่อ<br>เรื่อ<br>เรื่อ<br>เรื่อ<br>เรื่อ<br>เรื่อ<br>เรื่อ<br>เรื่อ<br>เรื่อ<br>เรี<br>เรื่อ<br>เรื่อ<br>เรื่อ<br>เรื่อ<br>เริ่ง<br>เรื่อ<br>เรี<br>เรี<br>เรื่อ<br>เริ่ง<br>เรื่<br>เรื่อ<br>เรื่อ<br>เรื่อ<br>เรื่อ<br>เริ่<br>เริ่<br>เรื่<br>เรื่อ<br>เรื่<br>เรื่อ<br>เริ่<br>เริ่<br>เริ่<br>เริ่<br>เริ่<br>เริ่<br>เริ่<br>เริ่ | វនបារា  |                | RAST' | 150117                      | พิมพ์ราย   | การ |
|                    | กับที่        | เลขที่ใบขึ้ม    | ชื่อลูกหน้                                                                                                    |         | จำนวนดิน       | Ăna   | หน่วยงาน                    | ก้าหนดคืน  | ^   |
|                    | 07/10/2556    | 10.6/57         | นายพาศักดิ์ สูจริตรักษ์                                                                                                    |         | 64,080         | 00.00 | ดแนะครูศาสตร์               | 22/10/2556 | 12  |
| 1 ดลีกเลือก        | วับที่ที่ต้อง | อารแสดง         | กอนุญมี สวัสดี                                                                                                    |         | 12,331         | .39   | กษณฑาง                      | 30/10/2556 |     |
| 1.1111111111111111 | JUNNION       | 1138861911      | ດາເສດ 🚽 👘                                                                                                    | -       | 2,420          | 00.0  | สำนักงานอธิการบดี           | 30/10/2556 |     |
|                    | 15/10/2556    | UU.34/57        | ราชาน 2.คลิกเลือก                                                                                                    |         | 640            | 00.0  | คณะครุศาสตร์                | 30/10/2556 |     |
|                    | 21/10/2556    | UU.47/57        | บางบุต                                                                                                    |         | 30,600         | 00.0  | ดณะครุศาสตร์                | 05/11/2556 |     |
|                    | 21/10/2556    | นย.49/57        | กระเบท                                                                                                    |         | 14,635         | 00.8  | สานักศิลปะและวัฒนธรรม       | 05/11/2556 |     |
|                    | 08/11/2556    | 10.86/57        | นายณัฐพงศ์ชัย ไทรพงษ์พัน                                                                                                    | E .     | 11,350         | 00.00 | จณะครุศาสตร์                | 23/11/2556 |     |
|                    | 15/11/2556    | <u>ปป.95/57</u> | นายทรงศักดิ์ เกษมรูจิภาคย่                                                                                                    | 9.0     |                | 00    | คณะมนุษยศาสตร์และสังคมค     | 30/11/2556 |     |
|                    | 18/11/2556    | DU.102/57       | นายธนวัฒน์ จารุภัทรศิริพง                                                                                                    | 3.886   | แสดง           | 00    | คณะมนุษยศาสตร์และสังคมศ     | 03/12/2556 |     |
|                    | 19/11/2556    | 10.107/57       | นางสาวดีวิวรารัตน์ หุนหวล                                                                                                    | รายการ  |                | 00    | ลภามหาวิทยาลัยราชภัฏหมู่บ้า | 04/12/2556 |     |
|                    | 20/11/2556    | UU.114/57       | นางสาวขนกพร ขาวคำ                                                                                                    |         |                | 00    | คณะมนุษยศาสตร์และสังคมศ     | 05/12/2556 |     |
|                    | 22/11/2566    | UU.117/57       | นางสาววนิดา สาระติ                                                                                                    |         | 37,430         | 00.0  | คณะครุศาสตร์                | 07/12/2556 |     |
|                    | 22/11/2556    | 101.118/57      | นางดาวเพียงพร เป็ญหาด                                                                                                    |         | 20,000         | 00.0  | สำนักงานอธิการบดี           | 07/12/2556 |     |
|                    | 28/11/2556    | UU.126/57       | นางสาวสุธาทร ฉายะรถี                                                                                                    |         | 34,000         | 00.0  | คณะครุศาสตร์                | 13/12/2556 |     |
|                    | 28/11/2556    | 10.131/57       | นายวิจารณ์ สงกรานต์                                                                                                    |         | 35,000         | 00    | คณะวิทยาศาสตร์และเทคในใลปี  | 13/12/2556 | ~   |
|                    | < .           |                 |                                                                                                    |         |                |       |                             |            | >   |

รูปที่ 2 ฟอร์มค้นหารายงานลูกหนี้เงินยืม

# - ขั้นตอนการพิมพ์รายงานถูกหนี้เงินยืม

| 9            |                 | 719471480                   | ดเงินทีมดงเหลือ |                             | - 8        | 4   |
|--------------|-----------------|-----------------------------|-----------------|-----------------------------|------------|-----|
| ถึง ณ วันที่ | 01/03/2557      | .? ประเภท o. ทับประกาท      | • unas          | รายการ                      | พิมพ์รายก  | 173 |
| วันที่       | เลขที่ใบยืม     | ซื่อลูกหนึ่                 | จำนวนสินค้าง    | หน่วยงาน                    | ก้าหนดอื่น | ľ   |
| 07/10/2556   | 10.6/57         | นายพรศักดิ์ สูจริตรักษ์     | 64,080.00       |                             | 22/10/2556 | 1   |
| 15/10/2556   | 118.31/57       | นายบุญมี สวัสดี             | 12,331,39       | 4.คลักพ่มพ์                 | 30/10/2556 |     |
| 15/10/2556   | 119.32/67       | นางดาวเอี่ยมฤทธิ์ ภัตนานนท์ | 2,420.00        | 🐐 รายการ                    | 30/10/2556 |     |
| 15/10/2556   | UU.34/57        | นางกมลลักษณ์ ประมาณ         | 640.00          | AL                          | 30/10/2556 |     |
| 21/10/2556   | UU.47/57        | นางบุญมา หลิมด้ายอง         | 30,600.00       | คณะครุศาสตร์                | 05/11/2556 |     |
| 21/10/2556   | นย.49/57        | นางสาวทิพย์วรรณ ทับทิมหิน   | 14,635.00       | ดำนักศิลปะและวัฒนธรรม       | 05/11/2556 |     |
| 08/11/2556   | 111.86/57       | นายณัฐพงศ์ชัย ไทรพงษ์พันธ์  | 11,350.00       | คณะครุศาสตร์                | 23/11/2556 |     |
| 15/11/2556   | <u>ปป.95/57</u> | นายทรงศักดิ์ เกษมรุจิภาคย์  | 74,750.00       | คณะมนุษยศาสตร์และสังคมค     | 30/11/2556 |     |
| 18/11/2556   | 101.102/57      | นายธนวัฒน์ จารุภัทรศีริพงษ์ | 1,800.00        | คณะมนุษยศาสตร์และสังคมศ     | 03/12/2556 |     |
| 19/11/2556   | 10.107/57       | นางสาวศีริวรารัตน์ หุนหวล   | 91,400.00       | ลถามหาวิทยาลัยราชกัฎหมู่บ้า | 04/12/2556 |     |
| 20/11/2556   | UU.114/57       | นางสาวขนกพร ขาวคำ           | 2,120.00        | คณะมนุษยศาสตร์และสังคมศ     | 05/12/2556 |     |
| 22/11/2556   | UE.117/57       | นางสาววนิดา สาระสิ          | 37,430.00       | คณะครุศาสตร์                | 07/12/2556 |     |
| 22/11/2556   | 101.118/57      | นางตาวเพียงพร เป็ญหาด       | 20,000.00       | สำนักงานอธิการบดี           | 07/12/2556 |     |
| 28/11/2556   | UU.126/57       | นางสาวสุธาพร ฉายะรถี        | 34,000.00       | คณะครุศาสตร์                | 13/12/2556 |     |
| 28/11/2556   | UU.131/57       | นายวิจารณ์ สงกรานต์         | 35,000.00       | คณะวิทยาศาสตร์และเทคในใดปี  | 13/12/2556 |     |
| د .          |                 |                             |                 |                             | 3          | ¥.  |

#### รูปที่ 3 ฟอร์มข้อมูลรายงานลูกหนี้เงินยืม

| 0         | N a        | - 15             | )=                          | AdvRep1_p []www   | 1 - [ไดโฟกิฟไม      | ficrosoft Excel                                                      |                                             | - 0 💌                                                   |
|-----------|------------|------------------|-----------------------------|-------------------|---------------------|----------------------------------------------------------------------|---------------------------------------------|---------------------------------------------------------|
| 1         | mbu        | in w             | erecordenced the            | ger sitte etter   | ти циная            |                                                                      |                                             | <u> </u>                                                |
| 1 17      |            | Corda Ner<br>B I | 1.0                         | ·                 | <u>หนี้เงินยืม</u>  | nosteptacournalizates -<br>Eleptacourneres -<br>responde -<br>donnos | Seranan -<br>Serana -<br>Seran -<br>Seran - | Σ· Δη ματιά<br>Διατιάν στιματ<br>Διατιάν στιματ<br>Δαστ |
| interior. | 81         |                  | · (c )                      |                   |                     | (and a second                                                        |                                             |                                                         |
|           | B          | C                | Ð                           | F                 |                     | 0                                                                    | H                                           | and a standard                                          |
| 1         |            |                  |                             | 1                 | รรมราชการ มหาวิทยา  | สัตราชภัฏหมู่น้ำนจอมบึง                                              |                                             |                                                         |
| 2         | -          |                  |                             | ទានទាយគ្នកហៅ      | มีเงินนอกงบประมาณ ( | พละองจำอล่าดขบแทบ ใช้ส                                               | nt Say)                                     |                                                         |
| 3         |            |                  |                             |                   | ณรับที่เป็          | มีนาคม 2557                                                          |                                             |                                                         |
| 5         |            |                  |                             | 25/10.004         | и 🔽                 | ସ୍ କା ଅ                                                              |                                             | จำแวนสัน                                                |
| 6         | รับ เพราะบ | EURATR           | สตย์อท                      | - WORKTO          | 2.กดบุม🔼 เ          | พอปดหนาจอ                                                            |                                             | <b>លី</b> នីអ                                           |
| 7         | 07.10.56   | 10.6.87          | นายพรศักดิ์ อุจริตรักษ์     | สอบระจุลาสตร      | กรูสพวงได้ระด       | (49) 85(8) 87 (9)                                                    |                                             | 64.080.00                                               |
| 8         | 15.10.58   | 1/0 31/57        | นายนุญมี อวัสสี             | 0640916           | ตาริชจำตริมกา       | รสอภาษีของบล์ ประจำปี 2557                                           |                                             | 32,700.00                                               |
| 9         | 15-10,58   | un 32/67         | นางสาวเสียมสุทธิ์ รัตนานนร์ | สำนักงานสลิการปลิ | สารในการเสียง       | เห็นโรงระกร                                                          |                                             | 23,440.00                                               |
| 10-       | 15.10.56   | uti 34/57        | นาเกมต์กษณี ประมาณ          | สณะครุศาสตร์      | สาร์ชีสายในกา       | รกระชุปกระชุปกร                                                      |                                             | 25,840,00                                               |

รูปที่ 4 ฟอร์มรายงานถูกหนี้เงินยืม

#### 24. ขั้นตอนการออกรายงานเงินรับฝาก

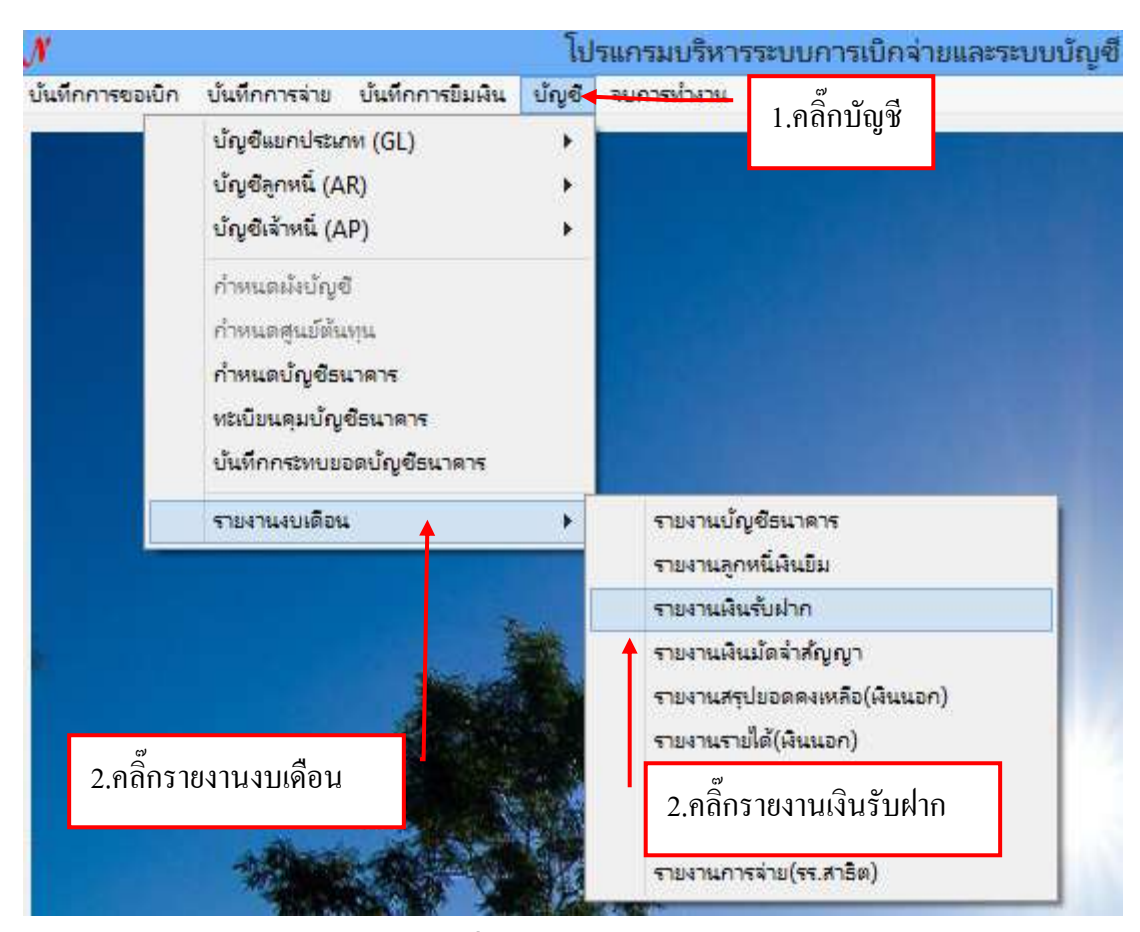

#### รูปที่ 1 หน้าจอรายงานเงินรับฝาก

#### - ขั้นตอนการแสดงรายงานเงินรับฝาก

|                           |                           |            | รายงานเจ้าหนี่คงค้าง (เงินรั | ันฝาก)     |                |              | = ×      |
|---------------------------|---------------------------|------------|------------------------------|------------|----------------|--------------|----------|
| วันที                     | đu 26/02/2557             | Botus 22/  | 03/2557 ? 4                  | 501215/112 |                | พิมา         | โรายการ  |
| รงรัสเจ้าง                | งนี้ ซื่อเจ้าหนึ่         |            | ยธดยกมา                      | DR.        | CR.            | จำนวนสินล้าง | หน้าป่ ^ |
| G <sup>2</sup> 1 1        | No. Contraction           | ר ר        | 0.00                         | 0.00       | 0.00           | 0.00         | 751.01   |
| 1.คลิกเลือกวันที่ที่ต้    | ้องการแสดง                | lnឝ)       | 0.00                         | 0.00       | 0.00           | 0.00         | 36l.oz   |
| <u>ະ</u> ງແລງຂອ້າເຫລັງ ໃນ | ນລີງວັນໃນມ                | nei.182.)  | 0.00                         | 0.00       | 0.00           | 0.00         | 761.03   |
|                           | นแกานเกม                  |            | 0.00                         | 0.00       | 0.00           | 0.00         | 75l.04   |
| 205000                    | ฉินโครงการกู้ปันเพื่อการไ | Inten      | 0.00                         | 0.00       | 0.00           | 0.00         | stilos   |
| 206000                    | เงินรายได้ศูนย์ประสบการ   | 3.คลิ๊ก แส | สดงรายการ                    | 0.00       | 0.00           | 0.00         | so.lat   |
| 207000                    | สำนักวิทยปริการ           |            |                              | 0.00       | 0.00           | 0.00         | \$\$l.07 |
| 208000                    | สินรายได้ศูนย์คอมพิวเต    | ef         | 0.00                         | 0.00       | 0.00           | 0.00         | \$0.4t   |
| 209000                    | ดินลงทะเบียนบัณฑิต        |            | 0.00                         | 0.00       | 0.00           | 0.00         | \$6.U#   |
|                           | Same and Same             |            |                              | 10.000     | ( and a second |              | 3215     |

รูปที่ 2 ฟอร์มค้นหาข้อมูลรายงานเงินรับฝาก

# - ขั้นตอนการพิมพ์รายงานเงินรับฝาก

| 2            |                                  | รายงานเจ้าหนี่คงคำง (เงิน | รับฝาก)    |          |              |          |
|--------------|----------------------------------|---------------------------|------------|----------|--------------|----------|
| วันที่สัม    | 26/02/2557 ? Between 22/         | 03/2557 ?                 | เสดงรายการ |          | พิมภ         | ส์รายการ |
| ะหัลเจ้าหนึ่ | รื่อเล้าหนึ่                     | ยอดยกมา                   | DR.        | CR.      | จำนวนมินล้าง | บาบ '    |
| 201000       | ต่าไฟฟ้า                         | 0.00                      | D.00       |          | 0.00         | 761.01   |
| 202000       | ผินค่าประกันของเสียหาย(ปกติ)     | 0.00                      | 0.00       | 4.คลกพมพ | 0.00         | 161.02   |
| 203000       | เงินค่าประกันของเสียหาย(กศ.พร.)  | 0.00                      | 0.00       | รายการ   | 0.00         | £0.14    |
| 204000       | ดินมัดจำประกันสัญญา              | 0.00                      | 0.00       | 0.00     | 0.00         | 76l.04   |
| 205000       | ฉินโครงการภู้ปีมเพื่อการศึกษา    | 0.00                      | 0.00       | 0.00     | 0.00         | stil.os  |
| 206000       | เงินรายได้ศูนย์ประสบการณ์วิชาชีพ | 0.00                      | 0.00       | 0.00     | 0.00         | so.lat   |
| 207000       | สำนักวิทยปริการ                  | 0.00                      | 0.00       | 0.00     | 0.00         | 9\$Ĵ.07  |
| 208000       | ดินรายได้ศูนย์คอมพิวเตอร์        | 0.00                      | 0.00       | 0.00     | 0.00         | \$0.4t   |
| 209000       | เงินลงทะเบียนปัณฑิต              | 0.00                      | 0.00       | 0.00     | 0.00         | #1.09    |
|              | manus and                        |                           | 14144      | ( and a  |              | san -    |

#### รูปที่ 3 ฟอร์มข้อมูลรายงานเงินรับฝาก

| 0   |       | (action) +                     | APRep1_p [lumm                   | าวามเขาทีมใด] -1 | Microsoft Excel                                               |        | 3                                    |        |   |
|-----|-------|--------------------------------|----------------------------------|------------------|---------------------------------------------------------------|--------|--------------------------------------|--------|---|
| 19  |       | our ann aiteantions            | era que síeuja accor             | 114 3,33344      |                                                               |        |                                      | 10-1   | × |
|     |       | Angsono 10 - 12 - 1            | คลิ๊กปริ้นรายงานเงิน             | เรับฝาก          | าร์ตรูดีแรรดสายเปิดบไท *<br>หรูปแบบเป็นสาหาง *<br>เขตแรงของ * | Bann - | E · AT<br>al · destrike<br>2 · samer | - Tunt |   |
| 424 | uafe. | ะ แบบอักษร                     | · ATTIANUS ·                     | énan -           | Areac                                                         | exed   | interne (                            |        |   |
| 1.1 |       | Al • 🔄 🌾 d                     | วหราชการ มหาวิทยาลัยราชภัฏ       | เหมู่บ้านจอมบึง  |                                                               |        | /                                    |        | 8 |
| 100 | A     | В                              | c                                | . D              | E F                                                           |        | G H                                  | L.     | T |
| 1   | 3     |                                | ส่วนราชการ มหาวิทธาสัรราชภัฏญ    | ข้างออนชื่อ      |                                                               |        |                                      |        | 1 |
| 2   | 1     |                                | ຮາງອະການເຊີຍເຊັ່ນທຳກ - ເຊີຍຊູໂຣ: | : 174            |                                                               |        |                                      |        |   |
| 3   |       |                                | <b>ar Turl</b> 22/05/2557        | . u 🗸            | ସ୍ଥ ୬                                                         |        |                                      |        |   |
| 4   | ead   | รื่อเป็ญที่ย่อง                | Sadaran .                        | 2.กดปุม🗠         | เพอปดหนาจอ                                                    |        |                                      |        |   |
| 6   | 1     | ต่าไทที่ใจ                     |                                  |                  | 170                                                           | -      |                                      |        | 1 |
| 7   | 1     | ເຈັນສ່າງປະທົນຮອນເລືອກາຍ(ປກສັ)  |                                  | 34               |                                                               |        |                                      |        |   |
| 8   | 1     | สันด์หน่ระกับรอนสีขยาง(กค.พร.) | ÷.                               | 1.5              | 10                                                            |        |                                      |        |   |

รูปที่ 4 ฟอร์มรายงานเงินรับฝาก

#### ไปรแกรมบริหารระบบการเบิกจ่ายและระบบบัญชี Logon I N บันทึกการจ่าย บันทึกการยิมผิน ปัญชี จบการนำงาน บ้นทึกการขอเบิก 1.คลิ๊กบัญชี บัญชีแยกประเภท (GL) Þ บัญขีลูกหนี่ (AR) \* บัญชีเจ้าหนึ่ (AP) ٠ ก่ำหนดผังบัญชี กำหนดสุนย์ต้นทุน กำหนดบัญชีธนาด<mark>า</mark>ร หะเบียนคุมบัญชีธนาคาร <mark>บันทึกกระทบขอดบัญชีธนาคาร</mark> รายงานงบเดือน รายงานบัญชีธนาดาร . รายงานลูกหนึ่เงินยืม รายงานผืนรับฝาก รายงาน<mark>ผินม</mark>ัดจำสัญญา รายงานสรุปขอดคงเหลือ(เงินนอก) รายงานรายได้(เงินนอก) 2.คลิ๊กรายงานงบเคือน 2.คลิ๊กรายงานเงินมัคจำ สัญญา

รูปที่ 1 หน้าจอรายงานเงินมัคจำสัญญา

- ขั้นตอนการค้นหาข้อมูลรายงานเงินมัดจำสัญญา

|              | <del></del>               | 510410       | เจ้าหนี่คงค้าง (เป็นค่ำป | ระกันสัญญา)   |             | X           |
|--------------|---------------------------|--------------|--------------------------|---------------|-------------|-------------|
|              | ถึง ณ วันที่ 17/03/2557   | ? แลดงรายการ | ]                        |               |             | พิมพ์รายการ |
|              | รหัลเจ้าหนี่ ชื่อเจ้าหนึ่ | ากอา         | 2                        | ด้ญญาลงวันที่ | วันครบลัญญา | จำนวนเงิน   |
| 1.คลิ๊กเลือด | กวันที่ที่ต้องการแสดง     |              |                          |               |             |             |
|              |                           |              | 3.คลิ๊ก แสด              | จงรายการ      |             |             |

รูปที่ 2 ฟอร์มค้นหาข้อมูลรายงานเงินมัคจำสัญญา

# - ขั้นตอนการพิมพ์รายงานเงินมัดจำสัญญา

| ł            |                                   | รายงานเจ้าหนื่องด้าง (มินด่าป | ສຄົນສັໝໜາ)             |             |            |
|--------------|-----------------------------------|-------------------------------|------------------------|-------------|------------|
| ถึงณวั       | นที่ 01/02/2557 7 แสด             | งรายการ                       | พิมพ์รายกา             |             |            |
| รหัสเจ้าหนึ่ | ซึ่อเจ้าหนึ่                      | รายการ                        | สัญญาตงวันที่          | วันครบดัญญา | จำนวนผิน   |
| 54100001     | มจ.พุกเจริญตรีม                   | ปรับประหิดงประชุม             | 1 คลิ๊กพิบพ์           | รายอาร      | 35,620.00  |
| 54100012     | บจก.เบสท์ปุ๊คล้ออนไลน์            | จัดขี้อหนังสืออิเล็คทรอนิกล์  | <b>4.</b> [[11]] MAJ M | 3 101113    | 10,000.00  |
| 54100013     | หจก.บูเช่แอนค์ฮอคส์               | ชื่อครูภัณฑ์เครื่องคนครี z ร  | 29/12/2552             | 28/01/2558  | 7,400.00   |
| 54100023     | บจก ใกลด์เข็นจึเนียวิ่งเซลล์แขนด์ | ชื่อเครื่องพาสเจอร์ไหล์นม (   | 21/05/2553             | 21/05/2554  | 57,000.00  |
| 54100041     | บจก.โคเนไทยสีพ่ท์                 | จัดซื้อละไหล่ดลิงและอุป       | 19/11/2553             | 18/12/2558  | 10,497.00  |
| 54100050     | บจก.จอมปั้งคอมพิวเตอร์            | งานจ้างเหมาติดตั้งระบบเด      | 14/03/2554             | 14/03/2555  | 57,000.00  |
| 54100055     | บจก.บางกอก อินในเวชั่น            | ชื่อครูภัณฑ์เครื่องไมโครคอ    | 21/04/2554             | 21/04/2555  | 5,725.00   |
| 54100064     | พจกเขี บี เอ็น, เช็นจิเนียริ่ง    | งานขึ้อครุภัณฑ์ห้องปฏิบัติก   | 14/07/2554             | 14/07/2555  | 13,005.00  |
| 55100004     | หจก.พีเข็นดี เจริญวัฒนา           | งานชื้อขายเครื่องปรับอากา     | 18/11/2554             | 18/11/2555  | 8,500.00   |
| 55100005     | บจก. ชีแอนค์ ซี อินใฟ แอควานข์    | งานประกวดราคาชื่อขอฟแว        | 27/12/2554             | 27/12/2555  | 141,500.00 |
| 55100006     | บจก.ไซท์เพรพพาเรชั่น แมเนจเม้นท์  | งานลอบราคาจ้างเหมาบำรู        | 29/12/2554             | 29/12/2555  | 9,750.00   |
| 55100007     | บจก.เทศ-แคร์ เช็กซ์เพรด           | งานสอบราคาซื้อใปรแกรม         | 13/01/2555             | 13/01/2556  | 12,466.00  |
| 55100008     | หจก.ซี.บี.เอ็น เอ็นจิเนียริ่ง     | งานประกวดราคาชื่อครูภั        | 10/02/2555             | 10/02/2556  | 121,200.00 |
| 55100011     | บจก.จอมปี้งคอมพิวเตอร์            | งานสอบราคาชื่อครูภัณฑ์เ       | 16/03/2555             | 16/03/2556  | 18,000.00  |
| 55100012     | บจก.เทเลเน็ท ชัพพลาย              | งานลอบราคาซื้ออุปกรณ์         | 21/03/2555             | 21/03/2556  | 79,500.00  |
| 55100010     | าและ มีรถิงแลมีฟ พิส.แลร์         | งารเสียสีแสดริจไรแกระเกาะส    | 11/05/2555             | 11/05/2555  | 00 500 00  |

#### รูปที่ 3 ฟอร์มข้อมูลรายงานเงินมัคจำสัญญา

#### ฟอร์มรายงานเงินมัดจำสัญญา

| 0        | 1          | The first of                             | АРВер3_р [Тиминит                                                                                                    | ามเข้ากันได้] - Microsoft Ex                                                                                                    | cel                               |                                            |                                                 | 1        |
|----------|------------|------------------------------------------|----------------------------------------------------------------------------------------------------|----------------------------------------------------------------------------------------------------|-----------------------------------|--------------------------------------------|-------------------------------------------------|----------|
| 100      |            | wan avon uhitesevilintsevi               | e que slaga assanno                                                                                                    | 1000                                                                                                    |                                   |                                            | 19 -                                            | 1 ×      |
| 23<br>11 | A<br>      | 3.คลิ๊กปริ้นรายงา                        | นเงินมัคจำสัญญา                                                                                                    | dita Arrelapian<br>Arta Arrelapian<br>Arrelapian<br>A | สารเรือบไข *<br>สารา: *<br>*<br>ผ | 3** ann *<br>3** au *<br>Diplanu *<br>cuad | E - Aradiu ofina<br>2 - deserver - Sen-<br>read | RZ<br>*  |
|          | A          | 1 • · · · · · · · · · · · · · · · · · ·  | មេ នោក ខេ មហា ខេមមា ខេមមា ខេមម្បីហ                                                                                                    | มูน้ำหลอมมือ                                                                                                    |                                   |                                            |                                                 | 8        |
|          | A          | B                                        | Are and an a second second second                                                                                                    | C.<br>Anna familia and a                                                                                                    | .D                                | 3                                          |                                                 |          |
|          | -          |                                          | and a rest and a rest of the                                                                                                    | tule fortune                                                                                                    |                                   |                                            |                                                 | -11      |
| 4        |            |                                          | 1000000                                                                                                    |                                                                                                    |                                   |                                            |                                                 | -11      |
| 2        |            |                                          | CL 74% 1                                                                                                    | 2.กดปุ่ม🎽 เพื่อปิด                                                                                                    | หน้าจอ                            | _                                          |                                                 |          |
| 4        | _          |                                          |                                                                                                    | q                                                                                                    |                                   | _                                          |                                                 | _        |
| 5        | ล่าสับที่  |                                          | ชื่อ-ก็อยู่งานกาท                                                                                                    |                                                                                                    | สัญญาละบันที่                     | วันครบดีญญา                                | จำนวนเงิน                                       |          |
| 8        | ÷.         | บรทุณซีนุเสีย                            | ปรับประวัตรประชุม                                                                                                    |                                                                                                    | 02.10.60                          | 02.10.01                                   | 18,620.00                                       |          |
| 7        | 20         | บจา เบตร์นี้จะต่อหนัดน์                  | ระชั่งระบองในในโลกเหมิกท์                                                                                                    |                                                                                                    | 20.09.52                          | 90.00.55                                   | 10,000.00                                       |          |
| 8        | 3          | รจระบุสมสมรัฐธรร                         | ชั่งครูปเปล่าที่เพื่องคนชี 2 ภาพการ                                                                                                    |                                                                                                    | 28-12.52                          | 28 01 58                                   | 7,400.00                                        |          |
| 9        | +          | บจก โรมค์เส็นจึงมีเร็จพระด์และด์เหตุไว้ส | ขึ้นสืบคายเหมือห้อ (กิเสนาย                                                                                                    | พา 1 เสรียง                                                                                                    | 21.05.65                          | 21.05.94                                   | 57,000,00                                       |          |
| 10       | 2          | บจก โรณโรลไกฟ                            | เพื่อสองสังสรุกษณีปลิตภาพระ เ=0                                                                                                    | whether a state of the second state of the second state of the sec                                                                                                    | 10.11.55                          | 18-12-55                                   | 12,407.00                                       |          |
| 11       | ε.         | นจก จระบิระสะพิณฑร์                      | and an address of the second second second second second second second second second second second second second                                                                                                    | Annen and she had a                                                                                                    | 14:03:54                          | 14.03.55                                   | 57,000.00                                       |          |
| 12       | <b>7</b> 5 | บจา บาราสก ไปในวรับ                      | ที่สะสุรัณฑ์เสียงในโครคณพิณหม่                                                                                                    | 5 Aus                                                                                                    | 21.04.54                          | 21.04.00                                   | 5,725.00                                        |          |
| 13       | 8          | ven 60 als als Addala                    | enhantañenfiteziande                                                                                                    | errere e Jour hardwood aan rediaer o                                                                                                    | 14:07.54                          | 14.07.88                                   | 13.005.00                                       |          |
| 94       |            | รพร.พิ.สันส์ เพื่อรูกัฒนา                | edentermaners                                                                                                    | เรียงในเช่ง เปรี่ยงจะเหรือ เหรือเปรี่ย                                                                                                    | 18.11.54                          | 12.11.55                                   | 8,800,00                                        |          |
| 15       | 198.0      | ระทา ซึมสนด์ ซิ ซินโฟ และการทั           | การวรรรษการศึกษณ์เปลี่ พระธ                                                                                                    | eft Campus Agreement attacutan 3 ট                                                                                                    | 27.12.54                          | 27.12.55                                   | 141,000.00                                      |          |
| 10       |            | ນາກ ໃຫ້ກໍ່ລະການເຫັນ ແລະມະເລີນທີ່         | การแกรร์ระบบประกัษหรือเป็น                                                                                                    | การจากและเหลือสำคัญ                                                                                                    | 2912.54                           | 29 12 55                                   | 9,750.00                                        |          |
| 17       | 4          | บจาะเทศ-เลล์ สีกร์เหต                    | rumro friscon realization dano                                                                                                    | in der Agange stadoff von 1850m                                                                                                    | 13.01.55                          | 12.01.59                                   | 12,466.00                                       |          |
| 18       | -15        | 1997 B D day da R dalar                  | right and find of the second states of the second second sec | erenaan felalaika ka sharkeere                                                                                                    | 12.02.55                          | 10.02.96                                   | 121,000.00                                      |          |
| 18 . 4   | * H        | Sheet1 /0                                | 19 19 19 19 19 19 19 19 19 19 19 19 19 1                                                                                                    |                                                                                                    |                                   | -                                          |                                                 | The last |
| nies     |            | orestwork.cdiv                           |                                                                                                    |                                                                                                    |                                   |                                            |                                                 | 0        |

รูปที่ 4 ฟอร์มรายงานเงินมัคจำสัญญา

| V               | an an ann an Sana                                                                                           | FD 37911394 D 3 M 13 30 D 1                                             | UTI 1 15 UTI 4 12 56 61 × 1 × U U       | Dign Logon by                 |
|-----------------|----------------------------------------------------------------------------------------------------|-------------------------------------------------------------------------|-----------------------------------------|-------------------------------|
| บันทึกการของมิก | บันทึกการจ่าย บันทึกการบิมพิน ปั<br>บัญชีแยกประเภท (GL)<br>บัญชีลูกหนี่ (AR)<br>บัญชีเล้าหนี่ (AP)          | ญขึ <b>้ง</b> <u>เคาะส่วงวย</u><br>                                     | 1.คลิ๊กบัญชี                            |                               |
|                 | กำหนดผังบัญชี<br>กำหนดสูนบัตันหุน<br>กำหนดบัญชีธนาดาร<br>ทะเบียนคุมบัญชีธนาดาร<br>บันทึกกระหบขอดบัญชีธนาดาร |                                                                         |                                         |                               |
| ۳<br>۳          | รายงานงบเดือน                                                                                               | รายงานปัญชีธนา<br>รายงานลูกหนี้ผืน<br>รายงานผินรับฝา<br>รายงานผินมัดล่า | เดาร<br>ยืม<br>ก<br>ส์ญญา               |                               |
| 2.คลิกรายงาน    | งบเดือน                                                                                                    | รายงานสรุปขอดด<br>รายงานรายได้ได้                                       | พเหลือ(เงินนอก)<br>แนอก)<br>วะ(เวินแวก) |                               |
|                 | -                                                                                                    | รายงานการล่าย(เ<br>รายงานการล่าย(เ<br>รายงานการล่าย(จ                   | <sup>สนุน</sup><br>3.คลิ๊กเลือก         | รายงานสรุปยอคคงเหลือ(เงินนอก) |
| in the second   |                                                                                                    |                                                                         |                                         |                               |

26. ขั้นตอนการออกรายงานสรุปยอดคงเหลือ (เงินนอก)

รูปที่ 1 หน้าจอรายงานสรุปยอคคงเหลือ(เงินนอก)

#### -ขั้นตอนการค้นหารายงานสรุปยอดคงเหลือ(เงินนอก)

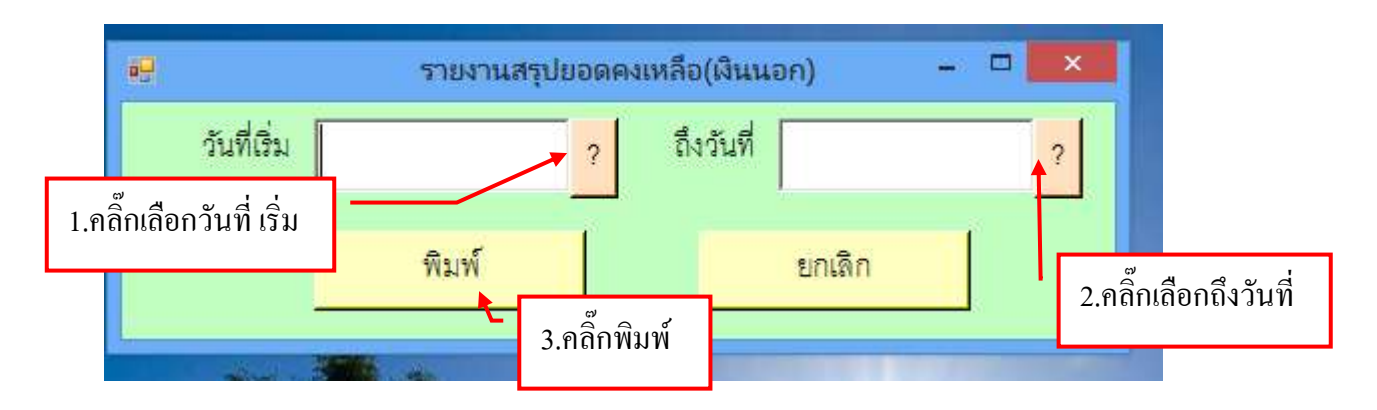

รูปที่ 2 ฟอร์มค้นหาข้อมูลรายงานสรุปยอดคงเหลือ(เงินนอก)

#### ฟอร์มรายงานสรุปยอดคงเหลือ(เงินนอก)

|                 | ( ( ( ( ( ( ( ( ( ( ( ( ( ( ( ( ( ( (                                     | Rev              | PaidRepS1_           | p [Tomasaunt]                             | ขับกันได้] - M   | ticrosoft Excel                                     |                 |                                                                                                    |          |
|-----------------|---------------------------------------------------------------------------|------------------|----------------------|-------------------------------------------|------------------|-----------------------------------------------------|-----------------|----------------------------------------------------------------------------------------------------|----------|
|                 | 2กัน กระนา (กมาวิท                                                        | esministere de   | ( sign)              | enieva ap                                 | nine / j         |                                                     |                 |                                                                                                    | 19 - 7 × |
| -               | 3.คลิ๊กปริ้น                                                              | เรายงานสรุข      | ไยอดคง               | งเหลือ(เงิน                               | เนอก)            | รายสารายสาร<br>การเป็นสาราว -<br>การอย่ -<br>สาราชส | 4               | Auton * E * Arr<br>au * Bei desariabu<br>pouse * 2* saconter<br>cosal simulations * simulations * simulati | dan *    |
|                 | К13 • ()                                                                  | 4                |                      | 1                                         | 2                | 1                                                   |                 |                                                                                                    | ¥        |
|                 | A                                                                         | ç                | D                    | E E                                       |                  | G                                                   | H               |                                                                                                    | ×        |
| 2               |                                                                           |                  | المراجع المحما       | 2222222222222222<br>222222222222222222222 |                  |                                                     | *******         |                                                                                                    |          |
| 3               |                                                                           | a new tandi      | (FECH POLC - )       | 1 2 กดา                                   | ไม่🗙 เพื่        | ็อาโดหบ้าจ                                          | ิด              |                                                                                                    |          |
| 4               |                                                                           |                  |                      | 2.11911                                   | าํฑ <b>๛า</b> เพ | UNNUU                                               | U               |                                                                                                    |          |
| 6               | 2                                                                         |                  |                      | ald                                       |                  | อ่าได้จ่าย                                          |                 |                                                                                                    |          |
| 6               | ประเภทรายได้                                                              | เป็นประเทณรายจำห | เดือนนี้ รวมแต่ต้นปี |                                           | เดียนนี้         | ณี้ รวดแต่ตั้นปี                                    |                 | สมประมาณคลเฟลีย                                                                                                    | 1        |
| T               | จัดการศึกษาและหรัพธ์สินขึ้น                                               | 147.532.330.00   |                      |                                           |                  |                                                     |                 | 147.532,330.00                                                                                                    |          |
| 8               | เงินกับปีคนประมาณ พ.ศ.2554                                                | 3.092,520.00     |                      |                                           |                  |                                                     | 1.2             | 3,092,520.00                                                                                                    |          |
| 9               | รบประมาณเป็นรายได้เห็นคงคลี                                               | 0                |                      |                                           |                  |                                                     | 1. de           | ÷                                                                                                    |          |
| 10              | รางได้โรงเรียนสานิต                                                       |                  |                      |                                           |                  |                                                     |                 | ÷2                                                                                                    |          |
| 31              | ດອະຫຼຸນຕີຈົຍ                                                              | 44,791,096,28    |                      |                                           |                  |                                                     | 3. <del>7</del> | 44,791,096.28                                                                                                    |          |
| 12              | กองพุมพัฒนาบุคลากร                                                        | 1,710,812.00     |                      |                                           |                  |                                                     | 1.4             | 1,710,812.00                                                                                                    |          |
| 13              | กอสทุนพัฒนาโรงเรียนสาธิต                                                  |                  |                      |                                           |                  |                                                     |                 | ÷1.                                                                                                    |          |
| 54              |                                                                           |                  |                      |                                           |                  |                                                     |                 |                                                                                                    |          |
| 15              |                                                                           |                  |                      |                                           |                  |                                                     |                 |                                                                                                    |          |
| ia a<br>Liliont | <ul> <li>M Sheet1 (1)</li> <li>Iarammua'ana ENTER vikulion 'ar</li> </ul> | ú.               |                      |                                           |                  |                                                     |                 | alati wa G                                                                                                    | •        |

รูปที่ 3 ฟอร์มรายงานสรุปยอคคงเหลือ (เงินนอก)

#### 27.ขั้นตอนการออกรายงงานรายได้ (เงินนอก)

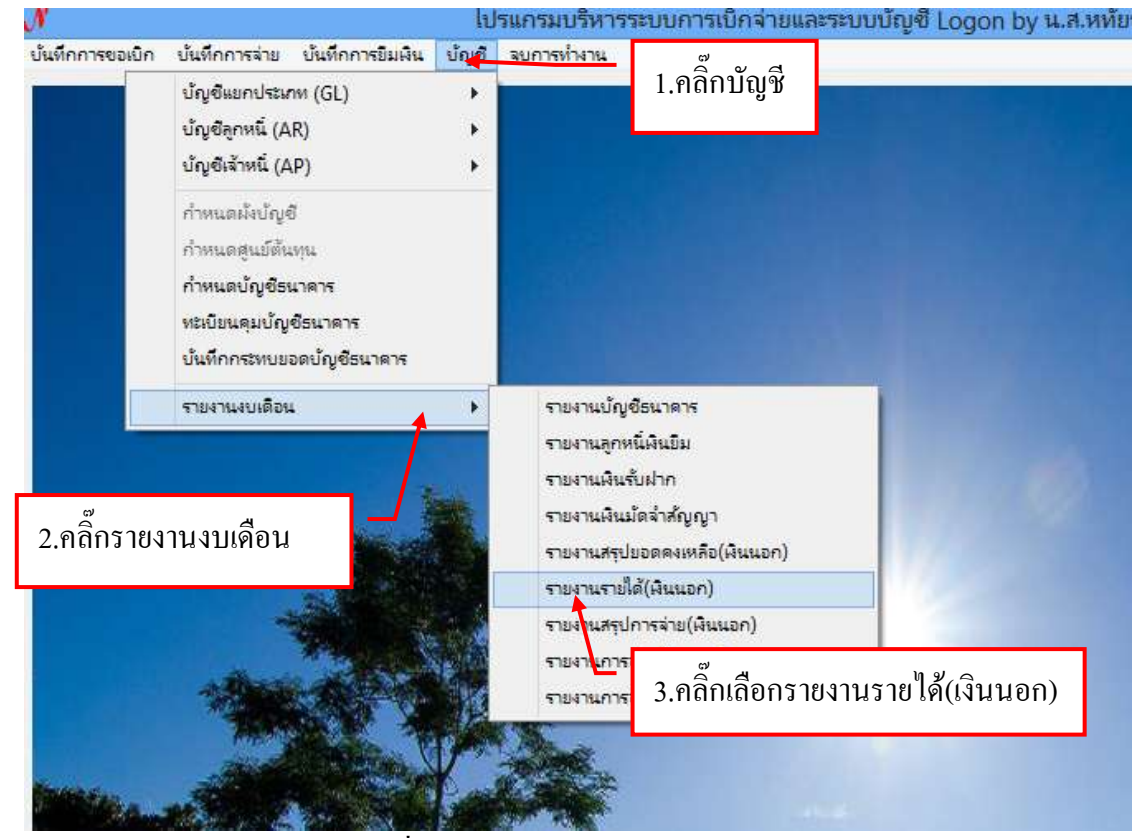

รูปที่ 1 หน้าจอรายงานรายใด้(เงินนอก)

#### ขั้นตอนการค้นข้อมูลรายงานรายได้ (เงินนอก)

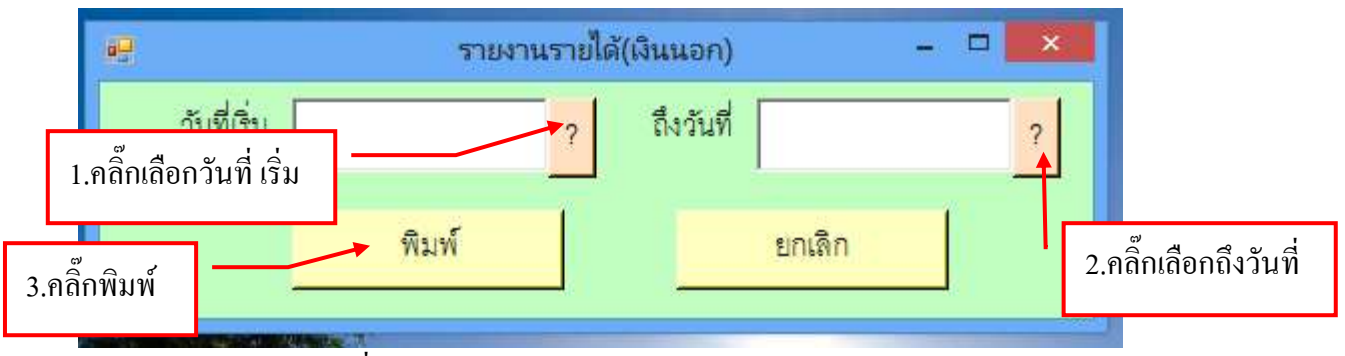

รูปที่ 2 ฟอร์มค้นหาข้อมูลรายงานรายได้ (เงินนอก)

#### ฟอร์มรายงานรายได้ (เงินนอก)

| 0     | Tal month in                |                 | Pa                 | idRepS1_p          | THEFT     | sinnitii] - Mic                 | posoft Exc                                                           | ali                            |                                              | -                                 | -                    |
|-------|-----------------------------|-----------------|--------------------|--------------------|-----------|---------------------------------|----------------------------------------------------------------------|--------------------------------|----------------------------------------------|-----------------------------------|----------------------|
| 1     | พม้ามอก มพรค                | . altermite     | oiceta dei         | - Sican            | #10001716 | 42263                           |                                                                      |                                |                                              | 44                                | - / ×                |
| -     | 3.คลิ๊กา                    | ปริ้นราย        | งานราย             | ได้(เงินน          | เอก)      | · 単の<br>* ・ 単の<br>り - 日和        | กระคุณขณฑา<br>ครุปมายเป็นสาร<br>ครุปมายเป็นสาร<br>ริสาราช<br>ริสาราช | aleale - 340<br>ne - 340<br>Dr | man * Σ *<br>n * ja)*<br>dann * ja)*<br>tani | ZT di<br>dasarin si<br>ascretti - | 14<br>11442<br>10(.* |
|       | A1 •                        | ·               | มหาวิทยาล          | แรงสมปัตภัตา       | пления    |                                 |                                                                      |                                |                                              |                                   | ¥                    |
|       | A.                          | В               | 0                  | Q.                 | E         |                                 | G                                                                    | (Å)                            | No.                                          | 1                                 | Ka                   |
| 2     |                             |                 |                    |                    |           | ารออาจการการ<br>ระบัติระคมของระ | uthnassult-                                                          | 3/304                          |                                              | /                                 | _                    |
| 3     |                             |                 |                    |                    |           |                                 |                                                                      |                                |                                              |                                   |                      |
| 4     | -                           |                 |                    |                    |           | าป่ม🔀 เพื่                      | ื่อปิดหน้                                                            | ้า้าจอ                         |                                              |                                   |                      |
| 5     | ช่วงมาติห                   | đđ <sub>u</sub> | ะรูปในที่          | สินส์ขนสม<br>เกลิง | การศึกษระ | ส์ออาษราชการ                    | feirn                                                                | สาสารารมูมโตล                  | ค่าให้สอบอื่น                                | ด้วยอยู่แห่น                      | fildhol<br>the       |
| 6     | จักการศึกษาแสนทรัพย์สินสิ้น |                 |                    |                    |           |                                 |                                                                      |                                |                                              |                                   |                      |
| 7     | ระหมดตั้งนี้                | ļ               |                    |                    |           | J. J.                           |                                                                      |                                |                                              |                                   |                      |
| 8     |                             |                 |                    |                    |           |                                 |                                                                      |                                |                                              |                                   |                      |
| 9     | รายได้โรงเรียนสาชิต         |                 |                    |                    |           |                                 |                                                                      |                                |                                              |                                   |                      |
| 10    | nuisihe                     |                 |                    |                    |           |                                 |                                                                      |                                |                                              | J.                                |                      |
| 11    |                             |                 |                    |                    |           |                                 |                                                                      |                                |                                              |                                   | 11                   |
| 12    |                             | 1.00            |                    |                    |           |                                 |                                                                      |                                |                                              |                                   |                      |
| 33    |                             | ığı Atili       |                    |                    |           |                                 |                                                                      |                                |                                              |                                   |                      |
| 24    |                             |                 |                    | ,                  |           | ¢.                              |                                                                      |                                |                                              |                                   |                      |
| 35    |                             | ,               | a ta su uruntige 2 | ψı.                |           | 4(34)                           | u terrarritutuda                                                     | e nefa                         |                                              | รู้สานา                           | EN ANTO              |
| 17    |                             |                 |                    |                    |           |                                 |                                                                      |                                |                                              |                                   | *                    |
| 14. 4 | * # Sheet1 Sheet            | 2 SheetD        | 1997 ( T           |                    |           |                                 | 1                                                                    | Lines                          | (11)                                         |                                   |                      |
| HEA   |                             | _               | _                  |                    | _         | _                               | _                                                                    | (en c                          | EU 20036-5-                                  | 100 C                             | 1.0                  |

รูปที่ 3 ฟอร์มรายงานรายได้ (เงินนอก)

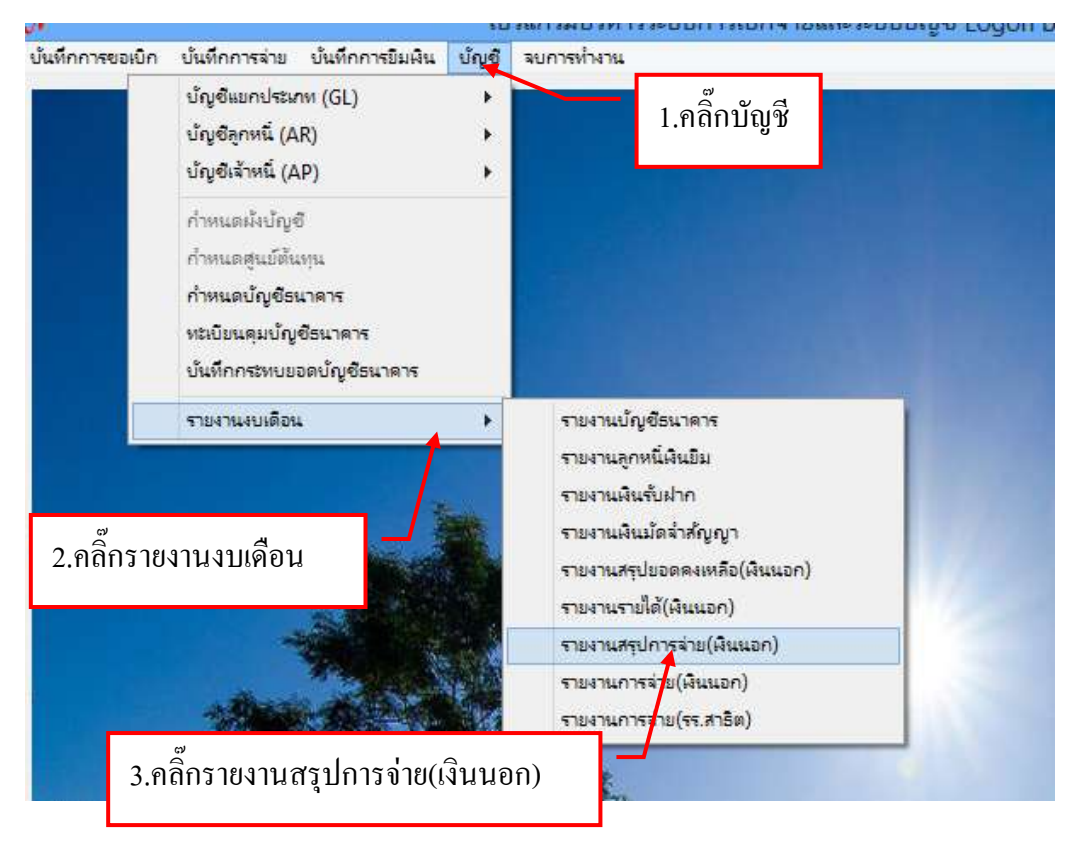

#### 28.ขั้นตอนรายงานสรุปการจ่าย (เงินนอก)

รูปที่ 1 หน้าจอรายงานสรุปการจ่าย (เงินนอก)

#### ขั้นตอนการค้นหาข้อมูลรายงานสรุปการจ่าย (เงินนอก)

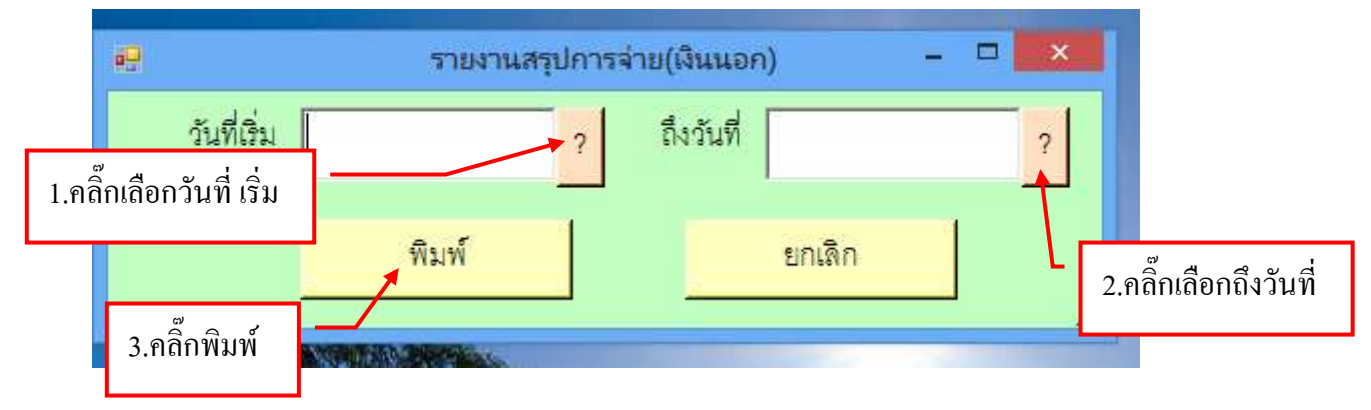

รูปที่ 2 ฟอร์มค้นหาข้อมูลรายงานสรุปการจ่าย (เงินนอก)

| 0     | a.            | ( <b>1</b> ) 5 |                        | PeidR              | ep51_p [1wa     | neonushi       | iu'lui] - Micros   | soft Excel                                                                                                    |                                                                                                    |                       | - 9                         | 1   |
|-------|---------------|----------------|------------------------|--------------------|-----------------|----------------|--------------------|----------------------------------------------------------------------------------------------------|----------------------------------------------------------------------------------------------------|-----------------------|-----------------------------|-----|
| 2     | ระบ้านอย      | - a tren       | งสำนัดแหน่งกระดา       | a 494              | aices auto      | 1114 2,55      |                    |                                                                                                    |                                                                                                    | 7.45                  | W -                         | 1 × |
| nildu |               | 3.คลิ๊กบ       | ไริ้นรายง              | านสรุปเ            | าารจ่าย (เ      | งินนอเ         | n) <sup>Sena</sup> | รูปมารสามมีคนใ<br>เบมมีนตารร *<br>มาขอดี *<br>ด้ารรณา                                                                                                    | n - Gorana<br>Grana<br>Canal                                                                                                    | ar Zraa               | artika - Artika<br>Internet | 4   |
| _     | A1            | • (2           | 1. 10                  | ะเสลิตยาสัตราง<br> | แก่ปีหมักเกลอง  | 4114           |                    |                                                                                                    |                                                                                                    | 1 kr                  |                             | ¥   |
| 1     | D.            |                | 0                      | E                  | บหาวิทยาสิธรา   | າ./ແກເວັນ້າແລະ | 104<br>104         |                                                                                                    | 1                                                                                                    | N                     | - L                         | -   |
| 2     |               |                |                        |                    | รายสารการให้ล่า | มสินเจกเหน่ง   | ามาณ               |                                                                                                    |                                                                                                    | - /                   |                             |     |
| 3     |               |                |                        |                    | m Juff 02.02.2  | 2.กคนุ่        | ุ่ม🗙 เพื่อร์       | ปิดหน้าจะ                                                                                                    | Ð                                                                                                    |                       |                             | _   |
| 5     | étu           | syltal         | เส็นเคียนแระ<br>อ่ายัง | การศึกษระ          | ส์รถเหลางการ    | 42559          | ดาราชาชสุปโด       | สาโด้รองอื่น                                                                                                    | สารอชแฟน                                                                                                    | ni Weislamin<br>Storp | ขอสารชื่น                   |     |
| 6     |               |                |                        |                    |                 |                |                    |                                                                                                    |                                                                                                    |                       |                             |     |
| 7     | 4,000,000.00  |                | -                      |                    |                 |                |                    |                                                                                                    |                                                                                                    |                       |                             | 1   |
| 8     |               |                |                        |                    |                 | 9              | 8                  |                                                                                                    | 5                                                                                                    | 8 8                   |                             |     |
| 9     |               |                |                        |                    |                 |                |                    |                                                                                                    |                                                                                                    | -                     |                             |     |
| 10    |               |                |                        |                    |                 | ē              |                    |                                                                                                    |                                                                                                    |                       |                             |     |
| 11    |               |                |                        |                    |                 |                |                    |                                                                                                    |                                                                                                    |                       |                             |     |
| 13    | ที่สีสน่ว     |                |                        |                    |                 |                |                    |                                                                                                    |                                                                                                    |                       |                             | -   |
| 14    |               |                | )                      |                    | 1               |                | )                  |                                                                                                    | E                                                                                                    |                       | )                           | -   |
| 15    | ŝ             | วิราการสำนงคร  | iq¶                    |                    | สัวต            | จ้ากระสารสำนา  | n tigit            |                                                                                                    | čén.                                                                                                    | สารเป็นการณ์          | and I                       |     |
| 16    |               |                |                        |                    |                 |                |                    |                                                                                                    |                                                                                                    |                       |                             |     |
| 17    | H H Sheet     | 1 Sheet2       | Sheet3                 | 1                  |                 |                | 11.4               | -                                                                                                    |                                                                                                    |                       | _                           |     |
| with  | in the second |                |                        |                    |                 |                |                    | line in the second second seco | (iii) (iii) | 100% (-)              | (0);                        | ٠   |

รูปที่ 3 ฟอร์มรายงานสรุปการจ่าย (เงินนอก)

#### 29. ขั้นตอนการออกรายงานการจ่าย (เงินนอก)

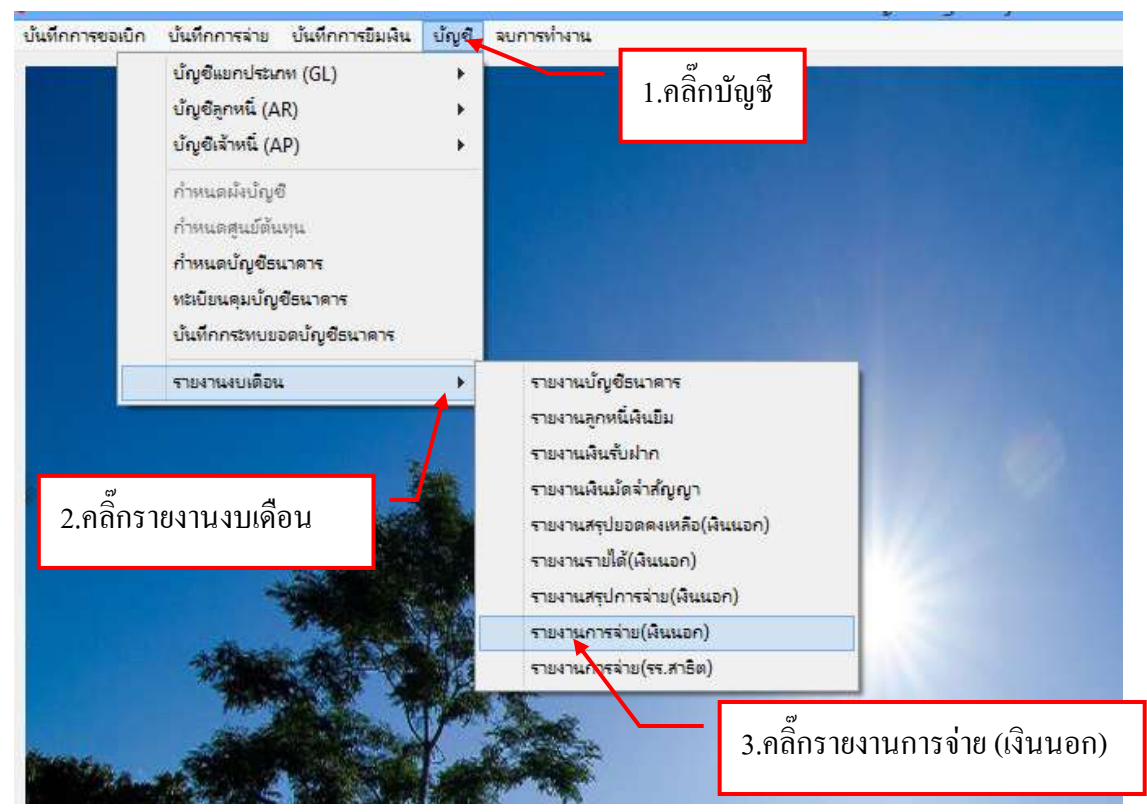

รูปที่ 1 หน้าจอรายงานการจ่าย (เงินนอก)

# ขั้นตอนการค้นหารายงานการจ่าย (เงินนอก)

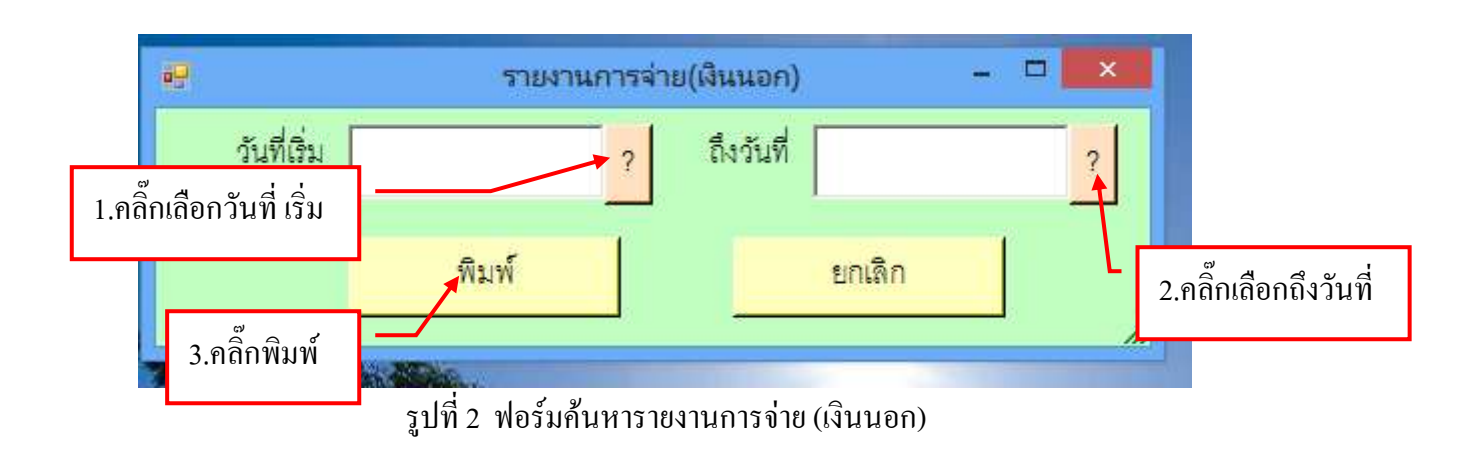

ฟอร์มรายงานการจ่าย (เงินนอก)

| (c) d                                  | 118           |                 | PaidRep1                | p [lune       | ความเข้ากันไ          | A] - Micros                    | off: Excel                                      |                  |                                                                                                    |                                           | *           |    |
|----------------------------------------|---------------|-----------------|-------------------------|---------------|-----------------------|--------------------------------|-------------------------------------------------|------------------|----------------------------------------------------------------------------------------------------|-------------------------------------------|-------------|----|
| wshum                                  | แพรก เค่าโดยห | winnuwve        | quer sico               | a asia        | -                     |                                |                                                 |                  |                                                                                                    |                                           | 10 - 717    | x. |
| 3.۴                                    | ลิ๊กปริ้นรา   | ายงานก          | ารจ่าย (                | (เงินนฮ       | <sub>ታከል</sub><br>ጋበ) | - Ej rocle<br>Stepte<br>Stepte | เมาะขานปฏ<br>การเลยในเมา<br>สายหลัง<br>สิทธารมี | lexis - 2<br>- 3 | oution -<br>au -<br>galutu -<br>ctail                                                                           | 2 - America<br>2 - demerica<br>2 - marine | P           |    |
| A1                                     |               | / มหาวิท        | ยาลัยราชค์สู            | หมู่ป่านจอม   | 194                   |                                |                                                 |                  |                                                                                                    | /                                         |             | ¥  |
| AB C                                   | 0             | E               | F                       | G             | H                     |                                |                                                 | ĸ                | L L                                                                                                    | M                                         | N           | E  |
| 1                                      |               |                 |                         |               | 101                   | regiter edit and               | ຮູ້ບ້ານຂອນເບີຍ                                  |                  |                                                                                                    |                                           |             |    |
| 2                                      |               |                 |                         |               | ราธสานด้านส่าย        | เป็นแอกเขาไระน                 | าม ปีเขาไร่งา                                   | ana 2557         |                                                                                                    |                                           |             |    |
| 3                                      |               | ·               | ine                     | AGE 113310123 | in train withe        | and a second                   | day Raids                                       | Automation       | 5 9 W 31 01 253                                                                                                 | r                                         |             |    |
| 5 N.R. 2551                            | enue:         | ingitizant      | เป็นเดี้สายเละ<br>เราใน | พระมีสงอาก    | 2.กดปุ่ม              | 🗙 เพื่อร์                      | ปิดหน้                                          | าจอ              | สำหลามสาม                                                                                                    | สาได้อ่ายใน                               | ราธอ่ายสิ่น |    |
| 7 ditte                                |               |                 |                         |               |                       |                                | a a legalite                                    | ส่าใช้ส่างสืบๆ   |                                                                                                    | a consta fa                               |             |    |
| B u.s. 1 nanohu                        | 61            |                 | L L                     |               |                       |                                |                                                 |                  |                                                                                                    |                                           |             |    |
| 9 21 104 434 57                        | 4,000,000.00  |                 |                         |               |                       | -                              |                                                 |                  |                                                                                                    |                                           |             |    |
| 10 รวมส์ลหนี้                          | 4,003,008.00  | ÷               | 18                      |               | -                     | 38                             | -                                               | - 8              | æ                                                                                                    | ÷ź                                        | 1.6         |    |
| 11 1 1 1 1 1 1 1 1 1 1 1 1 1 1 1 1 1 1 | 4,000,000.00  |                 |                         |               |                       | 1.5                            |                                                 |                  |                                                                                                    |                                           | *o          |    |
| 12                                     |               |                 |                         |               |                       |                                |                                                 |                  |                                                                                                    |                                           |             |    |
| 13                                     | พลรับรองว่าป  | างการกับสุดหลัก | เห็นนี้ถูงค่อง          |               |                       |                                |                                                 |                  |                                                                                                    |                                           |             |    |
| 14                                     |               |                 |                         |               |                       |                                |                                                 |                  |                                                                                                    |                                           |             |    |
| 15                                     | สู่จัดก่า     |                 |                         |               |                       |                                |                                                 | _                |                                                                                                    |                                           |             |    |
| 16                                     | ¢             |                 | 3                       |               |                       |                                |                                                 | 10               |                                                                                                    | ý.                                        |             |    |
| 17                                     | Ű65           | ราการสินเตะรัก  | 9F                      |               |                       |                                |                                                 | ¥21              | ส้างานคายสินม                                                                                                   | ะนั้ดสี                                   |             |    |
| 18                                     |               |                 |                         |               |                       |                                |                                                 |                  |                                                                                                    |                                           |             |    |
| H + + H Sheet1                         | 0             |                 |                         |               |                       | 1.1                            |                                                 | 194              | in the second second second second second second second second second second second second second second second | -                                         | 91          |    |
| Witt                                   |               |                 |                         |               |                       | _                              | _                                               | 1                | (CD) (US) 100%                                                                                                  | (C)                                       | 911 - O     |    |

รูปที่ 3 ฟอร์มรายงานการจ่าย (เงินนอก)

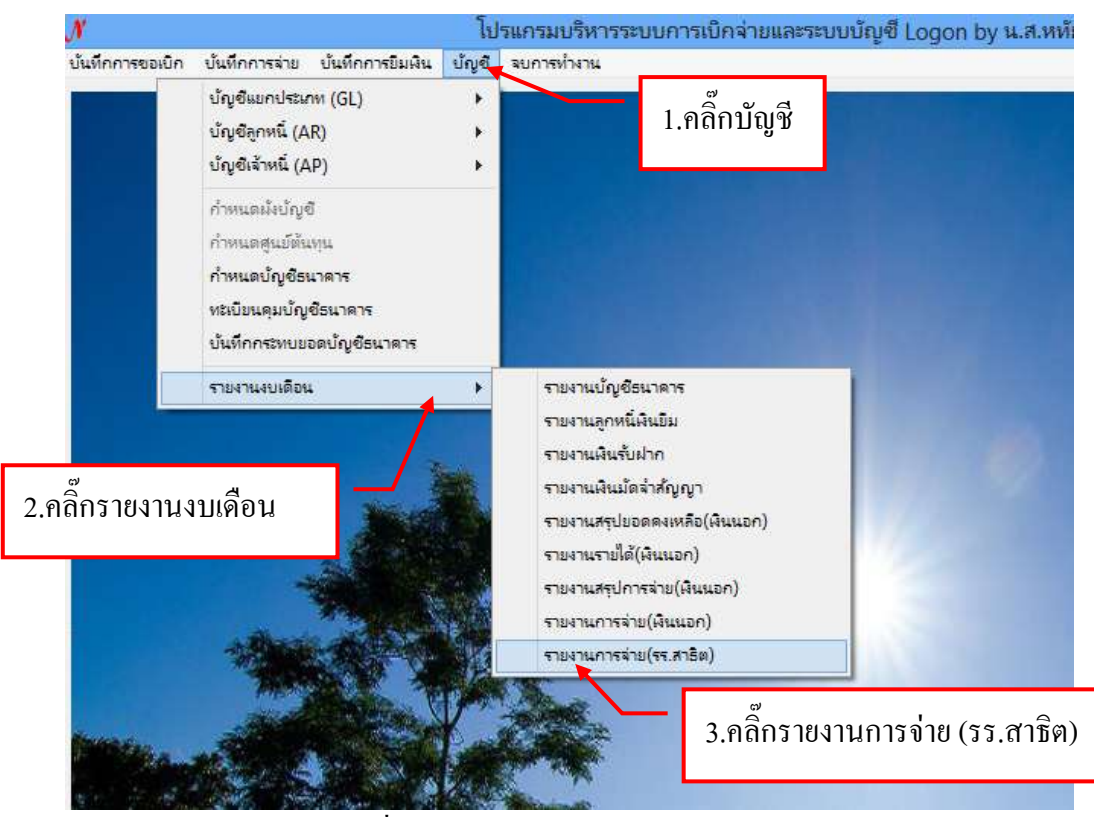

30. ขั้นตอนการออกรายงานการจ่าย (รร.สาธิต)

รูปที่ 1 หน้าจอรายงานการจ่าย (รร.สาธิต)

ขั้นตอนการค้นหาข้อมูลรายงานการจ่าย (รร.สาธิต)

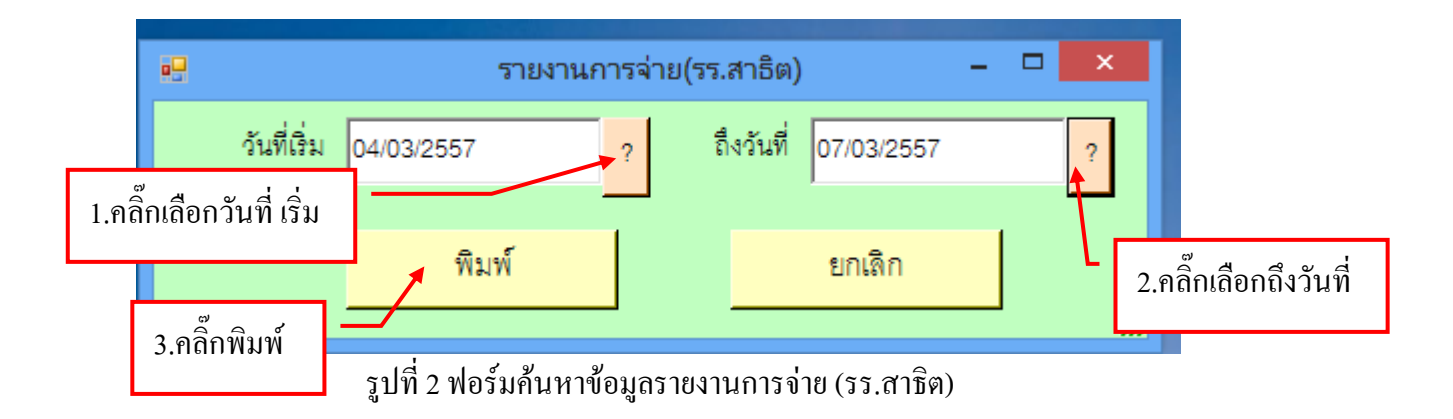

#### ฟอร์มรายงานการจ่าย (รร.สาธิต)

|     | 6          | -                   |              | Paid                                  | Rep1-1_p    | [Immeaning]     | infulia] - M    | licrosoft Exce         | ł          |             | -              |         |
|-----|------------|---------------------|--------------|---------------------------------------|-------------|-----------------|-----------------|------------------------|------------|-------------|----------------|---------|
|     | when       | n                   | าสารีสารหน่า | 1945 <b>-</b> 416(1)                  | singe       | #553W70 #       | paranta d       |                        |            |             | 10             | -1=     |
| 1   | × 4        |                     | les dist     |                                       |             | are white       | - 16            | indeployee as          | lester 🖓   |             | · 47           | 22      |
| n   | 1.0        | •                   | ູ<br>ຂີ້     |                                       |             | and and         | 100             | โดรูปแบบเป็นอารา       | 17 JA      | au - 🙀      | . สายสายัน ค่า | THE .   |
| -10 | and a line | 3.810111            | วนว เยง      | านการข                                | IS (33.     | ส เปิด)         | 31              | Francisaers<br>Francis | 94         | total 2     | " untrinet "   | Inn -   |
|     | AI         |                     | J.           | มหาวทยาลยร                            | าหกฎหมุ่ม   | 14491101        |                 |                        |            |             | _ /            | 8       |
| 10  | A          | B                   | ć            | D                                     | E           | F               | 6               | H                      | 1. I       | L           |                | L.      |
| 1   |            |                     |              | · · · · · · · · · · · · · · · · · · · |             | หหาวิทยาลัยรา   | หภัฏหมู่น้ำแจดเ | เบิ่ง                  |            |             |                |         |
| 2   |            |                     |              |                                       | รายงานการอ่ | ามจึงเราะการโรก | 100 (cm35)-1    | 5                      |            | 1           | /              |         |
| 3   |            |                     |              | INNOHALIN                             | รรมการประจ  | าตศา 1 2.กิ     | ดป่ม🔀 เ         | เพื่อปิดหน้            | ้เ้าจอ     | 1/01/2567   | ·              |         |
| -   | -          |                     |              | r                                     |             | 1               | 9               |                        |            |             | r i            |         |
| 5   | Su         | 1040                | nsčan        | เจิรถที่อนและ                         | สื่อวัสก    | ิสำ             | ต่ำเจอนการเ     | ส่วใช้อ่วยใน           | ท่าให้ตอบ  | รายอ่ายอื่น | ด้านวรมจิพราม  | NINTERN |
| 6   | หรือน ปี   | ใบล่าสัญข่าม        | -            | ทำจ้าง                                |             | สารารหูปใกล     |                 | การประสุท              |            |             |                |         |
| 7   | 01.01.57   | Denorma             |              | 1,858,466.97                          |             | 1,741.27        | 510,666.00      | 8,200.00               | 14,890.00  | 154,316.00  | 3,578,190.24   |         |
| 8   | 07.01.57   | <b>ชาชิด.25</b> .57 |              |                                       |             |                 |                 |                        | 90,000.00  |             | 90,000.00      |         |
| 9   | 22.01.57   | ตารีค.26/37         |              |                                       |             | 726.80          |                 |                        |            |             | 726.80         |         |
| 10  | 28.01.57   | 878A2757            |              |                                       |             |                 | 40,506.00       |                        |            |             | 40,500.00      |         |
| 11  |            | a)\$8,28.57         |              | 785,850.00                            |             |                 |                 |                        | Ĩ.         |             | 735,830.00     |         |
| 12  |            | min.2957            |              |                                       |             |                 |                 |                        |            | 28,087.00   | 28,087.00      |         |
| 13. |            | #18A.30/57          |              |                                       |             |                 |                 |                        |            | 23,497.00   | 23,497.00      |         |
| 14  | 31.01.57   | 078A3257            |              |                                       |             |                 | 86,300.00       |                        |            |             | \$6,300.00     |         |
| 16  | 938        | stoud               | ;÷           | 785,550.00                            | 24          | 726.50          | 126,500.00      |                        | 90,000.00  | \$1,554.00  | 1,054,960.50   |         |
| 16  | 120        | แต่ตั้งปี           | 10           | 3,674,316,97                          | 24          | 2,468.07        | 631,466.00      | 8,200.00               | 104,800.00 | 205,900.00  | 4,633,151.04   |         |
|     | + + Shi    | with _ Sp /         | _            | 90                                    |             | -ti             |                 | ×                      | 100        |             |                |         |
| HEE | ř.         |                     |              |                                       |             |                 |                 |                        |            | UB (1) 95%  | <b>e</b> 10-   | •       |

รูปที่ 3 ฟอร์มรายงานการจ่าย (รร.สาธิต)

### 31.ขั้นตอนการออกรายงานเช็คค้างจ่าย

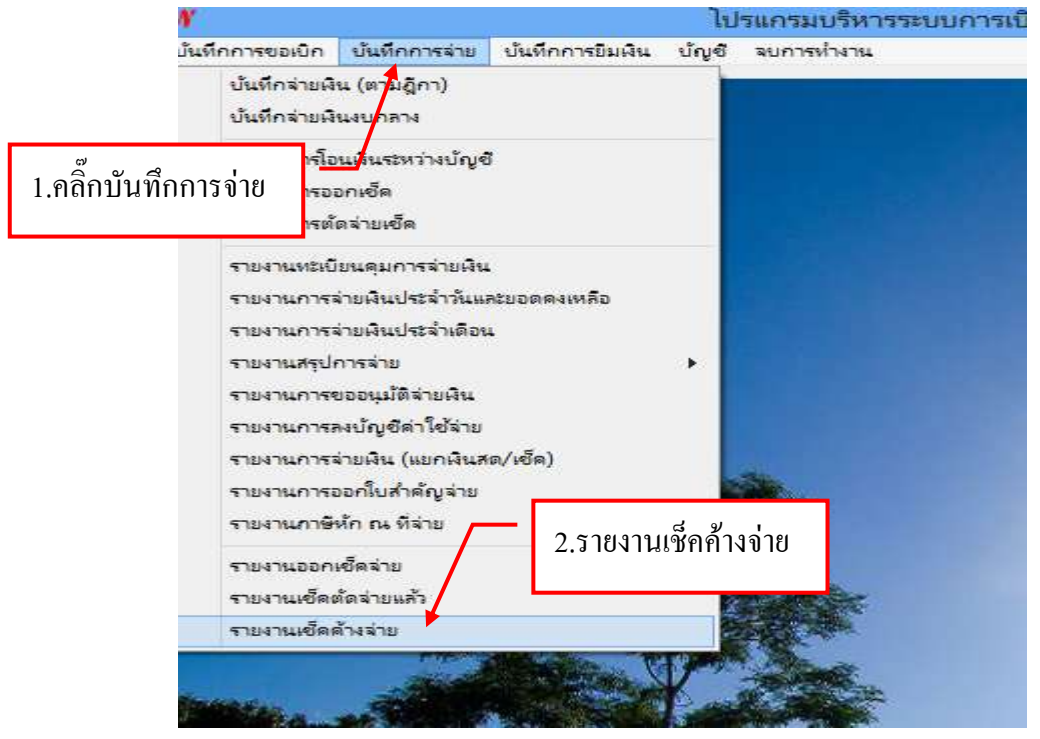

รูปที่ 1 หน้าจอรายการออกเช็คค้างจ่าย

| 8                                |                |                                         | ปนรักรายการต่อ | ຈາມເບືອ              |                        | -            |
|----------------------------------|----------------|-----------------------------------------|----------------|----------------------|------------------------|--------------|
| <u>ឃ័ណ្ឌទី</u> 000000            | n walad        | - สิงรันที่                             | 2 #            | ม้น                  | ส้นหา                  | โลจ่าย พิมพ์ |
| เอรที่เรือ                       | วันที่สั่งจ่าย | sine V                                  | ∛าเวนอิน       | รารการ               | ฏีกา หรือ เกอร์ได้กรอง | เลขที่บัญชี  |
| 02/57/009                        | 25/02/2557     | มาาวิทยาลัยราชภัฏหมู่บ้านจอ             | 5,692,678.91   | สินเดือนหน้างานมหา   | MW 9,102557            | 7446003820   |
| ,<br>,<br>,                      | 2/2557         | เขงทุนสำรองเสี้ยงชีพ กลุ่มมห            | 234 696 00     | and readerst         | MM.9,70/2557           | 7446003820   |
| ึกเลือกบัญ                       | V 2/25         | ຕ <sup>2</sup> 1                        | 2 0            |                      | TM.9,10/2557           | 7446003820   |
| 03/57/009                        | 25/02/25       | 2.คลิกเลือกวันที                        | 5.10           | ,IIIFI II FI I       | FM.9,10/2557           | 7446003820   |
| 03/57/009                        | 25/02/2501     | 27271404040 4 IT M                      | 1,920.00       | ประกับชีวิตหน้างานม  | 719.9,10/2557          | 7446003820   |
| 03/57/009                        | 25/02/2557     | นางสาวโสพิศ โพชูน                       | 73.32          | ภาษีฟก ก.ง.ค.ธอน่าส  | fill 8/2557            | 7446003820   |
| 03/57/009_                       | 25/02/2557     | กองทุนประกันสังคมปัญชีที่ 1             | 326,500.00     | ประกับสำคม ก.พ.ธา    | MW.9,10/2557           | 7446003820   |
| 03/57/009                        | 25/02/2557     | กองทุนประกันดังคมบัญชีที่ 1             | 328,500.00     | ประกับสังคม ก.พ.ธา   | MW.9,10/2657           | 7446003820   |
| 7/67/0110                        | 22/01/2557     | บริษัท จอมปังคอมพิวเตอร์ จำกัด          | 4,735.33       | ต่าวรัสดุ            | ().160/37              | 7446000090   |
| 7/57/0110                        | 22/01/2557     | นางภิณย์ โฟซิคำ                         | 11,965.00      | ต่าดอบแทน ค่าใช้สอบ  | Ŋ.153,189/87           | 7446000090   |
| 9/57/0110                        | 13/02/2557     | นายสมิด อินทร์ศีริพงษ์                  | 316,140.00     | ดินธุดหมูนการทำวิจัย | () 225/57(1-2)         | 7446000090   |
| 9/57/0110                        | 13/02/2557     | นายวีรพล นามบุญเรื่อง                   | 1,050,900.00   | ดินชุดหนุมการทำกิจั  | ().225/97(2-2)         | 7446000090   |
| Contraction of the second second | 17/02/2557     | າອີາຈັກ ແປດນ ທ່າງ ລິດດ໌ ຈຳກັດ           | 4,146.12       | ต่ารัสด              | 223/57                 | 7446000090   |
| 9/57/0110                        | LALART CARL    | The first service and a service strated |                |                      |                        |              |

#### รูปที่ 2 ฟอร์มค้นหาข้อมูล

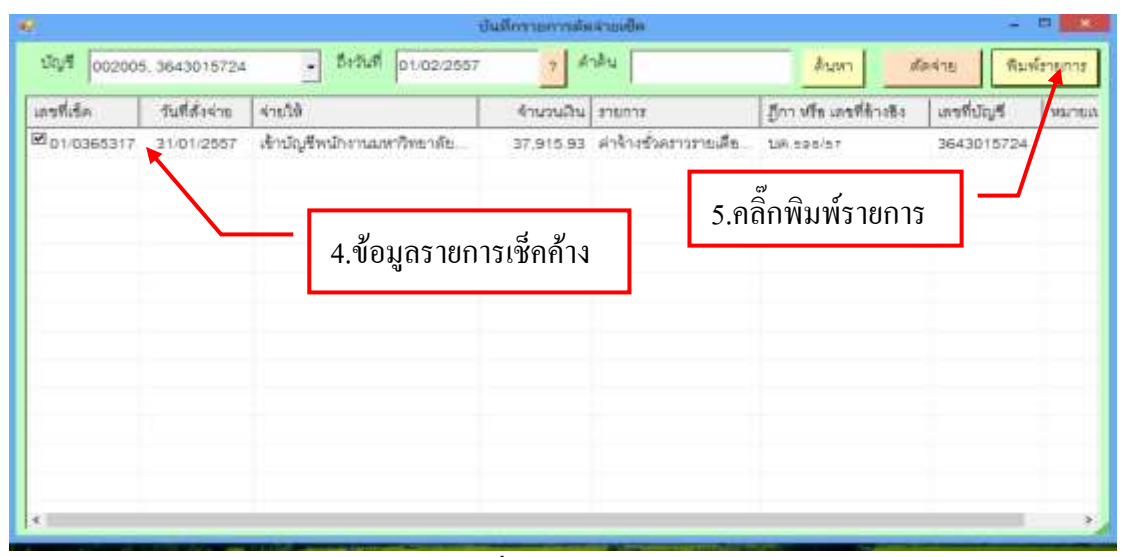

#### รูปที่ 3 ฟอร์มข้อมูล

| 0                     |                                    | 14                                         | CQDut2_p                                              | [ไหมดอาหารไป                                                                                                    | fula] - Microsof                      | ft Excel                                                                                                    |                        |                                       |             | × |
|-----------------------|------------------------------------|--------------------------------------------|-------------------------------------------------------|----------------------------------------------------------------------------------------------------|---------------------------------------|----------------------------------------------------------------------------------------------------|------------------------|---------------------------------------|-------------|---|
| 9                     | enhuen                             | แรงสาว เสร้า                               | lesendivenese gas tinue                               | жезаюты а                                                                                                    | 1000                                  |                                                                                                    |                        |                                       | w           |   |
| -                     |                                    | и Щ - <u>—</u> -                           | 6.คลิ๊กปริ้นรายงา                                     | น ช่วง<br>เมื่อ                                                                                                    | • Kernelog<br>16. • Simples<br>Sirves | ประเทศเป็นเป็น<br>เหมื่นเสราก -<br>เป็นที่ -                                                                                                    | 194 ans -<br>194 ans - | E - 27<br>al - chearsta<br>2" sacress | ernat Ann - |   |
| 0.51                  | A1                                 | autufines                                  | สะหรือของคือรอด้องราย                                 | · 424                                                                                                    | 9. AL                                 | 8                                                                                                    | a)                     | man                                   | <u> </u>    | 8 |
| 12.3                  | A                                  | B                                          | C C                                                   | D                                                                                                    | <u> </u>                              | าสิกปิดหา                                                                                                    | ้ม้าจอ                 | н                                     | 1           | Ē |
| 2                     |                                    |                                            | 51631                                                 | นเช็กรอดัดอ่าย                                                                                                    |                                       |                                                                                                    |                        |                                       |             |   |
| 2                     | รมาการกรุงไห                       | ខ ពេមអ៊ីឃ័ណ្ឌទី : "រ                       | 446001054                                             |                                                                                                    |                                       | วันงวลา ที่พิมพ์                                                                                                    | 30/03/2557,11:41       |                                       |             |   |
| 4                     | เลขที่เชิด                         | วันที่สั่งอ่าย                             | จ้ายให้                                               | อำนวนเงิน                                                                                                    | \$18(0)\$                             | เลขที่อ้างอิง                                                                                                    | ทมาธณฑฐ                |                                       |             |   |
| 5                     | 25/0111029                         | 27/01/2557                                 | นางสาวปาวิฉัคว วิมูลชาติ                              | 24,000.00                                                                                                    |                                       | 10.270/57                                                                                                    | 14.6                   |                                       |             | 1 |
| 6                     | 25/0111030                         | 27/01/2557                                 | นายชาญวิทธ์ ควะบุตา                                   | 20,770.00                                                                                                    | สารรับโดยการสาวรูสสไทย                | UII.269/57                                                                                                    |                        |                                       |             |   |
| 7                     | 25/0111031                         | 27/01/2557                                 | นางสาวกรองของ พิพิธทพงษ์                              | 55,600.00                                                                                                    |                                       | UB.268/57                                                                                                    |                        |                                       |             |   |
| 1                     | 25/0111032                         | 27/01/2557                                 | นางสาวปุญญิศา ภูมิผล                                  | 30,925.00                                                                                                    | - Marthanna Barraghr                  | U8.267/57                                                                                                    |                        |                                       |             |   |
| 9                     | 25/0111037                         | 28/01/2557                                 | นาะสาวมัน สันทร์เพชร                                  | 23,760.00                                                                                                    | hinnessed below                       | UR.425/57                                                                                                    |                        |                                       |             |   |
| 10                    | 29:0111102                         | 20/01/2557                                 | นางสาวสุมาลี ระหว่างบ้าน                              | 27,120.00                                                                                                    | เดินทางใปราชการ                       | 108.248/57                                                                                                    |                        |                                       |             |   |
| and the second second | the real of the local build of the | and the second second second second second | perfection of Part Art Scherick and some first and so | and the state of the state of t | and the second second second second   | And a local design of the second second seco |                        |                                       |             |   |

รูปที่ 3 ฟอร์มใบรายงาน

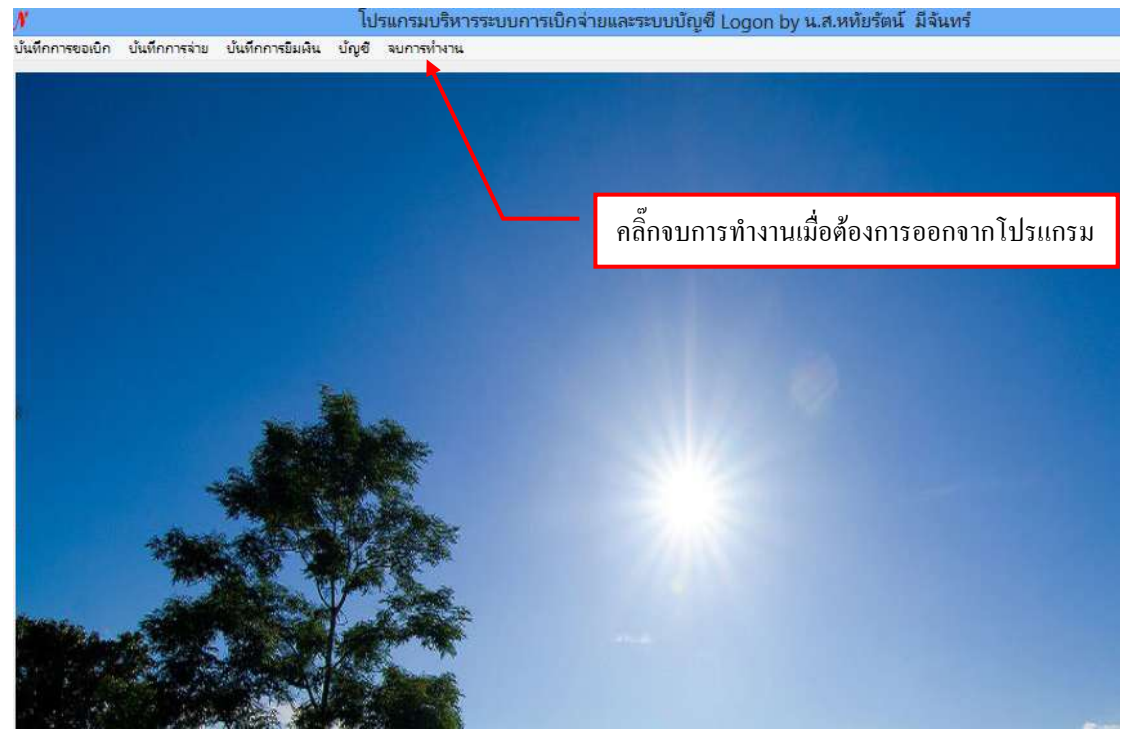